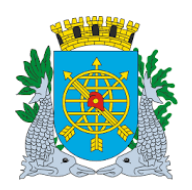

| MANUAL DO FINCON EXECUÇÃO ORÇAMENTÁRIA | Versão: 4    |
|----------------------------------------|--------------|
|                                        | JULHO/2018   |
|                                        | Página: 1/55 |
|                                        |              |

### PAGAMENTO DE DESPESA

## SUMÁRIO

| PAGAMENTO DE DESPESA (                    | )02 |
|-------------------------------------------|-----|
| Acesso ao Módulo de Pagamento de Despesa0 | 03  |
| Pagar Despesas Orçamentárias/RP0          | 06  |
| Anulação do Pagamento da Despesa0         | 13  |
| Solicitar Anulação/Bloqueio Liquidação0   | 25  |
| Informar Apropriações Folha0              | 34  |
| Pagar Despesa de Pessoal0                 | 48  |

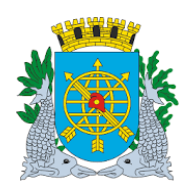

| MANUAL DO FINCON EXECUÇÃO ORÇAMENTÁRIA | Versão: 4    |
|----------------------------------------|--------------|
|                                        | JULHO/2018   |
|                                        | Página: 2/55 |
|                                        |              |

#### **PAGAMENTO DE DESPESA**

#### **PAGAMENTO DE DESPESA**

Neste módulo o usuário poderá executar as funções abaixo:

| <u>FUNÇÃO</u>                               | <u>CÓDIGO</u> |
|---------------------------------------------|---------------|
| Pagar Despesas Orçamentárias/RP             | FCONT02610    |
| Anulação do Pagamento da Despesa            | FCONT02620    |
| Solicitação de Anulação/Bloqueio Liquidação | FCONT02640    |
| Informar Apropriações Folha                 | FCONT02660    |
| Pagar Despesas de Pessoal                   | FCONT02670    |

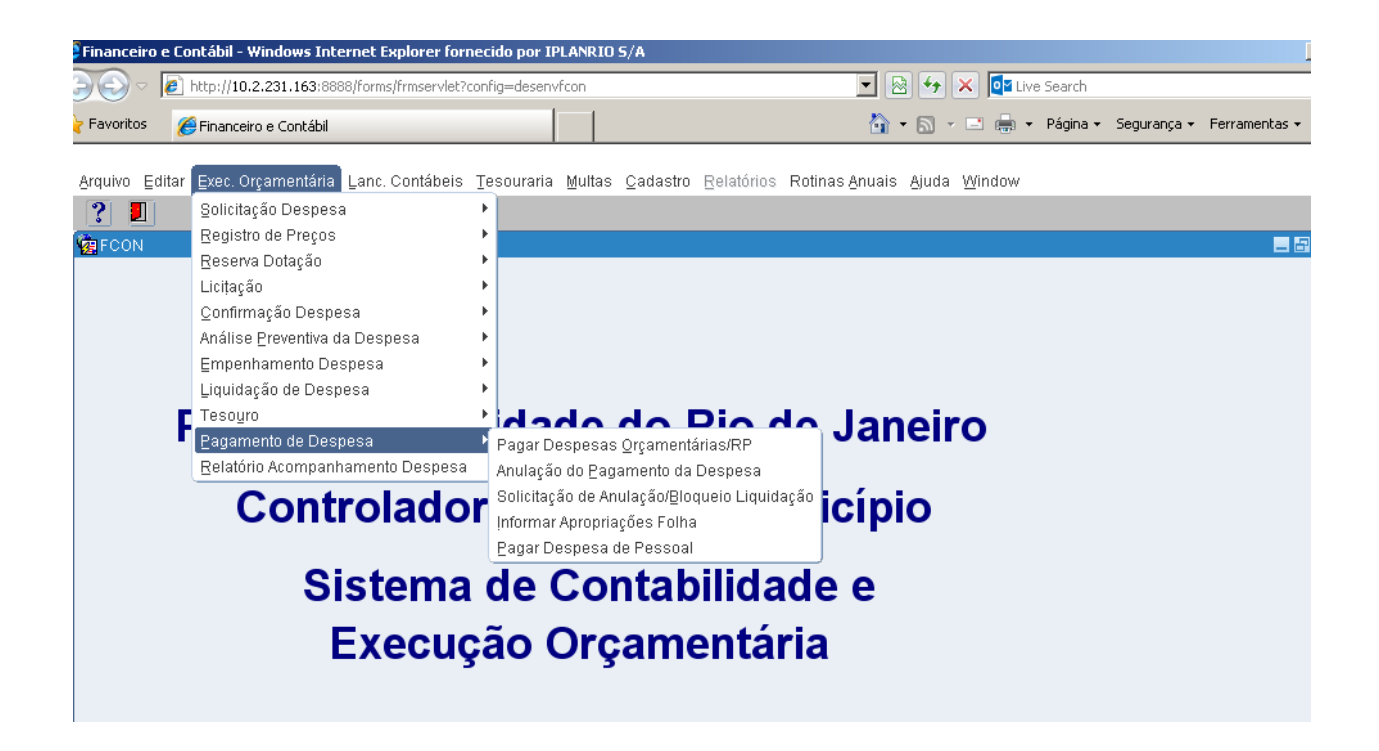

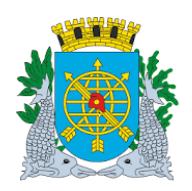

| JULHO/2018   |
|--------------|
| Página: 3/55 |
|              |

#### PAGAMENTO DE DESPESA

### Acesso ao Módulo Pagamento de Despesa

#### Diretrizes:

 Para utilizar o Módulo "Pagamento de Despesa", o usuário deverá acessar o Sistema, conforme o capítulo "ACESSO AO SISTEMA". E, após, na tela inicial do FINCON, o menu "EXECUÇÃO ORÇAMENTÁRIA.

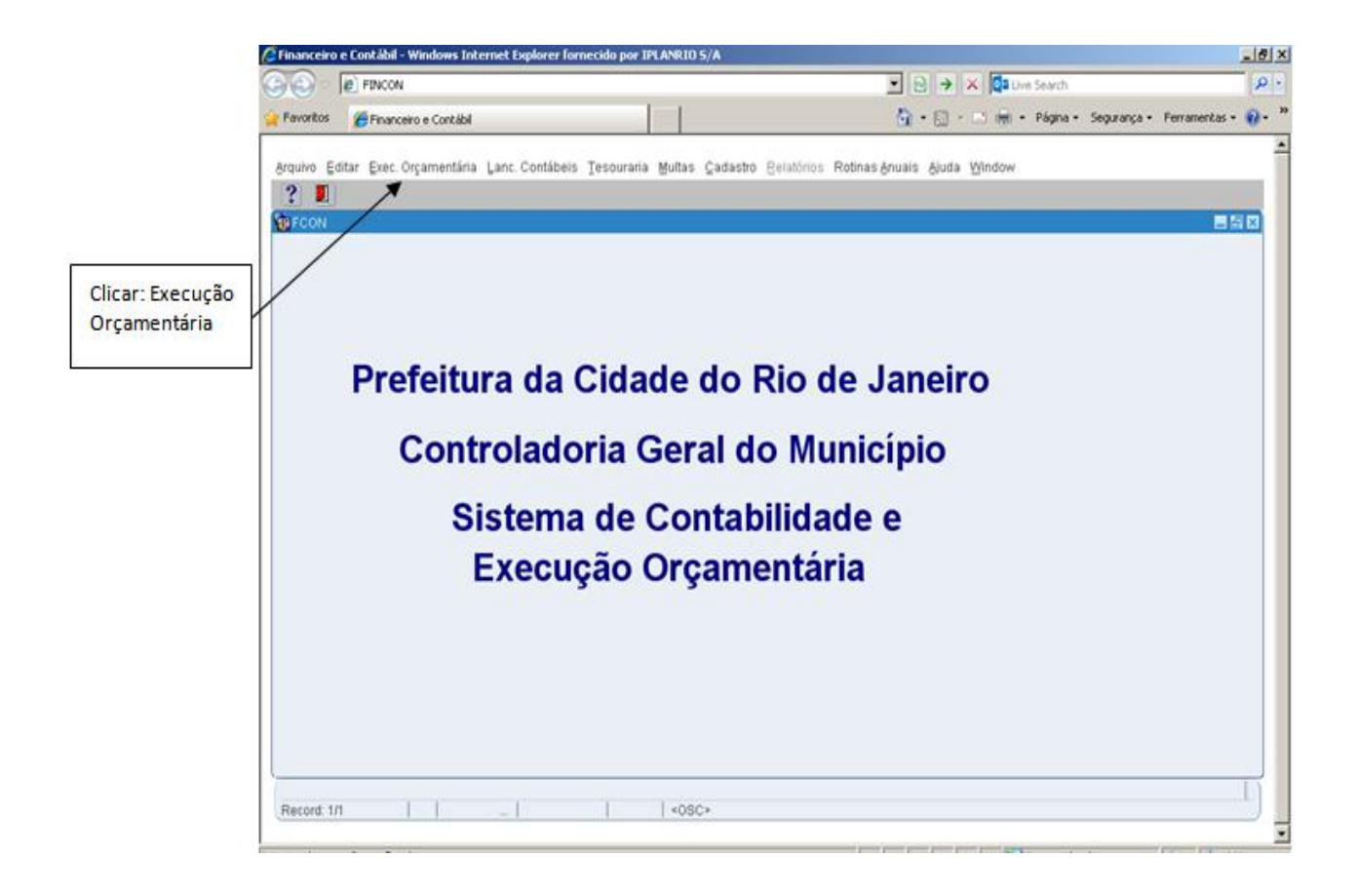

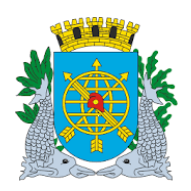

| MANUAL DO FINCON EXECUÇÃO ORÇAMENTÁRIA | Versão: 4    |
|----------------------------------------|--------------|
|                                        | JULHO/2018   |
|                                        | Página: 4/55 |
|                                        |              |

• Clique no Menu "Execução Orçamentária" para visualizar as opções. As que aparecerem em cor mais clara estarão desabilitadas, caso o perfil informado não seja o autorizado para a função.

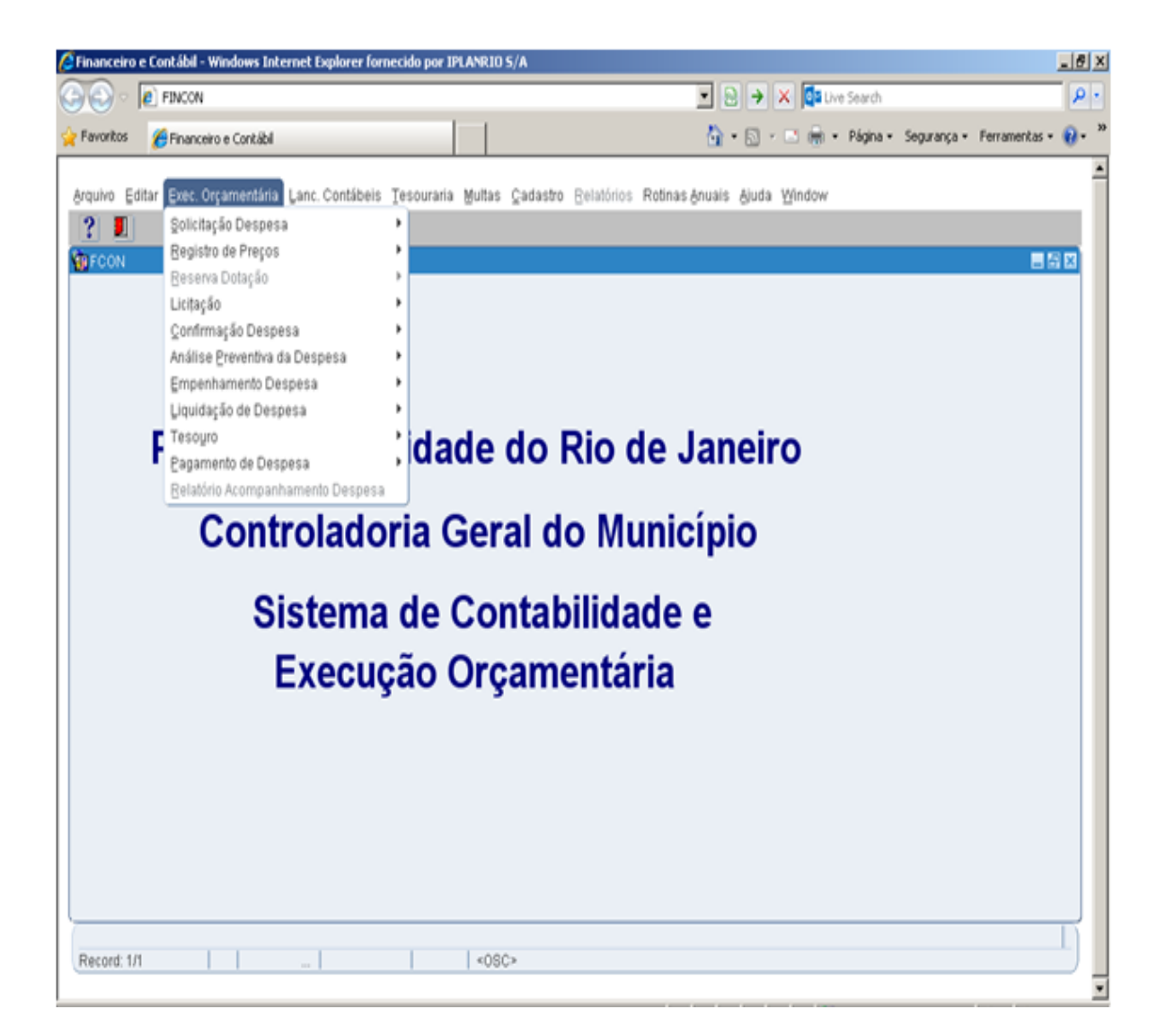

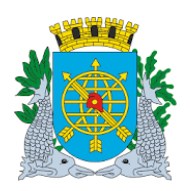

| MANUAL DO FINCON EXECUÇÃO ORÇAMENTÁRIA | Versão: 4    |
|----------------------------------------|--------------|
|                                        | JULHO/2018   |
|                                        | Página: 5/55 |

Clique em "Pagamento de Despesa" para visualizar as funções deste Módulo.

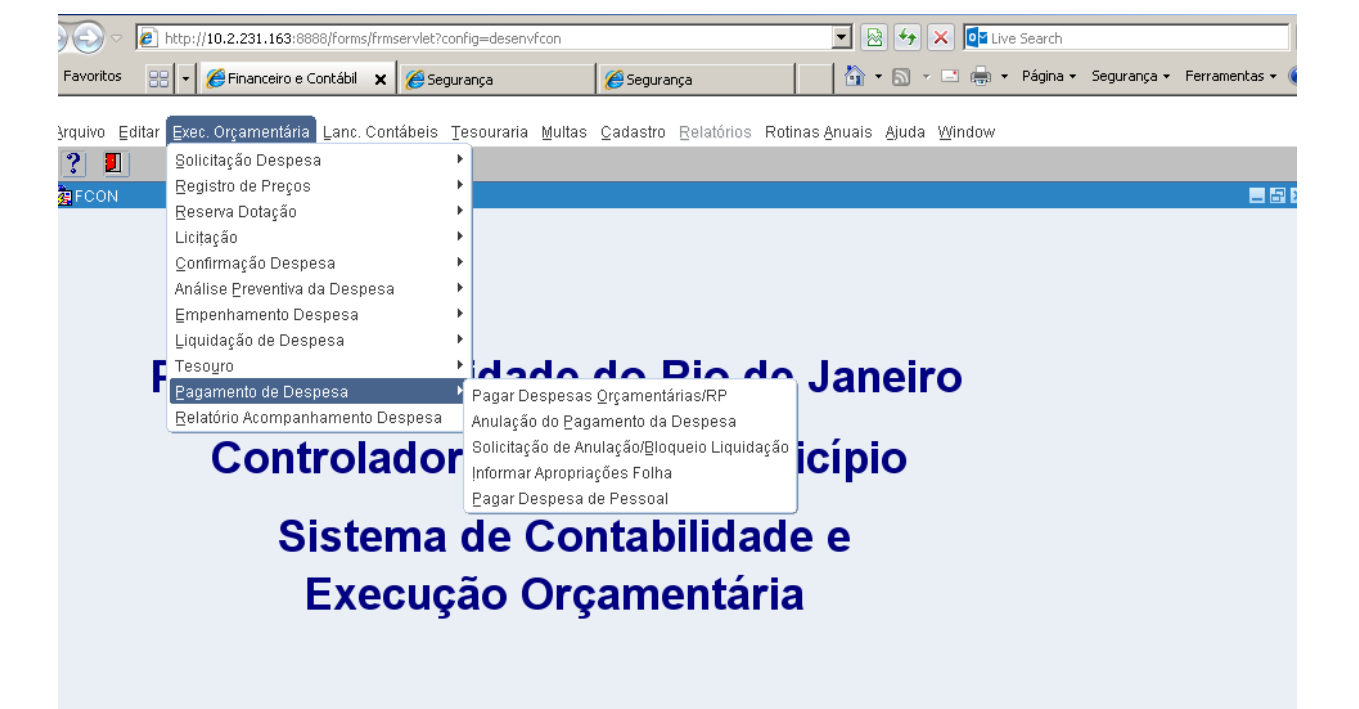

#### Ícones da Barra de Ferramentas do FINCON

| to tooles roobar                                  | A                                   |
|---------------------------------------------------|-------------------------------------|
| Prefeitura do Rio de Janei                        | ro - IplanRio                       |
| Salva todas as alterações efetuadas.              | Apresenta o primeiro registro.      |
| Imprime a tela corrente.                          | Maresenta o último registro.        |
| Limpa todo o conteúdo da tela.                    | Apresenta o registro anterior.      |
| Permite ao usuário restringir a consulta de dados | Apresenta o registro posterior.     |
| Executa a consulta na base de dados.              | Apresenta um editor para os campos. |
| Cancela a restrição a consulta de dados.          | ? Apresenta o Help on-line.         |
| Cria novo registro para entrada de dados.         | 🗲 Retorna a tela anterior.          |
| Exclui um registro da base de dados.              | Permite a saída da aplicação.       |
| K Limpa um registro da tela.                      | Saída                               |

➤ LOV → List of Values (lista de valores).

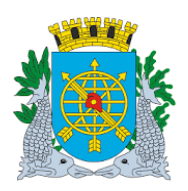

| MANUAL DO FINCON EXECUÇÃO ORÇAMENTÁRIA | Versão: 4    |
|----------------------------------------|--------------|
|                                        | JULHO/2018   |
|                                        | Página: 6/55 |

#### **PAGAMENTO DE DESPESA**

#### Pagar Despesa Orçamentária - RP

#### **Diretrizes:**

- Esta função permite o pagamento de despesas orçamentárias/RP que não foram pagas pelo Tesouro.
- > Pagamentos com retenção: o valor a ser pago deve ser igual ao saldo.
- Perfis: Pagamento Orçamentário, Gerente Contábil, Gerente Execução Orçamentária, Coordenador Contábil, Assessor Financeiro Indireta Liquidação Centralizada.

Procedimentos:

- 1º passo: Selecione Execução Orçamentária
- 2º passo: Selecione Pagamento da Despesa
- 3º passo: Selecione Pagar Despesas Orçamentária/RP

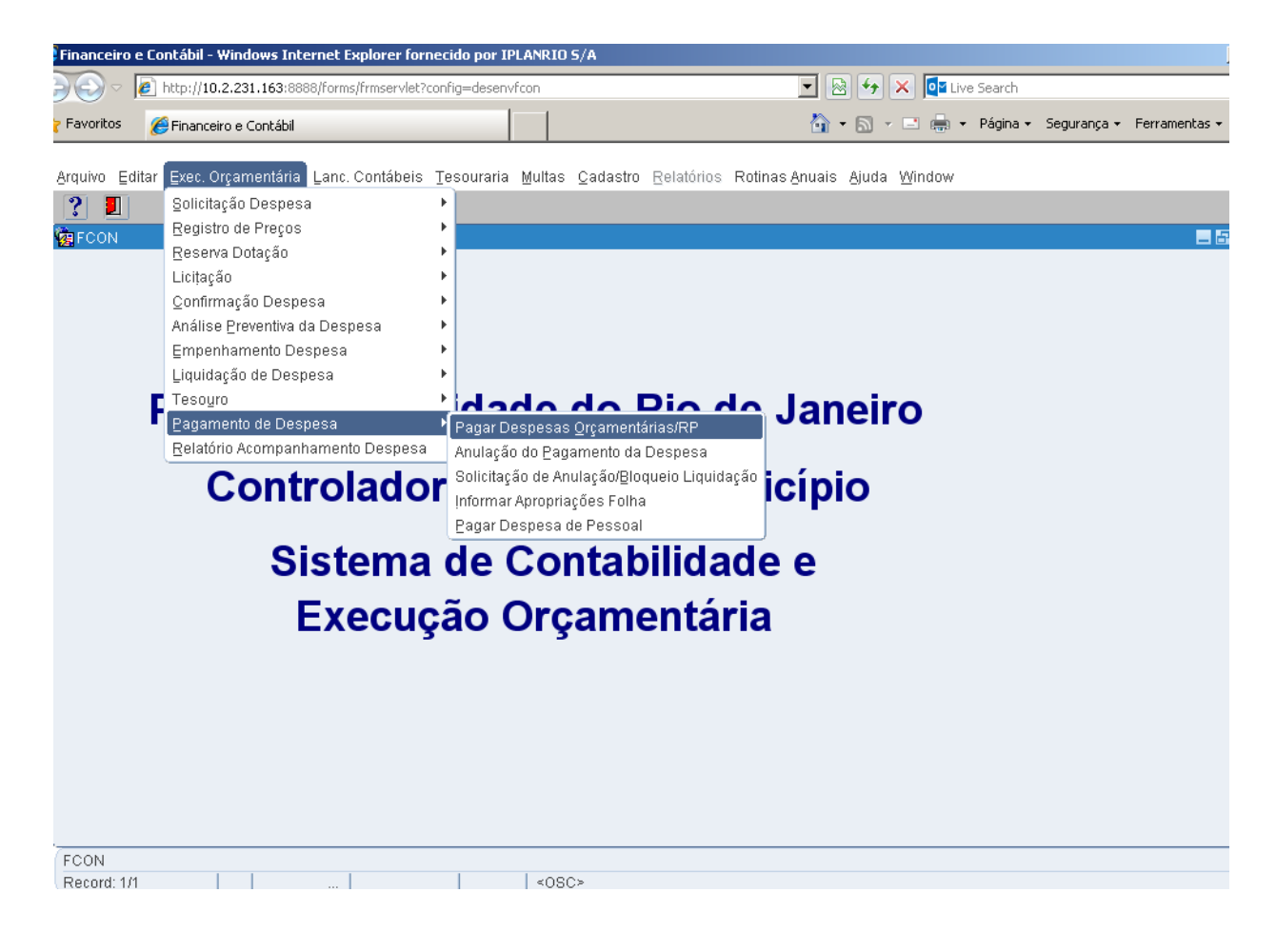

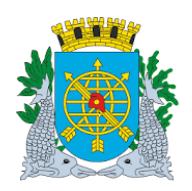

| MANUAL DO FINCON EXECUÇÃO ORÇAMENTÁRIA | Versão: 4    |
|----------------------------------------|--------------|
|                                        | JULHO/2018   |
|                                        | Página: 7/55 |
|                                        |              |

4º passo: Aparecerá a tela Pagar Despesas Orçamentária/RP - FCONT02610.

| Financeiro e | e Contábil - Windows Internet Explorer fornecido por IPLANRIO 5/4      | A                                              |
|--------------|------------------------------------------------------------------------|------------------------------------------------|
|              | http://10.2.231.163:8888/forms/frmservlet?config=desenvfcon            |                                                |
| Favoritos    | Pinanceiro e Contábil                                                  | han a segurança v Ferramentas v                |
|              |                                                                        |                                                |
| Arquivo Edi  | itar Exec. Orçamentária Lanc. Contábeis Tesouraria Multas Ca           | adastro Relatórios Rotinas Anuais Ajuda Window |
|              |                                                                        |                                                |
| 🖉 Pagar De   | espesas Orgamentarias                                                  | IntanDia                                       |
| 1            | Controladoria Geral do Município<br>Sistema de Contabilidade Municípia | 15/09/2017                                     |
|              | Pagar Despesas O                                                       | 01729227<br>Drçamentárias/RP FCONT02610        |
| Órgãos N     | Aunicipais                                                             |                                                |
| Órgão 1      | 200 Controladoria Geral do Município do Rio de Ja                      | Janeiro Data Contábil 01/03/2017               |
| Liquidad     | COES                                                                   | <b>↑</b>                                       |
| Exercíci     | io Empenho Liquidação Data Liquidação Processo                         | Vencimento Situação                            |
|              |                                                                        |                                                |
| Tipo<br>Físi | ica Jurídica Servidor Órgão                                            | Nome                                           |
| Reten        | ncões                                                                  |                                                |
| Cód:         | Descrição Valor                                                        | Perc. Valor Atualizado                         |
|              |                                                                        | Disponível                                     |
|              |                                                                        | p/Pagamento                                    |
|              |                                                                        | Valor Pagamento                                |
|              |                                                                        | Pagamento                                      |
|              |                                                                        |                                                |
|              |                                                                        |                                                |
| Ano do ever  |                                                                        |                                                |
| Record: 1/1  |                                                                        |                                                |
|              | W                                                                      |                                                |
|              | N                                                                      |                                                |
|              | Campos que serão preenchidos                                           | Data Orçamentária. O usuário informa a         |
|              |                                                                        | data do pagamento desejada.                    |
|              |                                                                        |                                                |

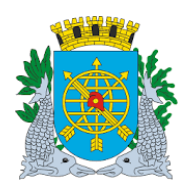

| MANUAL DO FINCON EXECUÇÃO ORÇAMENTÁRIA | Versão: 4    |
|----------------------------------------|--------------|
|                                        | JULHO/2018   |
|                                        | Página: 8/55 |

5º passo: Dê enter duas vezes ou posicione o cursor no bloco "Liquidações" no campo "Empenho". Clicar no

ícone i para preparar a pesquisa, digite o "Ano do Empenho" dê um "Enter" ou posicione o curso no campo "Empenho", digite o "Número do Empenho". Clicar no ícone i para efetuar a pesquisa do empenho a ser pago. Com esse procedimento virão, caso haja, todas as liquidações do empenho. Para uma Liquidação específica, antes de clicar no ícone i digite no campo

"Liquidação" o número da Liquidação correspondente e conclua a pesquisa através do ícone 🗐.

Caso não queira consultar a Liquidação, navegar pelos ícones

| Financei            | o e Contábil - Windows Internet Explorer fornecido por                                                                                  | IPLANRIO 5/A                                                      |                            |                                                                                         |                                 | l       |
|---------------------|----------------------------------------------------------------------------------------------------|-------------------------------------------------------------------|----------------------------|-----------------------------------------------------------------------------------------|---------------------------------|---------|
| 30                  | http://10.2.231.163:8888/forms/frmservlet?config=dese                                                                                   | nvfcon                                                            | -                          | 🔸 🗙 📴 Live Search                                                                       |                                 |         |
| Favorito:           | 🥖 Financeiro e Contábil                                                                                                    |                                                                   | 🟠 •                        | 🔊 🔹 📑 🔶 🔹 Página 🔹                                                                      | - Segurança <del>-</del> Ferram | entas 👻 |
| Arquivo             | Editar Exec. Orçamentária Lanc. Contábeis Tesourari<br>Reg 29 9 9 9 7 7 7 1 1 1 1 1 1 1 1 1 1 1 1 1                                     | a Multas Cadastro E                                               | βelatórios Rotinas≜nuais   | Ajuda Window                                                                            |                                 |         |
|                     | Prefeitura da Cidade do Rio de Janeiro<br>Controladoria Geral do Município<br>Sistema de Contabilidade Municípal<br>Paga                | r Despesas Orçamentá                                              | rias/RP                    | <i>IplanRio</i><br>15/09/2017<br>01729227<br>FCONT02610                                 |                                 |         |
| Órgấo               | s Municipais                                                                                                    |                                                                   |                            |                                                                                         |                                 |         |
| Órgấo               | 1200 Controladoria Geral do Município                                                                                                   | o do Rio de Janeiro                                               | Data Contábil              | 01/03/2017                                                                              |                                 |         |
| Ano do 6<br>Record: | dacoes<br>cício Empenho Liquidação Data Liquidação<br>017 12 1 01/02/2017<br>po Jurídica Servido Órgão 002.<br>tenções<br>id: Descricão | Processo<br>D013/D00128/2017<br>535.864/0001-33 VR<br>Valor Perc. | Vencimento S<br>21/03/2017 | ituação<br>Ativa<br>S DE PROCESSAME<br>14.751,07<br>14.751,07<br>14.751,07<br>Pagamento |                                 |         |
|                     | Para preparar a pesquisa: clique no<br>ano do empenho, o nº do empenho<br>Para efetuar a pesquisa, cliqu                                | o ícone 🔨, di<br>o e o nº da liquid<br>ne no ícone 😨              | gite o<br>Iação.           |                                                                                         |                                 |         |

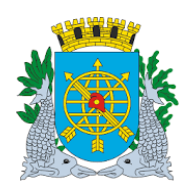

| - · · ·                                | Versão: 4    |
|----------------------------------------|--------------|
| MANUAL DO FINCON EXECUÇÃO ORÇAMENTÁRIA | JULHO/2018   |
|                                        | Página: 9/55 |

6º passo: Clique no campo "Pagamento", abrirá a caixa de diálogo com a mensagem: "Confirma o Pagamento? (S/N)". Clicar na opção "Sim" para confirmar.

| 🗯 Financeiro              | e Contábil - Windows Internet Exp                                                                      | lorer fornecido por I           | PLANRIO 5/A                  |                                       |                                                         | _                                                 |
|---------------------------|----------------------------------------------------------------------------------------------------|---------------------------------|------------------------------|---------------------------------------|---------------------------------------------------------|---------------------------------------------------|
| <u>∋</u> ⊇ - I            | 🙋 http://10.2.231.163:8888/forms/fr                                                                    | mservlet?config=desen           | vfcon                        |                                       | 🛚 🗟 🔸 🗙 🔯 Live Search                                   |                                                   |
| 🍃 Favoritos               | 🏉 Financeiro e Contábil                                                                                |                                 |                              |                                       | 🏠 🔹 🔝 👻 🖃 🗮 👻 Página                                    | <ul> <li>✓ Segurança + Ferramentas + I</li> </ul> |
| <u>Arquivo</u> Ed         | itar Exec. Orçamentária Lanc. Co                                                                       | ontábeis <u>T</u> esouraria     | Multas Cadastro              | <u>R</u> elatórios Rotinas <u>A</u> n | uais Ajuda Window                                       |                                                   |
|                           | 💀 🔋 😨 😨 🏹 🗞                                                                                            |                                 | 1 ? 🗲                        | 1                                     |                                                         |                                                   |
| 🙀 Pagar De                |                                                                                                    |                                 |                              |                                       |                                                         | - 8                                               |
|                           | Prefeitura da Cidade do Rio de J<br>Controladoria Geral do Município<br>Sistema de Contabilidade Munic | aneiro<br>)<br>ipal<br>Pagar    | Despesas Orçame              | ntárias/RP                            | <i>IplanRio</i><br>15/09/2017<br>01729227<br>FCONT02610 |                                                   |
| Órgãos I                  | Municipais                                                                                             |                                 |                              |                                       |                                                         |                                                   |
| Órgão 1                   | 200 O Controladoria                                                                                    | Geral do Município              | do Rio de Janeiro            | Data Con                              | ábil 01/03/2017                                         |                                                   |
| Liquida<br>Exercíc<br>201 | <b>coes</b><br><sup>io</sup> Empenho Liquidação (<br>7 12 1                                            | Data Liquidação F<br>01/02/2017 | Processo<br>0013/000128/2017 | Vencimento<br>21/03/2017              | Situação<br>Ativa                                       |                                                   |
| Tipo<br>O Fís             | ica ●Jurídica ○Servidor ○Ó                                                                             | Código<br>gão 002,5             | N<br>35.864/0001-33          | lome<br>/R BENEFICIOS E SER           | VICOS DE PROCESSAME                                     |                                                   |
| Reter                     | nções                                                                                                  | Forms                           |                              |                                       |                                                         |                                                   |
| Cód:                      | Descrição                                                                                              |                                 |                              | Valor Atual                           | izado 14.751,07                                         |                                                   |
|                           |                                                                                                    |                                 | Confirma Pagame              | nto?(S/N) Disponív<br>p/ Pagar        | el 14.751,07                                            |                                                   |
|                           |                                                                                                    |                                 |                              | Valor Pagan                           | nento 14.751,07                                         |                                                   |
|                           |                                                                                                    |                                 | Sim                          | Não                                   | Pagamento                                               |                                                   |
|                           |                                                                                                    |                                 | T                            |                                       |                                                         |                                                   |
|                           |                                                                                                    |                                 |                              |                                       |                                                         |                                                   |
| Ano do exe                | rcício corrente                                                                                        |                                 | 1,00005                      |                                       |                                                         |                                                   |
| (Record, IA               | f                                                                                                    |                                 | \$0502                       |                                       |                                                         |                                                   |
|                           |                                                                                                    |                                 |                              |                                       |                                                         |                                                   |
|                           |                                                                                                    |                                 |                              |                                       |                                                         |                                                   |
|                           |                                                                                                    |                                 |                              |                                       |                                                         |                                                   |
|                           |                                                                                                    |                                 |                              | -                                     | 1                                                       |                                                   |
|                           |                                                                                                    | Clique na o                     | pção "Sim" pa                | ara confirmar                         |                                                         |                                                   |
|                           |                                                                                                    |                                 |                              |                                       |                                                         |                                                   |

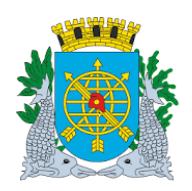

|                                        | Versão: 4     |
|----------------------------------------|---------------|
| MANUAL DO FINCON EXECUÇÃO ORÇAMENTÁRIA | JULHO/2018    |
|                                        | Página: 10/55 |
|                                        |               |

7º passo: Clique na opção "OK" para efetivar o Pagamento.

| Financeiro                                                      | e Contábil - Windows Internet Explorer fornecido por I                                                                               | PLANRIO 5/A                 |                                                                            |                                                                        |             |               |
|-----------------------------------------------------------------|----------------------------------------------------------------------------------------------------|-----------------------------|----------------------------------------------------------------------------|------------------------------------------------------------------------|-------------|---------------|
| ) - O                                                           | http://10.2.231.163:8888/forms/frmservlet?config=desen                                                                               | vfcon                       | • 🖻 🔄                                                                      | X Ive Search                                                           |             |               |
| 7 Favoritos                                                     | 🏀 Financeiro e Contábil                                                                                                    |                             | 🙆 • 🔊 ·                                                                    | 🔻 🖃 🖶 👻 Página 🕶                                                       | Segurança 🔻 | Ferramentas 🕶 |
| Arquivo Ed                                                      | litar Exec. Orçamentária Lanc. Contábeis Tesouraria                                                                                  | a Multas Cadastro Relatório | os Rotinas Anuais Ajuda                                                    | a Window                                                               |             |               |
|                                                                 |                                                                                                    | 2 +                         |                                                                            | _                                                                      |             |               |
| 😨 Pagar De                                                      | espesas Orçamentárias                                                                                                    |                             |                                                                            |                                                                        |             | - 6           |
|                                                                 | Prefeitura da Cidade do Rio de Janeiro<br>Controladoria Geral do Município<br>Sistema de Contabilidade Municípal<br>Pagar            | Despesas Orçamentárias/RP   |                                                                            | <i>lplanRio</i><br>18/09/2017<br>01729227<br>FCONT02610                |             |               |
| Órgãos I                                                        | Municipais                                                                                                    |                             |                                                                            |                                                                        |             |               |
| Órgão 1                                                         | 200 Controladoria Geral do Município                                                                                                 | do Rio de Janeiro           | Data Contábil 01/0                                                         | 03/2017                                                                |             |               |
| Liquida<br>Exercíc<br>201<br>- Tipo<br>- Fis<br>- Reter<br>Cód: | rcoes<br>io Empenho Liquidação Data Liquidaça<br>7 12 1 01/02/2017<br>Códi<br>sica • Jurídica Servidor • Órgão<br>nções<br>Descrição | Pagamento efetua            | Ativa<br>ado com sucesso.<br>Disponível<br>p/ Pagamento<br>Valor Pagamento | ão<br>E PROCESSAME<br>14.751,07<br>14.751,07<br>14.751,07<br>Pagamento |             |               |
| Record: 1/2                                                     | 2                                                                                                    | <0SC>                       |                                                                            |                                                                        |             |               |
|                                                                 |                                                                                                    | Clicar na opção "           | OK" para efetivar                                                          | o Pagamento                                                            |             |               |

Para verificar o pagamento solicite o relatório, conforme abaixo:

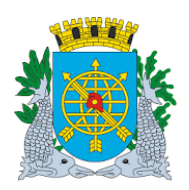

|                                        | Versão: 4     |
|----------------------------------------|---------------|
| MANUAL DO FINCON EXECUÇÃO ORÇAMENTÁRIA | JULHO/2018    |
|                                        | Página: 11/55 |
|                                        |               |

• Menu: Execução Orçamentária/Acompanhamento da Liquidação. Preencha os dados. Após, clique no campo "Relatório".

| Financeiro e Contábil - Windows Internet Explorer fornecido por IPL                                                           | ANRIO 5/A                                 |                                                          |                           |
|----------------------------------------------------------------------------------------------------|-------------------------------------------|----------------------------------------------------------|---------------------------|
| 🕘 🕞 🗢 🙋 http://10.2.231.163:8888/forms/frmservlet?config=desenvfc                                                             | ion 💌                                     | 🖄 🔸 🗙 📴 Live Search                                      |                           |
| 🍃 Favoritos 🛛 🏉 Financeiro e Contábil                                                                                         | 6                                         | 🗿 🔹 🔝 👻 🖃 🖶 👻 Página 🔹                                   | Segurança 🔹 Ferramentas 👻 |
| Arquivo Editar Exec. Orçamentária Lanc. Contábeis Tesouraria t                                                                | Multas Cadastro Relatórios Rotinas Anu    | ais <u>Aj</u> uda <u>W</u> indow                         |                           |
| 🧑 Acompanhamento da Liquidação                                                                                                |                                           |                                                          | _ 6                       |
| Prefeitura da Cidade do Rio de Janeiro<br>Controladoria Geral do Municipio<br>Sistema de Contabilidade Municipal<br>Acompanha | amento da Liquidação                      | <i>IplanRio</i><br>18/09/2017<br>01729227<br>FCONP02560  |                           |
| Órgão CONTROLADORIA GER                                                                                                    | AL DO MUNICÍPIO DO RIO DE JANEIRO         | ) 1                                                      |                           |
| Período de à<br>Ano Órgão Empe<br>2017 / 1200 / 1:<br>Aquisition                                                              | (dia/mês/ano)<br>enho Liquidação<br>2 / 1 |                                                          |                           |
| Adapter -                                                                                                    |                                           |                                                          |                           |
|                                                                                                    |                                           | Relatório                                                |                           |
| Número da Liquidação<br>Record: 1/1                                                                                           | <0SC>                                     |                                                          |                           |
|                                                                                                    |                                           |                                                          |                           |
|                                                                                                    |                                           | Preencha os dados<br>após, clique no cam<br>"Relatório". | s e<br>npo                |

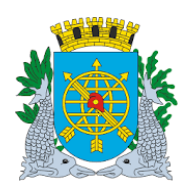

|            |          |        | ~      | · · · · · · · · · · · · · · · · · · · |
|------------|----------|--------|--------|---------------------------------------|
| μανιίαι δο | FINCON   | EXECUC | ΔO ORC | CAMENTARIA                            |
|            | 1 110011 | LVEOOÓ |        |                                       |

Versão: 4 JULHO/2018 Página: 12/55

#### **PAGAMENTO DE DESPESA**

> Relatório do Acompanhamento da Liquidação para verificar o pagamento

| 🖉 http       | ://10.2.231.:                                  | 163:88                                  | 88/rep                                     | out/FCO                                       | NR02560_017292            | 27_738427418105                     | 948.pdf - Window   | s Internet Explorer l | ornecido p   | or IPLANR        | 10 S/A        |                      |                                             | _ 8      |
|--------------|------------------------------------------------|-----------------------------------------|--------------------------------------------|-----------------------------------------------|---------------------------|-------------------------------------|--------------------|-----------------------|--------------|------------------|---------------|----------------------|---------------------------------------------|----------|
| 96           | ) 🗸 🙋 ht                                       | tp://10                                 | .2.231.1                                   | <b>63</b> :8888/                              | repout/FCONR02560         | 0_01729227_7384274                  | 18105948.pdf       |                       | - 🛃          | 🗙 🚺 Live         | Search        |                      |                                             | <b>P</b> |
| 🚖 Fave       | oritos 🄏                                       | http://1                                | 0.2.231                                    | .163:8888                                     | 3/repout/FCONR0256        | 60_017                              |                    | 6                     | • 🔊 •        | - 🖶 -            | Página 🗸      | Segurança 🗸          | Ferramentas                                 | - @-     |
| Acom         | Prefeitu<br>Controlad<br>Sistema d<br>panhamen | ura da<br>Ioria Ge<br>Ie Conta<br>to da | Cidad<br>ral do Mu<br>ibilidade<br>Liquida | e do Ric<br>Inicípio<br>Municipal<br>ação - F | o de Janeiro<br>CONR02560 |                                     |                    |                       |              |                  |               | Emissão<br>Página    | IplanRIO<br>18/09/2017<br>1 / 1<br>01729227 |          |
| LIQ<br>201   | JIDAÇÃO<br>7/1200/0000                         | 12/000                                  | 1                                          | Órgão<br>1200                                 | Controladoria Ge          | ral do Município do I               | Rio de Janeiro     |                       |              |                  |               |                      |                                             |          |
| Prop         | esso Instrutivo                                | Pr                                      | cesso Fi                                   | atura                                         | Data Publicação           | Data Liquidação                     | Matrícula CEL      | Matrícula Emitente    | Data         | Vencimento       | Data          | de Transf. p/ o Te   | souro                                       |          |
| 001          | 3/00034/2016                                   | 00                                      | 3/000128                                   | 8/2017                                        | 14/04/2016                | 01/02/2017                          | matricala o'El     | 0271199-2             | 2            | 1/03/2017        |               | 21/03/2017           |                                             |          |
| Statu        | s Liquidação                                   | Vale                                    | r Liquid                                   | ação                                          | Total Pago                | Valor Anul. Liqui.                  | Data Anul. Liqui.  | Valor Anulado Pagame  | nto Fonte    | Pagadora         |               |                      |                                             |          |
| Paga         |                                                |                                         | 14                                         | .751,07                                       | 14.751,07                 | 0,00                                |                    |                       | 1/23         | 234/2951983      |               |                      |                                             |          |
| Bloqu        | eadop/Pagan                                    | ento ?                                  | NÃO                                        | Cont. F                                       | in./Pat.? Sim             | Aquisição:                          | Valor              | Atualizado :          | 14.751,07    | Saldo L          | iquidação :   |                      | 0,00                                        |          |
| REF          | ASSE                                           |                                         |                                            |                                               |                           |                                     |                    |                       |              |                  |               |                      |                                             |          |
| Órgâ         | io da direta ass                               | ociado a                                | fonte pa                                   | agadora in                                    | formada                   |                                     | No                 | ota de Repasse        |              |                  |               |                      |                                             |          |
|              |                                                |                                         |                                            |                                               |                           |                                     |                    |                       |              |                  |               |                      |                                             |          |
| FAV          | ORECIDO                                        |                                         |                                            |                                               |                           |                                     |                    |                       |              |                  |               |                      |                                             |          |
| Tip          | o: JURÍDICA                                    | ,                                       | Código :<br>Agência :                      | 002.535.8<br>2175                             | 364/0001-33 Nor<br>Cor    | me: VR BENEFICIOS<br>nta: 130000274 | S E SERVICOS DE PR | OCESSAMENTO LTDA      |              |                  |               |                      |                                             |          |
| EMP          | ENHO :                                         | +                                       | 12                                         |                                               |                           |                                     |                    |                       |              |                  |               |                      |                                             |          |
| Statu        | 5                                              | I                                       | Enissão                                    | E                                             | spécie                    | PT                                  | FR ND              | Entre                 | ga Imediata  | Obrig            | ação Futura   | Sald                 | o Empenho                                   |          |
| Liquid       | ado                                            | -                                       | 02/01/201                                  | 7 E                                           | stimativo                 | 12.01.04.122.0389.234               | 9 100 3.3.90.3     | 39.23                 | 5            | S                |               |                      | 02.894,01                                   |          |
| Tipo         | ENÇOES<br>Descrição                            |                                         |                                            |                                               | Valor                     | PAGAMENTO:<br>Número                | Data               | Valor Ma              | t Emitente   | Data Anulac      | io Valor A    | Anulado Mat <i>i</i> | Anulador                                    |          |
| L            |                                                |                                         |                                            |                                               |                           | 1                                   | 01/03/2017         | 14.751,07 0           | 172922-7     |                  |               |                      |                                             |          |
| DOC<br>Núm   | UMENTOS I                                      | FISCAI                                  | s /                                        | Atestação                                     | Início Comp               | Fim Comp                            | Valos Emissã       | o Ua 🕅                |              |                  |               |                      |                                             |          |
| 36337        | 71                                             | 11                                      | 0                                          | 7/02/2017                                     | 01/02/2017                | 01/02/2017                          | 5,372,30 31/01/20  | 17 1200               |              |                  |               |                      |                                             |          |
| 36337<br>Val | 72<br>or Líquido da L                          | iguidadi                                | ăc: 14                                     | 4.751.07                                      | 01/02/2017                | 01/02/2017                          | 9,3/8,77 31/01/20  | 17 1200               |              |                  |               |                      |                                             |          |
|              |                                                |                                         |                                            |                                               |                           | H -                                 | 1                  | <u>  - +</u>          | ).k.         |                  |               |                      |                                             |          |
|              |                                                |                                         |                                            |                                               |                           |                                     |                    |                       |              |                  |               |                      |                                             |          |
|              | D                                              | ados                                    | da l                                       | _iquid                                        | ação                      |                                     |                    |                       | Inform<br>pa | ação se<br>gamen | obre o<br>to. |                      |                                             |          |

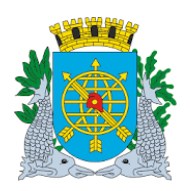

|                                        | Versão: 4     |
|----------------------------------------|---------------|
| MANUAL DO FINCON EXECUÇÃO ORÇAMENTÁRIA | JULHO/2018    |
|                                        | Página: 13/55 |
|                                        |               |

#### **PAGAMENTO DE DESPESA**

#### Anulação do Pagamento da Despesa

#### **Diretrizes:**

- Esta função permite:
  - A anulação total ou parcial de pagamentos de despesas orçamentárias;
  - A anulação de pagamento de RP.

**Perfil:** Pagamento Orçamentário (Administração Indireta), Gerente-Execução Orçamentária (Contadoria Geral) Coordenador Contábil (Contadoria Geral).

#### **Procedimentos:**

- 1º passo: Selecione Execução Orçamentária
- 2º passo: Selecione Pagamento da Despesa
- 3º passo: Selecione "Anulação do Pagamento da Despesa".
- 4º passo: Virá a tela "Anular Pagamento" FCQNT02620.

| 🗧 Financeiro e Co              | ontábil - Windows Ir                                               | ternet Explorer fornecio                            | do por IPLANRIO 5/A       |                      |                   |                                                         |             |               |
|--------------------------------|--------------------------------------------------------------------|-----------------------------------------------------|---------------------------|----------------------|-------------------|---------------------------------------------------------|-------------|---------------|
|                                | http://10.2.231.163:6                                              | 888/forms/frmservlet?config                         | g=desenvfcon              |                      | ▼ 🗟 +→ 🗙          | ■ Live Search                                           |             |               |
| 🍃 Favoritos 🥻                  | Financeiro e Contábil                                              |                                                     |                           |                      | · ۵ · ۵           | 🕈 🖶 👻 Página 🕶                                          | Segurança 🕶 | Ferramentas 🕶 |
| energia Estitar                | Euro Ourourotta                                                    | - Louis Contélisio Tor                              |                           |                      | - Annais Ainda Id |                                                         |             |               |
| Arquivo Editar                 | Exec. Orçamentarı                                                  | a Lanc. Contabels les                               | souraria Multas Cadasti   | ro Relatorios Rotina | is Anuais Ajuda ⊻ | vindow                                                  |             |               |
| Canal and a second             |                                                                    |                                                     |                           | <b>2</b>             |                   |                                                         |             |               |
| Pr<br>Ca<br>Si                 | refeitura da Cidade<br>ontroladoria Geral d<br>stema de Contabilio | do Rio de Janeiro<br>lo Município<br>dade Municipal | Anular Pagame             | nto                  | $\overline{\ }$   | <i>IplanRio</i><br>18/09/2017<br>01729227<br>FCONT02620 |             |               |
| Órgãos Mun                     | icipais                                                            |                                                     |                           |                      | $\sim$            |                                                         |             |               |
| Órgão 1200                     | Co                                                                 | ntroladoria Geral do Mu                             | nicípio do Rio de Janeiro | Data                 | Contábil 01/06/   | 17                                                      |             |               |
| Tipo Anulaç                    | ão                                                                 | C RP Pago                                           | • Pagame                  | ento                 |                   |                                                         |             |               |
| Empenhos                       |                                                                    |                                                     |                           |                      |                   |                                                         |             |               |
| Exercicio                      | Número                                                             | Data P                                              | Processo                  | Espécie              |                   |                                                         |             |               |
| Programa                       | Trabalho                                                           | Natureza Despesa                                    | Fonte Recurso Valor       |                      | Saldo             |                                                         |             |               |
| Liquidaçõe                     | s                                                                  |                                                     |                           |                      |                   |                                                         |             |               |
| · ·                            | Da                                                                 | ta                                                  | Processo                  | ¥                    | /alor             |                                                         |             |               |
| Tipo<br>Física                 | ◯ Jurídica ◯ Servi                                                 | dor Órgão                                           | o Nom                     | e                    |                   |                                                         |             |               |
| Retenções                      | Retenção                                                           |                                                     | Valor R                   | etenção              | Pag               | amentos                                                 |             |               |
| Ano do exercíci<br>Record: 1/1 | io do empenho                                                      |                                                     | <0SC>                     |                      |                   |                                                         |             |               |

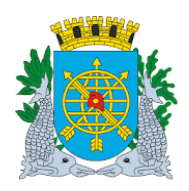

|                                        | Versão: 4     |  |
|----------------------------------------|---------------|--|
| MANUAL DO FINCON EXECUÇÃO ORÇAMENTÁRIA | JULHO/2018    |  |
|                                        | Página: 14/55 |  |

5º passo: Dê enter duas vezes ou posicione o cursor no bloco "Empenho" no campo "Exercício".

| Bloco "Empenho" e                          | 7                                              |                                  |                        |                           |
|--------------------------------------------|------------------------------------------------|----------------------------------|------------------------|---------------------------|
| campo "Exercício"                          |                                                |                                  |                        |                           |
|                                            | $\tau^{\perp}$                                 |                                  |                        |                           |
| Financeiro e Contábil - Windows Inter      | net Explorer fornecido por IPLANRIO S/A        |                                  |                        |                           |
| 🕞 🕑 🗢 🙋 http://10.2.231.163:8888,          | i/forms/frmservlet?config=desenvfcon           |                                  | 👉 🗙 📴 Live Search      |                           |
| 🍃 Favoritos 🛛 🌈 Financeiro e Contábi       |                                                | <u>`</u>                         | 🔊 🔻 🖃 🖶 🝷 Página 🕶     | Segurança 🔹 Ferramentas 👻 |
| Arguivo Editar Exec Orcamentaria I         | Lanc Contábeis Tesouraria Multas Ca            | dastro Relatórios Rotinas Anuais | Aiuda Window           |                           |
|                                            | ▼                                              |                                  | Class Tursen           |                           |
| 🙀 Anular Pagamento                         |                                                |                                  |                        |                           |
| Prefeitura da Cidade do F                  | Rio de Janeiro<br>Iunicípio                    |                                  | IplanRio<br>19/09/2017 |                           |
| Sistema de Contabilidade                   | e Municipal                                    |                                  | 01729227               |                           |
| Órmáos Municinais                          | Anular Paga                                    | amento                           | FCONT02620             |                           |
| Órgão 1200                                 | )<br>pladoria Geral do Município do Rio de Jar | neiro Data Contábil              | 01/06/2017             |                           |
| Tipo Anulação                              |                                                | iamento                          |                        |                           |
|                                            | 111090 100                                     | amento                           |                        |                           |
| Exercício Número                           | Data Processo                                  | Espécie                          |                        |                           |
|                                            |                                                |                                  |                        |                           |
| Programa Trabalho N                        | Jatureza Despesa 🔋 Fonte Recurso Va            | alor Saldo                       | _                      |                           |
|                                            |                                                | J [ []                           |                        |                           |
| Liquidações Data                           | Processo                                       | Valor                            |                        |                           |
|                                            |                                                |                                  |                        |                           |
| Tipo<br>© Física © Jurídica © Servidor     | Órgão                                          | Nome                             |                        |                           |
| Retenções Retenção                         | Va                                             | or Retenção                      |                        |                           |
|                                            |                                                |                                  | Pagamentos             |                           |
|                                            |                                                |                                  | ·                      |                           |
|                                            |                                                |                                  |                        |                           |
| Ano do exercicio do empenho<br>Record: 1/1 |                                                |                                  |                        |                           |

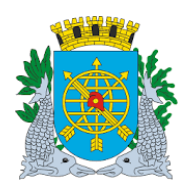

| MANUAL DO FINCON EXECUÇÃO ORCAMENTÁRIA | Versão: 4     |
|----------------------------------------|---------------|
| MANUAL DO FINCON EXECUÇÃO ORÇAMENTÁRIA | JULHO/2018    |
|                                        | Página: 15/55 |

6º passo: Clique no ícone para preparar pesquisa.
7º passo: Digite o "Exercício" e o "Número do Empenho". (Ex.: Exercício 2017 e Número do Empenho 12).

| Financeiro e Contábil - Windows Internet Explorer f                                                                                                    | ornecido por IPLANRIO 5/A                                                          |                                              |                                   |
|----------------------------------------------------------------------------------------------------|------------------------------------------------------------------------------------|----------------------------------------------|-----------------------------------|
| 🗩 🕤 🗢 🙋 http://10.2.231.163:8888/forms/frmservk                                                                                                    | et?config=desenvfcon                                                               | 💌 🗟 👉 🗙 🚺 Live Se                            | arch                              |
| Favoritos 🏾 🏉 Financeiro e Contábil                                                                                                    |                                                                                    | 🟠 🕶 🔝 👻 🚍 🖶 🕶 Pá                             | igina 🔹 Segurança 👻 Ferramentas 👻 |
| Arquivo Editar Exec. Orçamentária Lanc. Contábe                                                                                                    | is Tesouraria Multas Cadastro Relatório                                            | s Rotinas Anuais Ajuda <u>W</u> indow        |                                   |
| Anular Pagamento                                                                                                    |                                                                                    |                                              |                                   |
| Prefeitura da Cidade do Rio de Janeiro<br>Controladoria Geral do Municipio<br>Sistema de Contabilidade Municipal                                                   | )<br>Anular Pagamento                                                              | <i>Iplar</i><br>18/09/2/<br>01729<br>FCONT02 | Rio<br>017<br>227<br>520          |
| Órgãos Municipais                                                                                                    |                                                                                    |                                              |                                   |
| Órgão 1200 🖸 Controladoria Geral                                                                                                    | do Município do Rio de Janeiro                                                     | Data Contábil 01/06/2017                     |                                   |
| Tipo Anulação 🔹 RP F                                                                                                    | Pago 🔹 Pagamento                                                                   |                                              |                                   |
| Empenhos<br>Exercício Número Data<br>2017 12<br>Pretrama Trabalho Natureza Desp<br>Liquidações Data<br>Tipo<br>Física Jurídica Servidor Órgão<br>Retenções Preseão | Processo Espécie<br>esa Fonte Recurso Valor<br>Processo<br>Código Nome             | Saido<br>Valor                               |                                   |
| Enter a query; press 18 to execute, Ctrl+Q to cancel.<br>Record: 1/1                                                                                               | <ol> <li>Valor Retenção</li> <li>Valor Retenção</li> <li>Valor Retenção</li> </ol> | Pagamentos                                   |                                   |
| Exercício e número do Emper                                                                                                    | nho                                                                                |                                              |                                   |

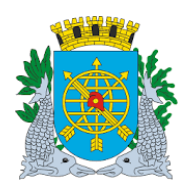

Versão: 4 JULHO/2018 Página: 16/55

#### **PAGAMENTO DE DESPESA**

**8º passo:** Clicar no ícone para efetivar a pesquisa. Virá o Pagamento da Liquidação a ser anulado. Se quiser fazer outras anulações de pagamento do mesmo empenho, utilizar os ícones anulação a ser anulação.

| Financeiro e Contábil - Windows Internet Ex                                                                                                    | plorer fornecido por IPLANRIO S/A                                                                                                    |                                                                                                    |                             |
|----------------------------------------------------------------------------------------------------|----------------------------------------------------------------------------------------------------|----------------------------------------------------------------------------------------------------|-----------------------------|
| 🗩 🗢 🙋 http://10.2.231.163:8888/forms,                                                                                                    | frmservlet?config=desenvfcon                                                                                                    | 💌 🐼 🗲 🗙 📴 Live Search                                                                                     |                             |
| Favoritos 🏾 🌈 Financeiro e Contábil                                                                                                    |                                                                                                    | 🐴 🔹 🖾 👻 📑 🖶 👻 Página                                                                                      | 🔹 Segurança 👻 Ferramentas 👻 |
| Arquivo Editar Exec. Orçamentária Lanc. (                                                                                                    | Contábeis Tesouraria Multas Cadastro Rela                                                                                                    | tórios Rotinas≜nuais ≜juda <u>W</u> indow                                                                 |                             |
|                                                                                                    |                                                                                                    |                                                                                                    |                             |
| Anular Pagamento                                                                                                    |                                                                                                    |                                                                                                    |                             |
| Prefeitura da Cidade do Rio de<br>Controladoria Geral do Municip<br>Sistema de Contabilidade Mun                                                                                                 | Janeiro<br>io<br>icipal<br>Anular Pagamento                                                                                                    | ipiankio<br>19/09/2017<br>01729227<br>FCONT02620                                                          |                             |
| Órgãos Municipais                                                                                                    |                                                                                                    |                                                                                                    |                             |
| Órgão 1200 🛛 Controladori                                                                                                    | a Geral do Muni <b>d</b> ípio do Rio de Janeiro                                                                                                    | Data Contábil 01/06/2017                                                                                  |                             |
| Tipo Anulação                                                                                                    | C RP Pago • Pagamento                                                                                                    |                                                                                                    |                             |
| Empenhos<br>Exercício Número<br>2017 12 02<br>Programa Trabalho Nature:<br>12.01.04.122.0389.2349 3.<br>Liquidações Data<br>1 01/02/201<br>Tipo Física Jurídica Servidor Ó<br>Retenções Retenção | Data         Processo         Espé           /01/2017         00         3/000034/2016         Estin           za Despesa         Foute Recurso Valor         3.90.39.23         100           7         0013/000128/2017         0013/000128/2017         rgão         002.535.864/001-33         VR BENEFI           Valor Retenção | écie<br>mativo<br>Saldo<br>83.000,00 52.894,61<br>Valor<br>14.751,07<br>ICIOS E SERVICOS DE PROCESSAMENTI |                             |
| Ano do exercício do empenho<br>Record: 1/1 1                                                                                                    | <080>                                                                                                    |                                                                                                    |                             |
|                                                                                                    | Utilizar os ícones Utilizar os ícones                                                                                                    | ção.                                                                                                    |                             |

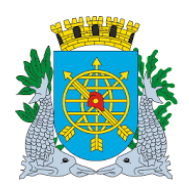

Versão: 4 JULHO/2018 Página: 17/55

#### **PAGAMENTO DE DESPESA**

9º passo: Clique no botão "Pagamento". Virá a próxima tela para informar o valor a ser anulado e escolha do "Tipo de Anulação": Retorno ao Saldo da Dotação ou ao Empenho.

| Financeiro e Contábil - Windows Internet Explorer                                                                | fornecido por IPLANRIO S/A                       |                                                         |                           |
|----------------------------------------------------------------------------------------------------|--------------------------------------------------|---------------------------------------------------------|---------------------------|
| Attp://10.2.231.163:8888/forms/frmservl                                                                          | let?config=desenvfcon                            | 💌 🗟 🔸 🗙 📴 Live Search                                   |                           |
| PFavoritos 🌈 Financeiro e Contábil                                                                               |                                                  | 🏠 🕶 🔝 👻 🖃 🖶 👻 Página 🕶                                  | Segurança 👻 Ferramentas 👻 |
| Arquivo Editar Exec. Orcamentária Lanc. Contábe                                                                  | eis Tesouraria Multas Cadastro Relatório         | s Rotinas Anuais Aiuda Window                           |                           |
|                                                                                                    |                                                  |                                                         |                           |
| 🙀 Anular Pagamento                                                                                               |                                                  |                                                         | _ 5                       |
| Prefeitura da Cidade do Rio de Janeir.<br>Controladoria Geral do Municipio<br>Sistema de Contabilidade Municipal | o<br>Anular Pagamento                            | <i>lplanRio</i><br>19/09/2017<br>01729227<br>FCONT02620 |                           |
| Órgãos Municipais                                                                                                |                                                  |                                                         |                           |
| Órgão 1200 💿 Controladoria Gera                                                                                  | l do Município do Rio de Janeiro                 | Data Contábil 01/06/2017                                |                           |
| Tipo Anulação 📀 RP                                                                                               | Pago • Pagamento                                 |                                                         |                           |
| Empenhos                                                                                                    |                                                  |                                                         |                           |
| Exercício Número Data                                                                                            | Processo Espécie<br>17 0013/000034/2016 Estimati | 10                                                      |                           |
| Programa Trabalho Natureza Desp                                                                                  | pesa Fonte Recurso Valor                         | Saldo                                                   |                           |
| 12.01.04.122.0389.2349 3.3.90.39                                                                                 | 9.23 100                                         | 83.000,00 52.894,61                                     |                           |
| Liquidações                                                                                                    |                                                  |                                                         |                           |
| Data<br>1 01/02/2017                                                                                             | Processo<br>0013/000128/2017                     | Valor<br>14.751,07                                      |                           |
| Tipo                                                                                                    | Código Nome                                      |                                                         |                           |
| ○ Física ● Jurídica ○ Servidor ○ Órgão                                                                           | 002.535.864/0001-33 VR BENEFICIO                 | S E SERVICOS DE PROCESSAMENT                            |                           |
| Retenções Retenção                                                                                               | Valor Retenção                                   |                                                         |                           |
|                                                                                                    |                                                  | Pagamentos                                              |                           |
|                                                                                                    |                                                  |                                                         |                           |
| Ano do exercício do empenho                                                                                      |                                                  |                                                         |                           |
| Record: 1/1                                                                                                    | <0SC>                                            |                                                         |                           |
|                                                                                                    |                                                  |                                                         |                           |
|                                                                                                    |                                                  |                                                         |                           |
|                                                                                                    |                                                  |                                                         |                           |
|                                                                                                    |                                                  | Clicar em pagamento                                     | )                         |

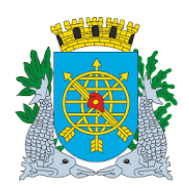

Versão: 4 JULHO/2018 Página: 18/55

#### **PAGAMENTO DE DESPESA**

10º passo: Na próxima tela de "Anular o Pagamento", para efetivar a anulação, serão informados os seguintes dados: selecionar no bloco "Tipo de Anulação": RP Pago ou Pagamento do Exercício. No bloco "Pagamentos" no campo Tipo de Anulação se a anulação do pagamento deverá retornar ao saldo do "Empenho" e que poderá fazer uma nova Liquidação ou retornar ao saldo da "Dotação" e ficará disponível para Empenhar. No campo "Valor a Anular", caso o valor seja parcial, o Sistema disparará mensagem que permitirá ou não o cancelamento.

| Financeiro  | e Contábil -           | Windows Interr                       | et Explorer fornecido por    | IPLANRIO 5/A                  |                       |                        |                           |
|-------------|------------------------|--------------------------------------|------------------------------|-------------------------------|-----------------------|------------------------|---------------------------|
| . ~ @€      | 🙋 http://10            | .2.231.163:8888/                     | forms/frmservlet?config=dese | envfcon                       |                       | 🔸 🗙 🔯 Live Search      |                           |
| 🍃 Favoritos | <i> F</i> inance       | iro e Contábil                       |                              |                               | 🟠 •                   | 🔊 🔹 🖶 🔹 Página 🗸       | Segurança 🔹 Ferramentas 👻 |
| 0           | liter Even C           | useuseutérie I.                      | na Cantébaia. Tasaurar       | ia Multae Cadaatua Dalati     | iviac. Detines Anucia | Oinde 100mdern         |                           |
| Arquivo Et  | anar Exec. C           | nçamentana 🖸                         | and. Contabels Tesouran      | ia Multas Cadastro Relatt     | mus RounasAnuais .    | Ajuda <u>M</u> indow   |                           |
| Anular P    | anamento               |                                      |                              |                               |                       |                        |                           |
| 1000        | Prefeitura             | da Cidade do R                       | io de Janeiro                |                               |                       | IplanRio               |                           |
|             | Controlad<br>Sistema d | oria Geral do Mu<br>le Contabilidade | inicípio<br>Municipal        |                               |                       | 19/09/2017<br>01729227 |                           |
|             |                        |                                      |                              | Anular Pagamento              |                       | FCONT02620             |                           |
| Órgãos      | Municipais             | _                                    |                              |                               | _                     |                        |                           |
| Órgão       | 1200                   | Control                              | adoria Geral do Município    | o do Rio de Janeiro           | Data Contábil         | 01/06/2017             |                           |
| Tipo An     | iulação                |                                      | © RP Pago                    | <ul> <li>Pagamento</li> </ul> |                       |                        |                           |
| Pagamer     | ntos                   |                                      | Tino Anulação                | Mat. O                        | rdenador              |                        |                           |
|             |                        |                                      | EMPENHO                      |                               |                       |                        |                           |
|             |                        |                                      | · · · · · ·                  |                               |                       |                        |                           |
|             |                        | Numero                               | 1 01/03/2017                 | Saldo 14,751.07               | Valor a Anular        |                        |                           |
|             |                        |                                      |                              | X                             |                       |                        |                           |
|             |                        |                                      |                              |                               |                       |                        |                           |
|             |                        |                                      |                              |                               |                       |                        |                           |
|             |                        |                                      |                              |                               |                       |                        |                           |
|             |                        |                                      | Liquideoño                   |                               |                       |                        |                           |
|             |                        |                                      | Liquidação                   |                               | <u> </u>              |                        |                           |
|             |                        |                                      | ,                            | /                             |                       |                        |                           |
| Ļ           |                        |                                      | /                            |                               |                       |                        |                           |
| Tipo de an  | nulação do pa<br>12    | agamento                             |                              | <080>                         |                       |                        |                           |
|             | -                      |                                      |                              |                               |                       |                        |                           |
|             |                        |                                      |                              |                               |                       |                        | $\sim$                    |
|             | <b>.</b>               |                                      | /                            |                               |                       | [                      | "Tipo Anulação"           |
| > (         | Obs.: No               | o campo,                             | "Mat. Ordenado               | or″   quando a Ar             | nulação do Pa         | gamento for do         | npo / maiagao             |

- "Empenho"- não haverá exigência de informar a matrícula do ordenador do órgão, pois não cancelará o empenho.
- "Dotação" haverá a exigência da matrícula do ordenador do órgão, porém o Sistema a trará ao clicar dentro do campo, pois serão cancelados os procedimentos orçamentários nesse Tipo de Anulação.
- "Tipo de Anulação" → Retorna ao Saldo: do Empenho ou da Dotação.

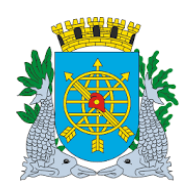

Versão: 4 JULHO/2018 Página: 19/55

#### **PAGAMENTO DE DESPESA**

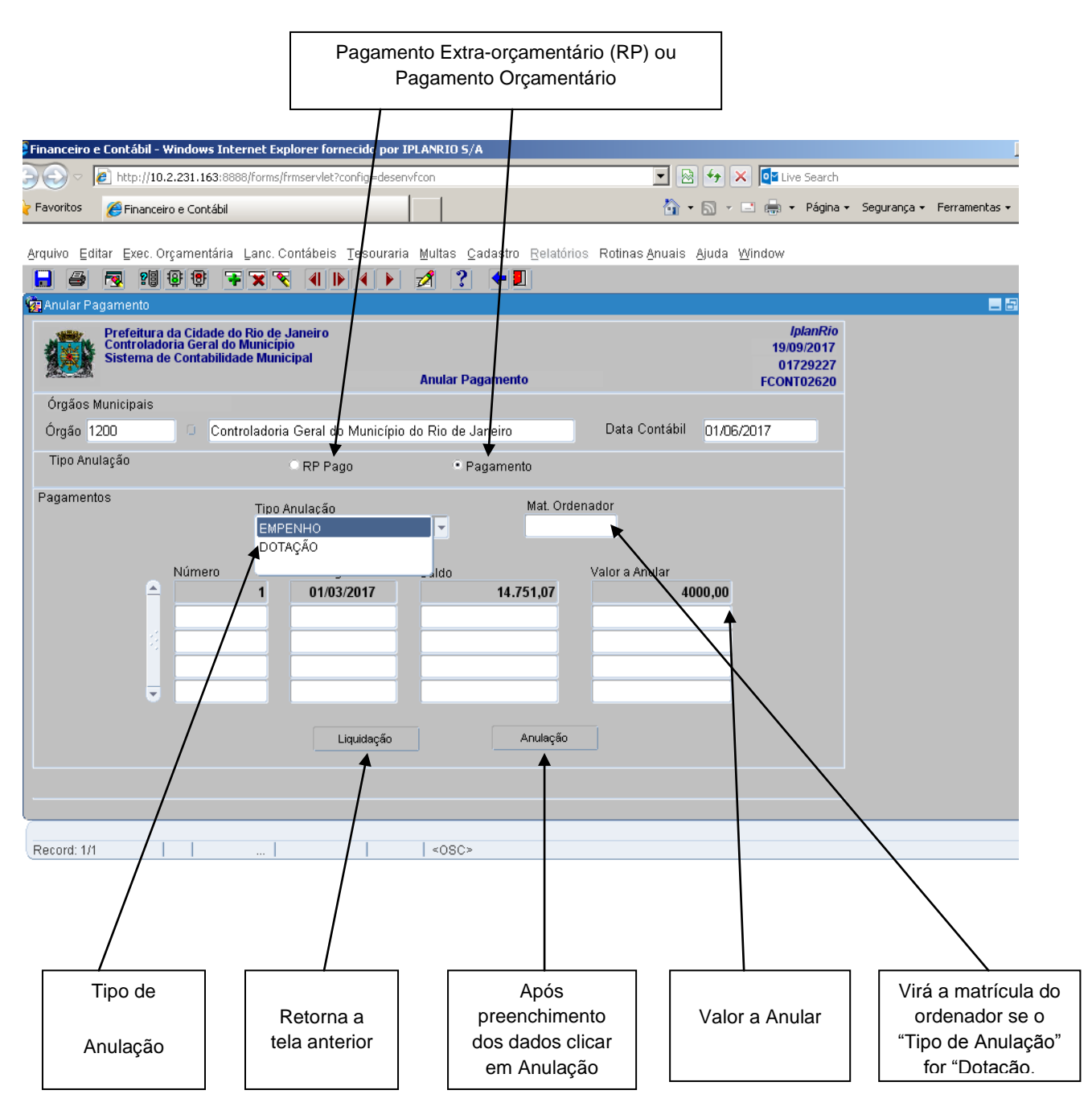

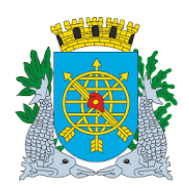

| MANUAL DO | <b>D FINCON</b> | EXECUCÃ | ÃO ORC | AMENTÁRIA |
|-----------|-----------------|---------|--------|-----------|
|           | 2 I III 0 0 II  | LVEOOÅ  |        |           |

Versão: 4 JULHO/2018 Página: 20/55

#### **PAGAMENTO DE DESPESA**

**11º passo:** Após preenchimento dos dados, clicar no campo "Anulação". No exemplo abaixo, provocamos uma mensagem com a informação do Valor Parcial para a Anulação.

| Financeiro e Cont      | ábil - V                   | Windows                          | s Intern                        | et Exp                      | olorer fornecid             | lo por IPL                          | ANRIO S                        | /A                              |                          |                          |            |                 |                  |                                                 |                          |          |          |
|------------------------|----------------------------|----------------------------------|---------------------------------|-----------------------------|-----------------------------|-------------------------------------|--------------------------------|---------------------------------|--------------------------|--------------------------|------------|-----------------|------------------|-------------------------------------------------|--------------------------|----------|----------|
| 🗩 🗢 🖉 htt              | p:// <b>10</b> .           | 2.231.16                         | <b>3</b> :8888/                 | forms/f                     | rmservlet?config            | =desenvfo                           | on:                            |                                 |                          |                          | •          | 2 😽             | × [              | Live Search                                     |                          |          |          |
| 🎖 Favoritos 🛛 🌔 Fi     | inanceii                   | ro e Cont                        | :ábil                           |                             |                             |                                     |                                |                                 |                          |                          | 6          | • 🔊             | - 🖃 🦷            |                                                 | 🔹 Segurança -            | - Ferrar | nentas 🕶 |
| Arquivo Editor E       | vac O                      | rcamon                           | tária L                         | anc C                       | ontáboje Toe                | ouraria                             | Multae                         | Cadactro                        | Polatóri                 | oe Roti                  | nae Anuaic | Aiuda           | a Windo          |                                                 |                          |          |          |
|                        | 201. U                     | 8 🖲                              |                                 | x 💊                         |                             |                                     | 🕺 ?                            |                                 |                          | us Rui                   | nas Anuais | s <u>A</u> juus | a <u>vv</u> inuu | ,,,,                                            |                          |          |          |
| 🙀 Anular Pagame        | nto                        | <u></u>                          |                                 |                             |                             | <u> </u>                            |                                |                                 |                          |                          |            |                 |                  |                                                 |                          |          | _ 8      |
| Prefe<br>Cont<br>Siste | eitura<br>rolado<br>ema do | da Cida<br>oria Gera<br>e Contal | de do R<br>al do Mu<br>bilidade | io de ,<br>Inicípi<br>Munio | Janeiro<br>io<br>cipal      |                                     | Anular P                       | agament                         | to                       |                          |            |                 | FC               | IplanRio<br>19/09/2017<br>01729227<br>CONT02620 |                          |          |          |
| Órgãos Munici;         | pais                       |                                  |                                 |                             |                             |                                     |                                |                                 |                          |                          |            |                 |                  |                                                 |                          |          |          |
| Órgão 1200             |                            |                                  | Control                         | adoria                      | a Geral do Mu               | nicípio do                          | Rio de                         | Janeiro                         |                          | Da                       | ta Contábi | l 01/           | 06/2017          |                                                 |                          |          |          |
| Tipo Anulação          |                            |                                  |                                 |                             | O RP Pago                   |                                     | •                              | Pagamer                         | nto                      |                          |            |                 |                  |                                                 |                          |          |          |
| Pagamentos             |                            |                                  |                                 | Tipo A<br>EMPI              | Anulação<br>ENHO            |                                     | Ŧ                              |                                 | Mat. Ord                 | enador                   |            |                 |                  |                                                 |                          |          |          |
|                        |                            | Núme                             | ro                              | 1                           | Data Pagame<br>01/03/201    | nto :<br>7                          | Saldo                          | 14.7                            | 751,07                   | Valor                    | a Anular   | 4000,00         | )                |                                                 |                          |          |          |
|                        | •                          |                                  | Form                            | \$                          | Não é<br>Liquida<br>ser igu | permitido<br>ação com<br>al ao valc | anulaçâ<br>docume<br>ir do Sal | io parcial<br>ento fisca<br>do. | de pagan<br>I. O valor a | nento de<br>anulado<br>Q | deve       |                 |                  |                                                 |                          |          |          |
| Record: 1/1            |                            |                                  |                                 |                             |                             |                                     | l ∢osc:                        | >                               |                          |                          |            | $\backslash$    |                  |                                                 |                          |          |          |
|                        |                            |                                  |                                 |                             | Mens                        | sagem<br>"An                        | impe                           | ditiva<br>io"                   | para                     |                          |            | Clic            | car na           | n opção "<br>m os dad                           | ʻOK", para<br>dos corret | a<br>tos |          |

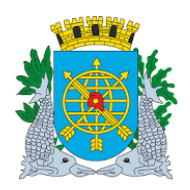

| MANUAL DO FINCON EXECUÇÃO ORÇAMENTÁRIA | Versão: 4     |
|----------------------------------------|---------------|
|                                        | JULHO/2018    |
|                                        | Página: 21/55 |

12º passo: Após preenchimento dos dados, clicar no campo "Anulação".

| Financeiro e Contábil - | Windows Internet E                                                 | xplorer fornecido por 1      | PLANRIO S//                 | A                        |                           |                                                         |             |               |
|-------------------------|--------------------------------------------------------------------|------------------------------|-----------------------------|--------------------------|---------------------------|---------------------------------------------------------|-------------|---------------|
| ) - A http://10         | .2.231.163:8888/form                                               | s/frmservlet?config=deser    | vfcon                       |                          | -                         | ★ X IIVE Search                                         |             |               |
| Eavoritos               | iro o Contábil                                                     |                              | 1                           |                          | <u> </u>                  | 🔊 🗸 🖓 🖨 🗙 Págipa 🛪                                      | Seguranca 🛪 | Ferramentas 🛪 |
|                         | iro e concabii                                                     |                              |                             |                          | <u> </u>                  |                                                         | oogaranga - | - Chrameneas  |
| Arquivo Editar Exec. C  | )rçamentária Lanc.                                                 | Contábeis <u>T</u> esouraria | a <u>M</u> ultas <u>C</u> a | adastro <u>R</u> elatóri | os Rotinas <u>A</u> nuais | Ajuda <u>W</u> indow                                    |             |               |
| 🔒 🍯 🛃 🕄                 | 88 7 🗙                                                             |                              | 1                           | <b>+</b>                 |                           |                                                         |             |               |
| 🙀 Anular Pagamento      |                                                                    |                              |                             |                          |                           |                                                         |             | _ 5           |
| Controlad<br>Sistema d  | i da Cidade do Rio d<br>oria Geral do Munic<br>le Contabilidade Mu | e Janeiro<br>ipio<br>nicipal | Anular Pa                   | gamento                  |                           | <i>lplanRio</i><br>19/09/2017<br>01729227<br>FCONT02620 |             |               |
| Órgãos Municipais       |                                                                    |                              |                             |                          |                           |                                                         |             |               |
| Órgão 1200              | Controlado                                                         | ria Geral do Município       | do Rio de J                 | aneiro                   | Data Contábil             | 01/06/2017                                              |             |               |
| Tipo Anulação           |                                                                    | C RP Pago                    | • Pa                        | agamento                 |                           |                                                         |             |               |
| Pagamentos              | Tip:<br>EM                                                         | o Anulação<br>PENHO          | •                           | Mat. Ord                 | enador                    |                                                         |             |               |
|                         | Número 1                                                           | Data Pagamento 01/03/2017    | Saldo                       | 14.751,07                | Valor a Anular<br>14.7    | 51,07                                                   |             |               |
|                         |                                                                    | Liquidação                   |                             | Anulação                 |                           |                                                         |             |               |
|                         |                                                                    |                              | Botão par                   | ra efetuar a anulaçã     | o do pagemento            |                                                         |             |               |
|                         |                                                                    |                              |                             |                          |                           |                                                         |             |               |
| Record: 1/1             |                                                                    |                              | 20805                       |                          |                           |                                                         |             |               |
|                         |                                                                    |                              | 1.0004                      |                          |                           |                                                         |             |               |
|                         |                                                                    |                              |                             |                          | Clicar                    | no campo "Anulaç                                        | ão"         |               |
|                         |                                                                    |                              |                             |                          | para                      | efetuar a anulaçã                                       | 0           |               |

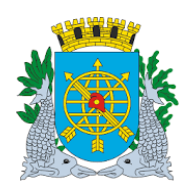

| MANUAL DO FINCON EXECUÇÃO ORÇAMENTÁRIA | Versão: 4     |
|----------------------------------------|---------------|
|                                        | JULHO/2018    |
|                                        | Página: 22/55 |
|                                        |               |

13º passo: Clicar na opção "Sim", para confirmar a Anulação de Pagamento.

| 🗿 Financeiro e ( | Contábil - Windows Inte                                                       | rnet Explorer fornecido por If                         | PLANRIO 5/A                               |                                  |                                                         |             |               |
|------------------|-------------------------------------------------------------------------------|--------------------------------------------------------|-------------------------------------------|----------------------------------|---------------------------------------------------------|-------------|---------------|
| ) - ()           | http://10.2.231.163:888                                                       | B/forms/frmservlet?config=desenv                       | /fcon                                     | - 🖻                              | 🔸 🗙 💽 Live Search                                       |             |               |
| 🍃 Favoritos      | 🏉 Financeiro e Contábil                                                       |                                                        |                                           | 🏠 •                              | 🔊 🔹 🖶 🔹 Página 🔹                                        | Segurança 🗸 | Ferramentas 🕶 |
| Arquivo Edita    | r Ever Orramentária                                                           | Lanc Contábeis Tesouraria                              | Multas Cadastro Relató                    | ine Rotinae Anuaie               | Aiuda Mündow                                            |             |               |
|                  | 🤜 28 8 🖲 ∓                                                                    |                                                        |                                           |                                  | Gaaa <u>H</u> inaon                                     |             |               |
| 🙀 Anular Pag     | amento                                                                        |                                                        | <u> </u>                                  |                                  |                                                         |             | - 8           |
|                  | Prefeitura da Cidade do<br>Controladoria Geral do I<br>Sistema de Contabilida | Rio de Janeiro<br>Municipio<br>le Municipal            | Anular Pagamento                          |                                  | <i>IplanRio</i><br>19/09/2017<br>01729227<br>FCONT02620 |             |               |
| Órgãos Mu        | unicipais                                                                     |                                                        |                                           |                                  |                                                         |             |               |
| Órgão 120        | 00 Contr                                                                      | oladoria Geral do Município (                          | do Rio de Janeiro                         | Data Contábil                    | 01/06/2017                                              |             |               |
| Tipo Anula       | ação                                                                          | O RP Pago                                              | <ul> <li>Pagamento</li> </ul>             |                                  |                                                         |             |               |
|                  | s                                                                             | Tipo Anulac<br>EMPENHO<br>Data F<br>1 01<br>Liquidação | Confirma Anulação de Pa                   | agamento?(S/N)                   | 51,07                                                   |             |               |
| Record: 1/1      |                                                                               |                                                        | <osc><br/>Clicar na opçá<br/>Anulaç</osc> | io "Sim", para d<br>ão de Pagame | confirmar a<br>nto.                                     |             |               |

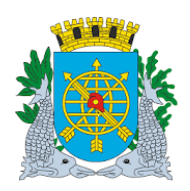

|                                        | Versão: 4                             |
|----------------------------------------|---------------------------------------|
| MANUAL DO FINCON EXECUÇÃO ORÇAMENTÁRIA | JULHO/2018                            |
|                                        | Página: 23/55                         |
|                                        | · · · · · · · · · · · · · · · · · · · |

#### **PAGAMENTO DE DESPESA**

14º passo: Clicar na opção "OK", para concluir a Anulação de Pagamento.

| inanceiro e | e Contábil                       | - Windows In                                     | ternet Expl                                | orer fornec                                             | do por II | PLANRI | ) 5/A           |                   |           |                                |                   |                        |                       |                                                  |               |             |
|-------------|----------------------------------|--------------------------------------------------|--------------------------------------------|---------------------------------------------------------|-----------|--------|-----------------|-------------------|-----------|--------------------------------|-------------------|------------------------|-----------------------|--------------------------------------------------|---------------|-------------|
| 0 - 💽       | 🦲 http://1                       | 0.2.231.163:88                                   | 888/forms/fri                              | mservlet?conf                                           | ig=desenv | vfcon  |                 |                   |           | •                              |                   | <b>4</b> 7             | × 💵                   | ive Search                                       |               |             |
| avoritos    | 🏉 Financ                         | eiro e Contábil:                                 |                                            |                                                         |           |        |                 |                   |           | Ô                              | •                 | <b>a</b> -             | -                     | ▼ Página                                         | 🔹 Segurança 👻 | Ferramentas |
| rquivo Edit | tar <u>E</u> xec.                | Orçamentária                                     | a Lanc.Co                                  | ntábeis <u>T</u> e                                      | souraria  | Multas | s <u>C</u> adas | stro <u>R</u> ela | atórios I | Rotinas <u>A</u> nua           | is <u>A</u>       | juda                   | <u>W</u> indow        |                                                  |               |             |
| Anular Pa   | igamento                         |                                                  |                                            |                                                         |           | 2      | <u> </u>        |                   |           |                                |                   |                        |                       |                                                  |               | _           |
|             | Prefeitur<br>Controla<br>Sistema | a da Cidade d<br>doria Geral do<br>de Contabilid | do Rio de Ja<br>o Município<br>lade Munici | aneiro<br>ipal                                          |           | Anula  | r Pagam         | ento              |           |                                |                   |                        | 19<br>0<br>FCO        | <i>lplanRio</i><br>09/2017<br>1729227<br>NT02620 |               |             |
| Órgãos M    | Aunicipais                       |                                                  |                                            |                                                         |           |        |                 |                   |           |                                |                   |                        |                       |                                                  |               |             |
| Órgão 12    | 200                              | Cor                                              | ntroladoria                                | Geral do M                                              | unicípio  | do Rio | de Janei        | ro                |           | Data Contái                    | bil               | 01/06                  | /2017                 |                                                  |               |             |
| Tipo Anul   | Ilação                           |                                                  | (                                          | RP Pago                                                 |           |        | • Pagan         | nento             |           |                                |                   |                        |                       |                                                  |               |             |
|             |                                  | Número                                           |                                            | lulação<br>NHO<br>Data Pagam<br><b>01/03/20</b><br>Liqu | dação     |        | A anul          | ação foi d        | ção       | a com sucess                   | so.               | 1,07                   |                       |                                                  |               |             |
| ecord: 1/1  |                                  |                                                  |                                            |                                                         |           | <08    | SC≻             |                   |           |                                |                   |                        |                       |                                                  |               |             |
|             |                                  |                                                  |                                            |                                                         |           |        |                 | Г                 |           |                                |                   |                        |                       |                                                  | 1             |             |
|             |                                  |                                                  |                                            |                                                         |           |        |                 |                   | CI        | icar na o<br>concluir a<br>Pac | pçâ<br>a A<br>pan | io "(<br>nula<br>nente | JK", p<br>ção d<br>o. | ara<br>e                                         |               |             |

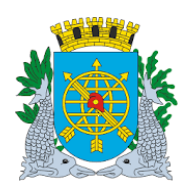

|                                        | Versão: 4     |
|----------------------------------------|---------------|
| MANUAL DO FINCON EXECUÇÃO ORÇAMENTÁRIA | JULHO/2018    |
|                                        | Página: 24/55 |

- > Para verificar os procedimentos de cancelamento, solicite o acompanhamento da Liquidação em:
  - Execução Orçamentária/Liquidação de Despesa/Acompanhamento da Liquidação -FCONP02560.

| Prefeitur<br>Controlado<br>Sistema de | ra da Cidad<br>ria Geral do M<br>Contabilidade | le do Rio<br>unicipio<br>Municipai | de Janeiro        |                      |                     |                         |                      | 1                | IplanRIO<br>Emissão: 21/09/2017<br>Página: 1 / 1 |
|---------------------------------------|------------------------------------------------|------------------------------------|-------------------|----------------------|---------------------|-------------------------|----------------------|------------------|--------------------------------------------------|
| Acompanhamente                        | o da Liquid                                    | ação - F(                          | CONR02560         |                      |                     |                         |                      |                  | 01729227                                         |
| LIQUIDAÇÃO<br>2017/1200/000012        | 2/0001                                         | Órgão<br>1200                      | Controladoria Ger | al do Município do   | Rio de Janeiro      |                         |                      |                  |                                                  |
| Processo Instrutivo                   | Processo F                                     | atura                              | Data Publicação   | Data Liquidação      | Matricula CEI       | Matricula Emitente      | Data Vencimento      | Data de Trans    | f. p/ o Tesouro                                  |
| 0013/000034/2016                      | 0013/00012                                     | 8/2017                             | 14/04/2016        | 01/02/2017           |                     | 0271199-2               | 21/03/2017           | 21/03/           | 2017                                             |
| Status Liquidação                     | Valor Liquid                                   | ação                               | Total Pago        | Valor Anul. Liqui.   | Data Anul. Liqui.   | Valor Anulado Pagamente | Fonte Pagadora       |                  |                                                  |
| Paga                                  | 14                                             | 4.751,07                           | 14.751,07         | 0,0                  | 2                   | 14.751,07               | 1/2234/2951983       |                  |                                                  |
| Bloqueado p/ Pagame                   | nto? NÃO                                       | Cont. Fli                          | n./Pat. ? Sim     | Aquisição:           | Valor               | Atualizado :            | 14.751,07 Saldo      | Liquidação :     | 0,00                                             |
| REPASSE                               |                                                |                                    |                   |                      |                     |                         |                      |                  |                                                  |
| Orgão da direta asso                  | clado a fonte p                                | agadora Info                       | ormada            |                      | No                  | ta de Repasse           |                      |                  |                                                  |
|                                       |                                                |                                    |                   |                      |                     |                         |                      |                  |                                                  |
| FAVORECIDO                            |                                                |                                    |                   |                      |                     |                         |                      |                  |                                                  |
| TIPO : JURÍDICA                       | Código                                         | 002.535.86                         | 4/0001-33 Non     | WR BENEFICIO         | S E SERVICOS DE PRO | CESSAMENTO LTDA         |                      |                  |                                                  |
| Banco: 33                             | Agência                                        | 2175                               | Con               | ta: 130000274        |                     |                         |                      |                  |                                                  |
| EMPENHO :                             | 12                                             |                                    |                   |                      |                     |                         |                      |                  |                                                  |
| Status                                | Emissão                                        | E8                                 | pécle             | PT                   | FR ND               | Entreg                  | a imediata Obrig     | gação Futura     | Saldo Empenho                                    |
| Liquidado                             | 02/01/201                                      | 7 Est                              | imativo           | 12.01.04.122.0389.23 | 49 100 3.3.90.3     | 9.23 S                  | S                    |                  | 67.645,68                                        |
| RETENÇÕES                             |                                                |                                    |                   | PAGAMENTO            | )S                  |                         |                      |                  |                                                  |
| Tipo Descrição                        |                                                |                                    | Valor             | Número               | Data                | Valor Mate              | Emitente Data Anulaç | ao Valor Anulado | Mat Anulador                                     |
| DOCUMENTOS E                          | ISCAIS                                         |                                    |                   |                      | 61/63/2017          | 14.751,07 017           | 2922-7 01/00/201     | 14.731,07        | 01/2922-7                                        |
| Número Séri                           | le                                             | Atestação                          | Inicio Comp       | Fim Comp             | Valor Emissão       | ) Ua                    |                      |                  |                                                  |
| 363371                                |                                                | 07/02/2017                         | 01/02/2017        | 01/02/2017           | 5,372,30 31/01/201  | 7 1200                  |                      |                  |                                                  |
| 363372<br>Valor Liquido da Lig        | uldação: 1                                     | 4.751.07                           | 01/02/2017        | 01/02/2017           | 9,370,77 31/01/201  | 7 1200                  |                      |                  |                                                  |
| Fuller Enquine du Enq                 | 10100¥00. 1                                    |                                    |                   |                      |                     |                         |                      |                  |                                                  |
|                                       |                                                |                                    |                   | 3 🔿   1              |                     |                         | ×                    |                  |                                                  |
|                                       |                                                |                                    |                   | \ <i>\</i>           |                     |                         |                      |                  |                                                  |
|                                       |                                                |                                    |                   | $\bigvee$            | $\bigvee$           |                         |                      |                  |                                                  |
|                                       |                                                |                                    | Sa                | lvar ou              | Númer               | o Di                    | minuir ou            |                  |                                                  |
|                                       |                                                |                                    | Imr               | orimir o             | de                  | Δ.                      | imentar a            |                  |                                                  |
|                                       |                                                |                                    | re                | latório              | página              | s visi                  | oilidade do          |                  |                                                  |
|                                       |                                                |                                    |                   |                      |                     |                         |                      | 1                |                                                  |

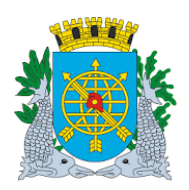

|                                        | Versão: 4     |
|----------------------------------------|---------------|
| MANUAL DO FINCON EXECUÇÃO ORÇAMENTÁRIA | JULHO/2018    |
|                                        | Página: 25/55 |

#### **PAGAMENTO DE DESPESA**

#### Solicitar Anulação/Bloqueio Liquidação

#### **Diretrizes:**

Esta função possibilita solicitar ao Tesouro a anulação da seleção das liquidações para pagamento e consequente bloqueio.

Perfil: Assistente CEL

#### **Procedimentos:**

- 1º passo: Selecione Execução Orçamentária
- 2º passo: Selecione Pagamento da Despesa
- 3º passo: Selecione "Solicitação de Anulação/Bloqueio Liquidação".

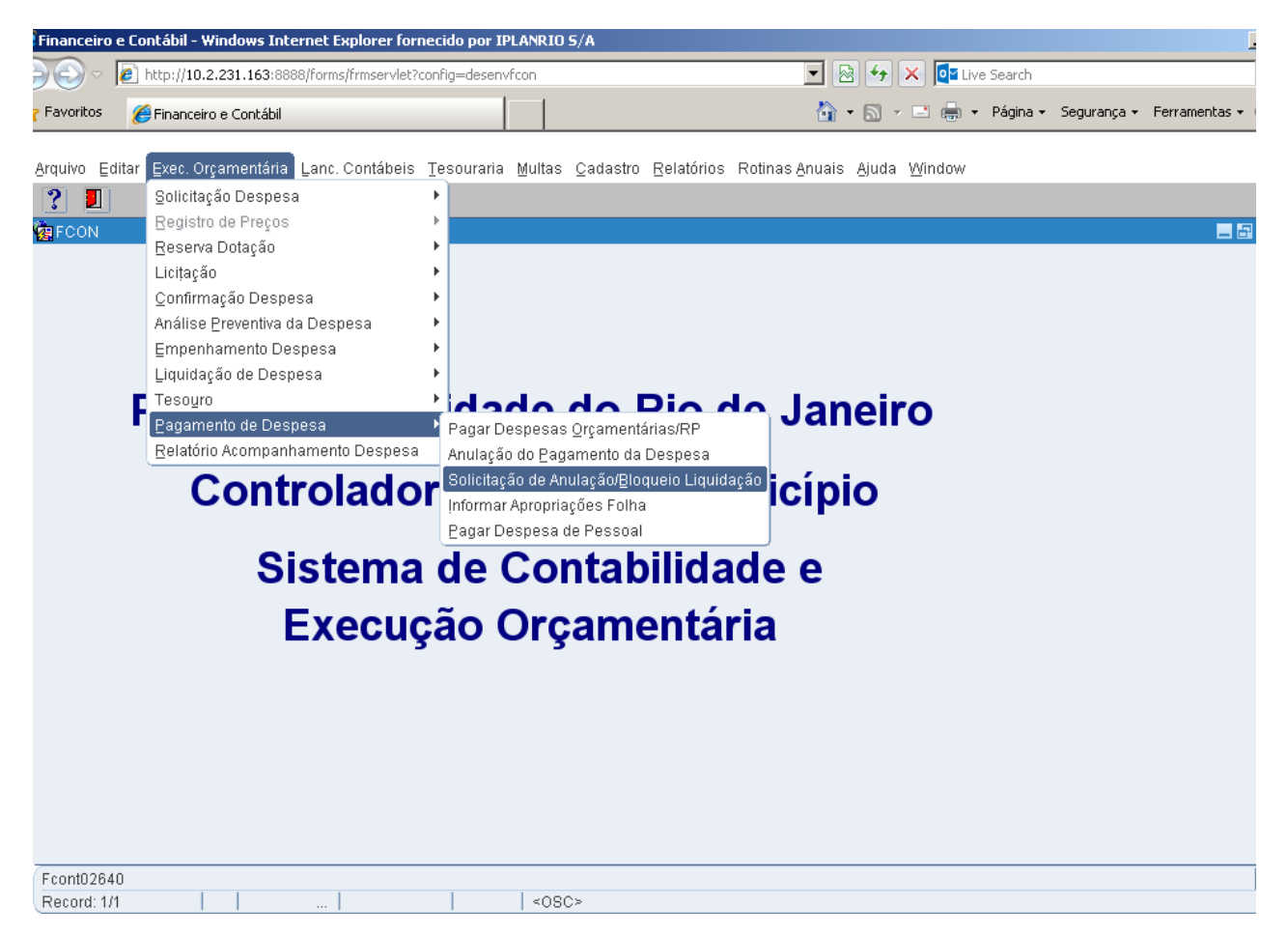

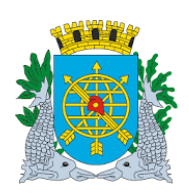

|                                        | Versão: 4     |
|----------------------------------------|---------------|
| MANUAL DO FINCON EXECUÇÃO ORÇAMENTÁRIA | JULHO/2018    |
|                                        | Página: 26/55 |
|                                        |               |

#### **PAGAMENTO DE DESPESA**

4º passo: Virá a tela "Solicitação de Anulação/Bloqueio da Liquidação" – FCONT02640.

| Favoritos 👔                    | http://10.2.231.163:8                                               | 888/forms/frmservlet?config=de:                                          | ienvfcon                                               | ▼ 🗟 ++ ×               | Live Search                                      |                     |
|--------------------------------|---------------------------------------------------------------------|--------------------------------------------------------------------------|--------------------------------------------------------|------------------------|--------------------------------------------------|---------------------|
| Favoritos 🌈<br>rquivo Editar   | Financeiro e Contábil                                               |                                                                          |                                                        | A • A •                |                                                  |                     |
| rquivo Editar                  |                                                                     |                                                                          |                                                        |                        | 🖃 🚐 🔻 Pagina 👻 segurar                           | nça ▼ Ferramentas ▼ |
| 3 5                            | Exec. Orçamentária                                                  | a Lanc. Contábeis Tesoura                                                | ria <u>M</u> ultas <u>C</u> adastro <u>R</u> elatórios | Rotinas Anuais Ajuda V | <u>V</u> indow                                   |                     |
|                                | 2 23 🤮 😨 🤋                                                          | X    X    X    X    X    X    X                                          | 2 🗧 🛃                                                  |                        |                                                  |                     |
| Solicitar Anul                 | lação/Bloqueio Liqui                                                | idação                                                                   |                                                        |                        |                                                  | _ 2                 |
| Pro-                           | refeitura da Cidade<br>ontroladoria Geral d<br>istema de Contabilio | do Rio de Janeiro<br>o Município<br>lade Municipal<br>Solicitação de Ani | llação/Bloqueio da Liquidação                          |                        | IplanRio<br>21/09/2017<br>01729227<br>ECONT02640 |                     |
| Órgãos Mun                     | icipais                                                             | oononayao ao An                                                          | nayao.bioquere au Eiquiaayao                           |                        | PCONT02040                                       |                     |
| Órgão 120                      |                                                                     | Controladoria Geral do Munio                                             | cípio do Rio de Janeiro                                | Data Contábil 2        | 1/09/2017                                        |                     |
| Empenhos                       |                                                                     |                                                                          |                                                        |                        |                                                  |                     |
| Exercício                      | Número Data                                                         | Processo                                                                 | Tipo de Despesa                                        | Espécie                |                                                  |                     |
| Programa d                     | le Trabalho                                                         | Natureza da Despesa                                                      | Fonte de Recurso Valor                                 | Saldo                  |                                                  |                     |
| Favorecidos                    |                                                                     |                                                                          |                                                        |                        |                                                  |                     |
| Número                         |                                                                     | Nome                                                                     |                                                        |                        |                                                  |                     |
|                                |                                                                     |                                                                          |                                                        |                        |                                                  |                     |
|                                | Mês da Liquidaçâ                                                    | io Valor da Parcela                                                      | Total Liquidado                                        | Total Pago             |                                                  |                     |
|                                |                                                                     | ¥                                                                        | Liquidação                                             |                        |                                                  |                     |
|                                |                                                                     |                                                                          |                                                        |                        |                                                  |                     |
| Ano do exercíci<br>Record: 1/1 | io corrente                                                         |                                                                          | 20805                                                  |                        |                                                  |                     |
| Vecola, IVI                    |                                                                     |                                                                          | 1,0002                                                 |                        |                                                  |                     |
|                                |                                                                     |                                                                          |                                                        |                        |                                                  |                     |
|                                |                                                                     |                                                                          |                                                        |                        |                                                  |                     |
|                                |                                                                     |                                                                          |                                                        |                        |                                                  |                     |
|                                |                                                                     |                                                                          |                                                        |                        |                                                  |                     |

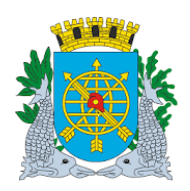

|                                        | Versão: 4     |
|----------------------------------------|---------------|
| MANUAL DO FINCON EXECUÇÃO ORÇAMENTÁRIA | JULHO/2018    |
|                                        | Página: 27/55 |

5º passo: Posicione o cursor no bloco "Empenho" no campo "Exercício", preparar a pesquisa ao clicar no ícone indexe de la construcción do Empenho e no campo "Número" digite o número do Empenho e para efetuar a pesquisa, clicar no ícone indexe. Virão os dados do Empenho e após, clicar no campo "Liquidação" para consultar as Liquidações.

| Financeiro  | o e Contábil - Window                                     | vs Internet Explorer forneci                                                      | do por IPLANRIO S/ | A                           |                   |                                    |                           |
|-------------|-----------------------------------------------------------|-----------------------------------------------------------------------------------|--------------------|-----------------------------|-------------------|------------------------------------|---------------------------|
| - 90        | http://10.2.231.1                                         | 63:8888/forms/frmservlet?confi                                                    | g=desenvfcon       |                             |                   | 😽 🗙 🔯 Live Search                  |                           |
| 🍃 Favoritos | 🏉 Financeiro e Cor                                        | ntábil                                                                            |                    |                             | 🟠 • E             | 🗟 👻 🚍 🛨 Página                     | ✓ Segurança ✓ Ferramentas |
|             |                                                           |                                                                                   |                    |                             |                   |                                    |                           |
| Arquivo E   | Editar Exec. Orçame<br>Editar Exec. Orçame                | ntária Lanc. Contábeis Te:                                                        | souraria Multas 🤇  | 2adastro <u>R</u> elatórios | Rotinas Anuais Aj | uda <u>W</u> indow                 |                           |
|             |                                                           |                                                                                   |                    |                             |                   |                                    |                           |
| Ve Solicita | ir Anulaçao/Bioquelo                                      | Liquidação                                                                        |                    |                             |                   | Inter Dia                          |                           |
|             | Prefeitura da Cid<br>Controladoria Ge<br>Sistema de Conta | ade do Rio de Janeiro<br>ral do Município<br>abilidade Municipal<br>Solicitocão d | - Anulasão Dismus  | ia da Limuidaaőa            |                   | 109/2017<br>21/09/2017<br>01729227 |                           |
| Órgãos      | e Municinais                                              | Solicitação u                                                                     | e Anulação/Bioque  | io da Liquidação            |                   | FCON102640                         |                           |
| - diguos    | - Manneipaio                                              |                                                                                   |                    |                             |                   |                                    |                           |
| Orgão       | 1200                                                      | Controladoria Geral do I                                                          | Município do Rio d | e Janeiro                   | Data Conta        | ábil 21/09/2017                    |                           |
| Empe        | enhos                                                     |                                                                                   |                    |                             |                   |                                    |                           |
| Exercí      | ício Número Da                                            | ita Processo                                                                      | Tipo               | de Despesa                  | Espécie           |                                    |                           |
| 201         | 2 24 0                                                    | 2/01/2017 0013/0000                                                               | 68/2015 CON        | ICESSIONARIAS               | Estimati          | VO                                 |                           |
| Progra      | ama de Trabalho<br>1 na 100 n389 0319                     | Natureza da Despesa                                                               | Fonte de Ri        | ecurso Valor                | 3 960 00          | aldo                               |                           |
| 12.0        | 1.04.122.0305.2415                                        | 3.3.90.39.20                                                                      | 100                |                             | 3.300,00          | 2.314,02                           |                           |
| Favore      | icidos                                                    | Nome                                                                              |                    |                             |                   |                                    |                           |
|             | no<br>040.432.544/0001-47                                 | CLARO S A                                                                         |                    |                             |                   |                                    |                           |
|             |                                                           |                                                                                   |                    |                             |                   |                                    |                           |
|             | Mês da Liqui                                              | dação Valor da Parcela                                                            | Tota               | Il Liquidado                | Total Pago        |                                    |                           |
|             | 2017/01                                                   | 330,00                                                                            | Ĵ I L              | 455,18                      | 23                | 82,18                              |                           |
|             | 2017/02                                                   | 330,00                                                                            |                    |                             |                   |                                    |                           |
|             | 2017/ 03                                                  | 330,00                                                                            |                    |                             |                   |                                    |                           |
|             | 20177 04                                                  | 330,00                                                                            |                    | _iquidação                  |                   |                                    |                           |
|             |                                                           |                                                                                   |                    |                             |                   |                                    | 1                         |
| Ano do ex   | xercício corrente                                         | 1                                                                                 |                    |                             |                   |                                    |                           |
| Record. s   |                                                           |                                                                                   | <0502              |                             |                   |                                    |                           |
|             |                                                           |                                                                                   |                    |                             |                   |                                    |                           |
|             |                                                           |                                                                                   |                    |                             |                   |                                    |                           |
|             |                                                           |                                                                                   |                    |                             |                   |                                    |                           |
|             |                                                           | Clicar no cam                                                                     | po "Liquidacã      | ăo" para consi              | ultar as Liquida  | acões.                             |                           |
|             |                                                           |                                                                                   | 1                  |                             |                   | \$                                 |                           |

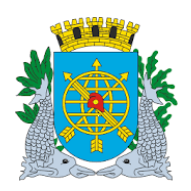

|                                        | Versão: 4     |
|----------------------------------------|---------------|
| MANUAL DO FINCON EXECUÇÃO ORÇAMENTÁRIA | JULHO/2018    |
|                                        | Página: 28/55 |

6º passo: Virá o bloco "Liquidação", na mesma tela, para consultar as Liquidações e para verificar as demais Liquidações, clicar nos ícones
 Image: Alternative Alternative Alterna

| Financeiro e Contábil - Windows Internet                                                     | Explorer fornecido por IPLANRIO S/A                                               |                                 |                                                         |                           |
|----------------------------------------------------------------------------------------------|-----------------------------------------------------------------------------------|---------------------------------|---------------------------------------------------------|---------------------------|
| ) 🗢 🖉 http://10.2.231.163:8888/form                                                          | ns/frmservlet?config=desenvfcon                                                   | 🗾 🖻 🐓                           | 🗙 📴 Live Search                                         |                           |
| 🍃 Favoritos 🛛 🌈 Financeiro e Contábil                                                        |                                                                                   | 👌 • 🗟 •                         | 📑 📥 🔹 Página 🕶                                          | Segurança 🔹 Ferramentas 🗙 |
| Annulus Entline Error Onemandala Lana                                                        |                                                                                   | (iter Definition America Alasta | 10 fee days                                             |                           |
| Arquivo Editar Exec. Orçamentaria Lanc                                                       | . Contabels lesouraria Multas Cadastro Relati                                     | orios Rotinas Anuais Ajuda      | window                                                  |                           |
| Solicitar Anulação/Bloqueio Liquidação                                                       |                                                                                   |                                 |                                                         |                           |
| Prefeitura da Cidade do Rio o<br>Controladoria Geral do Munic<br>Sistema de Contabilidade Mu | le Janeiro<br>:ipio<br>inicipal<br>Solicitação de Anulação/Bloqueio da Liquidação | )                               | <i>lplanRio</i><br>21/09/2017<br>01729227<br>FCONT02640 |                           |
| Órgãos Municipais                                                                            |                                                                                   |                                 |                                                         |                           |
| Órgão 1200 🖸 Controla                                                                        | doria Geral do Município do Rio de Janeiro                                        | Data Contábil                   | 21/09/2017                                              |                           |
| Empenhos                                                                                     |                                                                                   |                                 |                                                         |                           |
| Exercício Número Data                                                                        | Processo Tipo de Despesa                                                          | Espécie                         |                                                         |                           |
| 2017 24 02/01/2017                                                                           | 0013/000068/2015 CONCESSIONARIA                                                   | AS Estimativo                   |                                                         |                           |
| 12.01.04.122.0389.2419 3                                                                     | iza da Despesa Fonte de Recurso Va<br>.3.90.39.26 100                             | 3.960,00                        | 2.514,82                                                |                           |
| Liquidação<br>Data<br>D2/01/2<br>Retenção                                                    | Processo Valor<br>D17 0013/000115/2017 Valor                                      | 88,06                           | citar Bioqueio<br>avorecidos                            |                           |
| Número da liquidação<br>Record: 1/?                                                          | <03C>                                                                             |                                 |                                                         | $\backslash$              |
|                                                                                              |                                                                                   | _                               |                                                         |                           |
| Bloo                                                                                         | co de Liquidação, para consultar e<br>bloqueio da Liquidação                      |                                 | Clicar n<br>"Solicita                                   | o campo<br>r Bloqueio     |

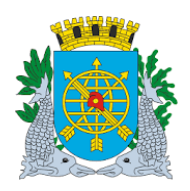

|                                        | Versão: 4     |
|----------------------------------------|---------------|
| MANUAL DO FINCON EXECUÇÃO ORÇAMENTÁRIA | JULHO/2018    |
|                                        | Página: 29/55 |
|                                        |               |

7º passo: Após clicar no campo "Solicitar Bloqueio", virá a mensagem: "Confirma Seleção para Bloqueio?".

| 🗿 Financeiro (           | e Contábil - Windows Interne                                                            | Explorer fornecido por 1                                  | IPLANRIO 5/A                                  |                |                           |                                                         |             | ĺ             |
|--------------------------|-----------------------------------------------------------------------------------------|-----------------------------------------------------------|-----------------------------------------------|----------------|---------------------------|---------------------------------------------------------|-------------|---------------|
| <u>) - OC</u>            | 🖉 http://10.2.231.163:8888/fo                                                           | ms/frmservlet?config=deser                                | hvfcon                                        |                | - 🖻 🍫                     | 🔀 💽 Live Search                                         |             |               |
| 🍃 Favoritos              | 🏉 Financeiro e Contábil                                                                 |                                                           |                                               |                | 🟠 • 🔊                     | 🔻 🖃 🖶 👻 Página 🕶                                        | Segurança 🔻 | Ferramentas 🕶 |
| Arquivo Ed               | litar Exec. Orçamentária Lar                                                            | c. Contábeis Tesouraria                                   | a <u>M</u> ultas <u>C</u> adastro E           | Relatórios Rot | inas <u>A</u> nuais Ajuda | a <u>W</u> indow                                        |             |               |
| 🔒 🖨                      | 💀 ?: 🛛 🔁 ∓ 🗙                                                                            |                                                           | 1 ? 🗧                                         |                |                           |                                                         |             |               |
| 🔞 Solicitar /            | Anulação/Bloqueio Liquidação                                                            |                                                           |                                               |                |                           |                                                         |             | - 8           |
|                          | Prefeitura da Cidade do Rio<br>Controladoria Geral do Mun<br>Sistema de Contabilidade N | de Janeiro<br>icípio<br>lunicipal<br>Solicitação de Anula | nção/Bloqueio da Liquid                       | lação          |                           | <i>lplanRio</i><br>22/09/2017<br>01729227<br>FCONT02640 |             |               |
| Órgãos I                 | Municipais                                                                              |                                                           |                                               | 1              |                           |                                                         |             |               |
| Órgão                    | 1200 Contro                                                                             | ladoria Geral do Municíp                                  | oio do Rio de Janeiro                         |                | Data Contábil             | 22/09/2017                                              |             |               |
| Empen                    | hos                                                                                     |                                                           |                                               |                |                           |                                                         |             |               |
| Exercíci                 | io Número Data                                                                          | Processo                                                  | Tipo de Despes                                | a<br>IÁDIAS    | Espécie<br>Estimativo     | _                                                       |             |               |
| Program                  | na de Trabalho Natu                                                                     | reza da Desnesa                                           | Fonte de Recurso                              | Valor          | Saldo                     |                                                         |             |               |
| 12.01.                   | .04.122.0389.2419                                                                       | 3.3.90.39.26                                              | 100                                           | 3.             | 960,00                    | 2.514,82                                                |             |               |
| Número da<br>Record: 3/3 | A liquidação                                                                            | Confirma Seleção pa                                       | X Valor<br>ara Bloqueio?<br>Val<br>Não<br>Val | 89,03          | 00                        | ilicitar Bloqueio<br>Favorecidos                        |             |               |
|                          |                                                                                         |                                                           |                                               |                |                           |                                                         |             |               |
|                          | Confirma                                                                                | Seleção para I                                            | Bloqueio?                                     |                |                           |                                                         |             |               |

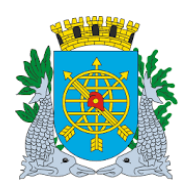

|                                        | Versão: 4     |
|----------------------------------------|---------------|
| MANUAL DO FINCON EXECUÇÃO ORÇAMENTÁRIA | JULHO/2018    |
|                                        | Página: 30/55 |
|                                        |               |

8º passo: Clicar na opção "Sim" para Confirmar a Seleção ou na opção "Não", caso não queira Confirmar.

| Financeiro e Contábil - Windows Internet Explorer fornecido por IPLANRIO 5/A                                                                                                    |                                                  |
|----------------------------------------------------------------------------------------------------|--------------------------------------------------|
| E http://10.2.231.163:8888/forms/frmservlet?config=desenvfcon                                                                                                    | 💌 🗟 🐓 🗙 📴 Live Search                            |
| Favoritos 🏈 Financeiro e Contábil                                                                                                    | 🟠 🔹 🔝 👻 🚍 🚓 🔹 Página 👻 Segurança 👻 Ferramentas 👻 |
| Annulus Editor Ever Annunentide Lens Annthesis Terrorada Maller Andrews Beletides Bel                                                                                                    | and Annuala (African)                            |
| Arquivo Editar Exec. Orgamentana Lanc. Contabels Tesourana Multas Cadastro Relatonos Rotir                                                                                                    | ras Anuais. Ajuda <u>M</u> indow                 |
|                                                                                                    |                                                  |
| Prefeitura da Cidade do Rio de Janeiro<br>Controladoria Geral do Município<br>Sistema de Contabilidade Municipal<br>Solicitação de Anulação/Bloqueio da Liquidação                                                                                                    | IplanRio<br>21/09/2017<br>01729227<br>FCONT02640 |
| Órgãos Municipais                                                                                                    |                                                  |
| Órgão 1200 O Controladoria Geral do Município do Rio de Janeiro                                                                                                    | Data Contábil 21/09/2017                         |
| Empenhos         Tipo de Despesa           2017         24         02/01/2017         0013/000068/2015         CONCESSIONÁRIAS           Programa de Trabalho         Natureza da Despesa         Fonte de Recurso         Valor           12.01.04.122.0389.2419         3.3.90.39.26         100         3.90 | Espécie<br>Estimativo<br>Saldo<br>60,00 2.514,82 |
| Número Data Processo Valor<br>1 02/01/2017 0013/000115/2017 88,06<br>Retenção Forms alor<br>Confirma Seleção para Bloqueio?<br>Sim Não                                                                                                    | 0 Solicitar Bioqueio<br>Favorecidos              |
| Record: 1/?                                                                                                    | in para                                          |
| Bloqueio ou na opção "Não", caso não que<br>confirmar o Bloqueio.                                                                                                    | eira                                             |

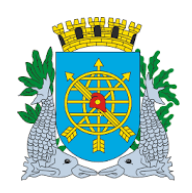

|                                        | Versão: 4     |
|----------------------------------------|---------------|
| MANUAL DO FINCON EXECUÇÃO ORÇAMENTÁRIA | JULHO/2018    |
|                                        | Página: 31/55 |

9º passo: Clique na opção "OK" para concluir a Solicitação do Bloqueio da Liquidação.

| Financeiro e Contábil - Windows Internet Explorer fornecido por IPLAN                                                                         | RIO 5/A                        |                                                  |                               |
|----------------------------------------------------------------------------------------------------|--------------------------------|--------------------------------------------------|-------------------------------|
| > E http://10.2.231.163:8888/forms/frmservlet?config=desenvfcon                                                                               |                                | 💌 🐼 😽 🗙 📴 Live Search                            |                               |
| r Favoritos 🏾 🏉 Financeiro e Contábil                                                                                                    |                                | 🟠 🔹 🔝 👻 🖃 🖶 👻 Página 🕯                           | - Segurança + Ferramentas + . |
| Annulus Editor Euro Onomonificio Long Ocotéticio Teconomia Mul                                                                                |                                | - Anuela Alunda (Alundau)                        |                               |
| Arquivo Editar Exec. Orçamentana Eanc. Contabels Tesourana Mult                                                                               | tas Cadastro Relatorios Rotina | s Anuais Ajuda <u>W</u> indow                    |                               |
| Colicitar Anulação/Bloqueio Liquidação                                                                                                    |                                |                                                  | _ 6                           |
| Prefeitura da Cidade do Rio de Janeiro<br>Controladoria Geral do Município<br>Sistema de Contabilidade Municipal<br>Solicitação de Anulação/B | loqueio da Liquidação          | IplanRio<br>22/09/2017<br>01729227<br>FCONT02640 |                               |
| Órgãos Municipais                                                                                                    |                                |                                                  |                               |
| Órgão 1200 O Controladoria Geral do Município do                                                                                              | Rio de Janeiro                 | Data Contábil 22/09/2017                         |                               |
| Empenhos                                                                                                    |                                |                                                  |                               |
| Exercício Número Data Processo                                                                                                    | Tipo de Despesa                | Espécie                                          |                               |
| 2017 24 02/01/2017 0015/000066/2015 Programa de Trabalho Natureza da Despesa Fonte                                                            |                                | Saldo                                            |                               |
| 12.01.04.122.0389.2419 3.3.90.39.26                                                                                                    | 100 3.960                      | 2.514,82                                         |                               |
| Liquidação<br>Número Dat<br>1 02<br>Retenção                                                                                                  | Iuída com Sucesso.<br>QK.      | Solicitar Bloqueio<br>Favorecidos                |                               |
| Número da liquidação                                                                                                    | 080>                           |                                                  |                               |
|                                                                                                    |                                |                                                  |                               |
|                                                                                                    | "OK" para concluir             |                                                  |                               |

10º passo: Para Visualizar o relatório "Solicitação de Anulação/Bloqueio da Liquidação".

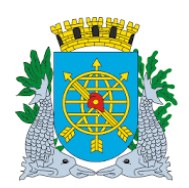

Versão: 4 JULHO/2018 Página: 32/55

#### **PAGAMENTO DE DESPESA**

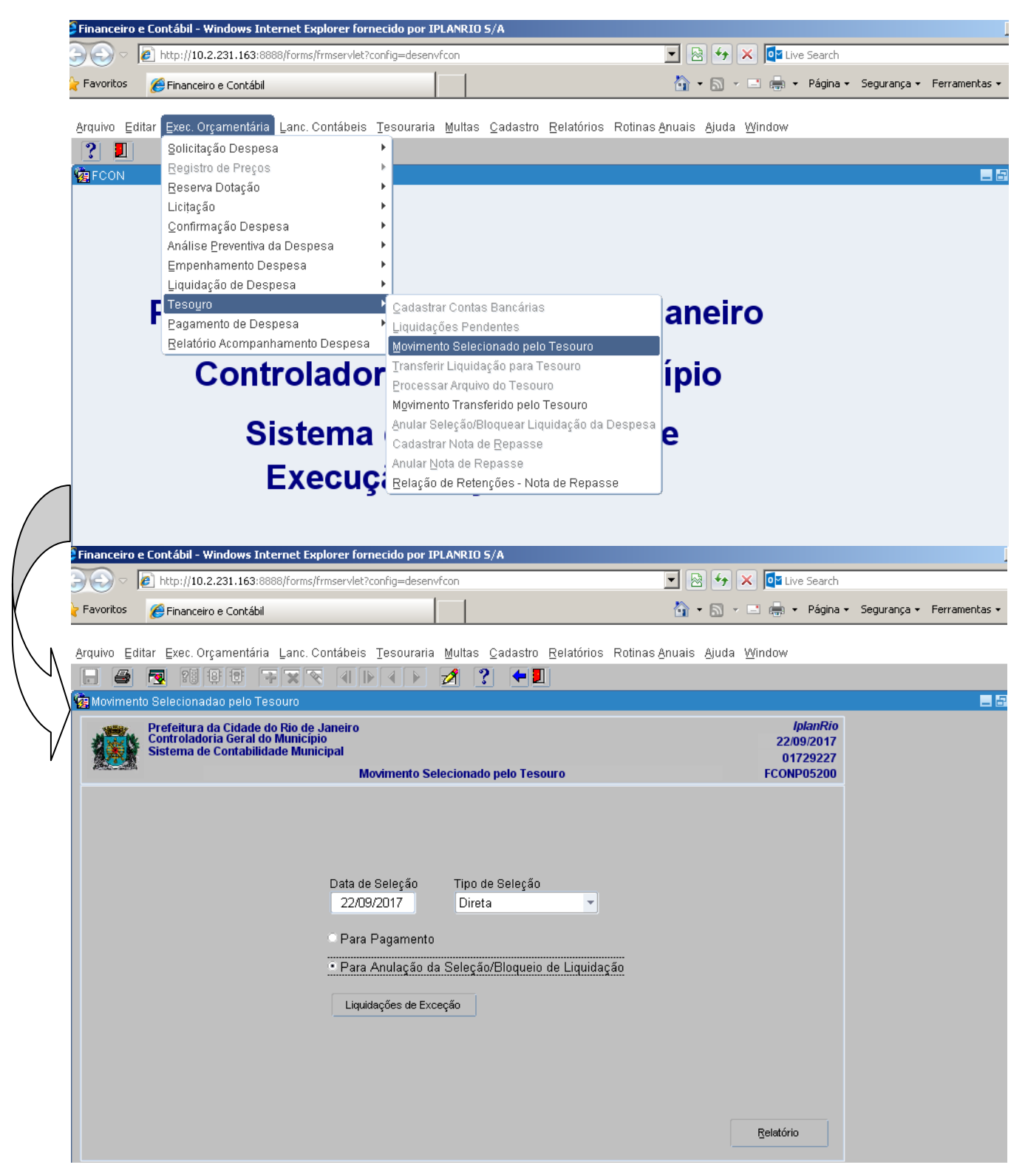

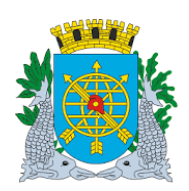

#### MANUAL DO FINCON EXECUÇÃO ORÇAMENTÁRIA

Versão: 4 JULHO/2018 Página: 33/55

#### **PAGAMENTO DE DESPESA**

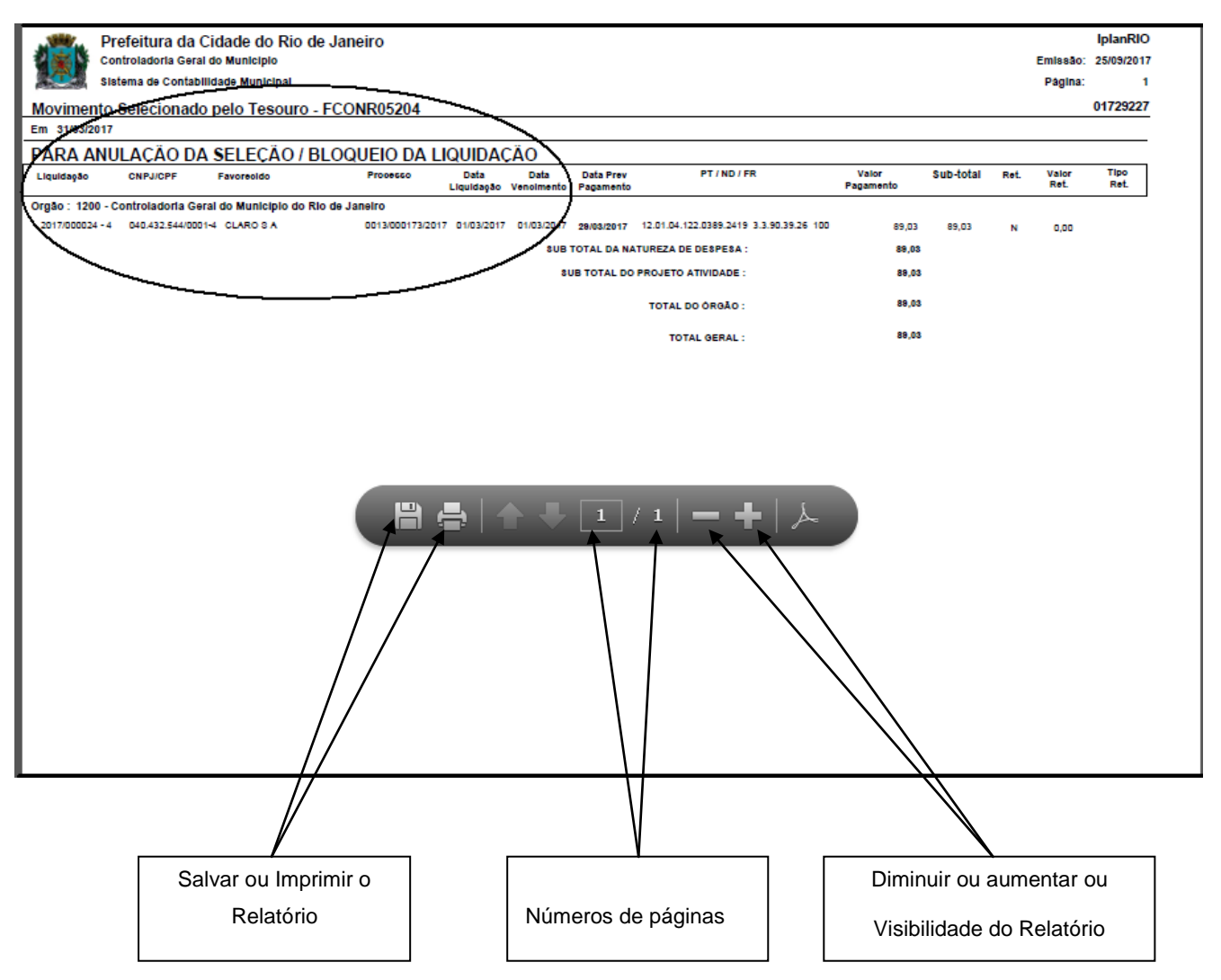

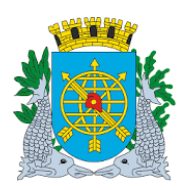

|        |        |       |      |       |      | NAT NIT | ÁDIA |
|--------|--------|-------|------|-------|------|---------|------|
| WANUAL | DO FIN | CON E | XECU | ÇAU C | JRÇA |         | ARIA |

Versão: 4 JULHO/2018 Página: 34/55

#### PAGAMENTO DE DESPESA

#### Informar Apropriações Folha

**Diretrizes:** 

- Esta função permite efetuar a apropriação da folha de pagamento dos Sistemas que não tem interface com o FINCON;
- > A função executa toda a execução orçamentária, via processo batch (à noite). Exceto, o pagamento;
- Possibilita a geração dos relatórios de execução orçamentária;
- A data da apropriação da Folha (contabilização) será o mês contábil aberto;

Perfil: Assessor Financeiro - Indireta - Liquidação Centralizada

#### **Procedimentos:**

1º passo: Selecione Execução Orçamentária.

- 2º passo: Selecione Pagamento da Despesa.
- 3º passo: Selecione Informar Apropriações Folha.

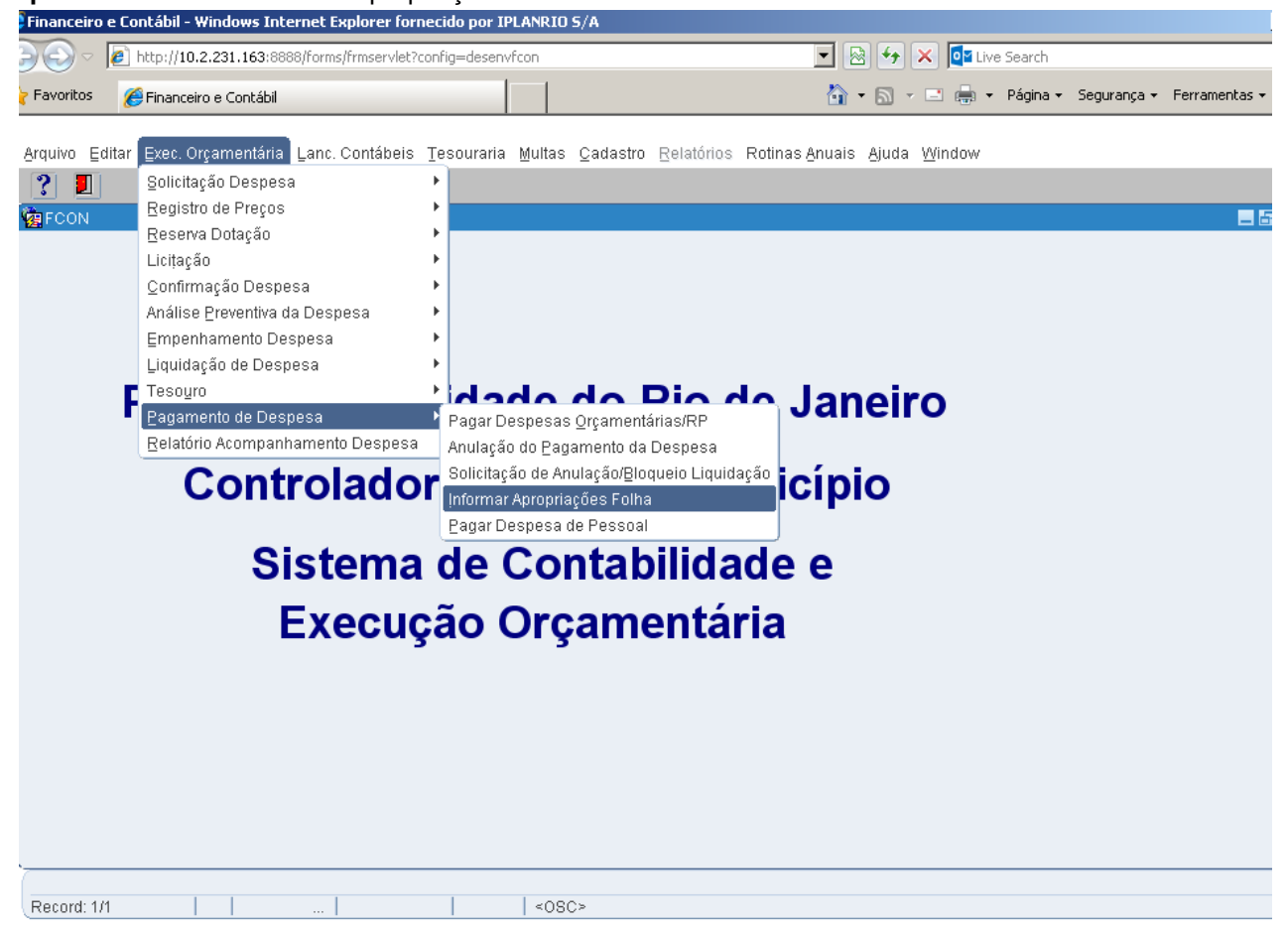

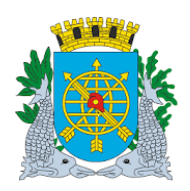

| ~ /                                    | Versão: 4     |
|----------------------------------------|---------------|
| MANUAL DO FINCON EXECUÇÃO ORÇAMENTÁRIA | JULHO/2018    |
|                                        | Página: 35/55 |

4º passo: Virá a tela Informar Apropriações Folha – FCQNT02660.

|                         | (tp://10.2.231.103.00                                             | 388/forms/frmservlet?con                           | fig=desenvfcc | n                                     |                                   | 👌 👉 🗙 📴 Live Search                              |                                 |            |
|-------------------------|-------------------------------------------------------------------|----------------------------------------------------|---------------|---------------------------------------|-----------------------------------|--------------------------------------------------|---------------------------------|------------|
| ivoritos 🔏              | Financeiro e Contábil                                             |                                                    |               |                                       | • • • • • • • • • • • • • • • • • | r 🔝 👻 🖃 🖶 👻 Página                               | <ul> <li>Segurança ▼</li> </ul> | Ferramenta |
| uivo Editar (           | Exec. Orçamentária                                                | )<br>Lanc. Contábeis Ti                            | esouraria M   | ultas <u>C</u> adastro <u>R</u> elati | órios Rotinas Anuais              | Ajuda Window                                     |                                 |            |
| ] 🖨 🗖                   | ? 8 8 7                                                           | 4 IP 🖉 🛪 🗧                                         | 4 🕨 😼         | १ ? ←∎                                | _                                 |                                                  |                                 |            |
| nformar Aprop           | oriações Folha                                                    |                                                    |               |                                       |                                   |                                                  |                                 |            |
| Pre<br>Con<br>Sist      | feitura da Cidade d<br>itroladoria Geral de<br>tema de Contabilid | to Rio de Janeiro<br>o Município<br>lade Municipal | Inform        | ar Apropriações Folha                 |                                   | IplanRio<br>22/09/2017<br>01729227<br>FCONT02660 |                                 |            |
| Órgãos Munici           | pais                                                              |                                                    |               |                                       |                                   |                                                  |                                 |            |
| Órgão 2                 | 51                                                                | Companhia de Enge                                  | nharia de Tr  | áfego do Rio de Janeiro               | Data Contábil                     | 22/09/2017                                       |                                 |            |
| Mê                      | ès/Ano                                                            |                                                    | Num Foll      | ha Tipo de Folha                      | Proces                            | :50                                              |                                 |            |
|                         |                                                                   |                                                    |               |                                       |                                   |                                                  |                                 |            |
|                         |                                                                   | · /                                                |               |                                       |                                   |                                                  |                                 |            |
|                         |                                                                   |                                                    |               |                                       |                                   |                                                  |                                 |            |
| Valores a ser           | rem contabilizados                                                | 3                                                  |               |                                       |                                   |                                                  |                                 |            |
| Valores a ser<br>Prog T | rem contabilizados<br>irabalho                                    | s<br>Nat Despesa                                   | FR            | Valor                                 | Bco Agencia Cont                  | a Matr Ordenador Err                             | ]                               |            |
| Valores a ser<br>Prog T | rem contabilizados<br>rabalho                                     | s<br>Nat Despesa                                   | FR            | Valor                                 | Bco Agencia Cont                  | a Matr Ordenador Err                             |                                 |            |
| Valores a ser<br>Prog T | rem contabilizados<br>rabalho                                     | Nat Despesa                                        | FR            | Valor                                 | Bco Agencia Cont                  | a Matr Ordenador Err                             |                                 |            |
| Valores a ser<br>Prog T | rem contabilizados<br>rabalho                                     | s<br>Nat Despesa                                   | FR            | Valor                                 | Bco Agencia Cont                  | a Matr Ordenador Err                             |                                 |            |
| Valores a ser<br>Prog T | rem contabilizados<br>rabalho                                     | Nat Despesa                                        | FR            | Valor                                 | Bco Agencia Cont                  | a Matr Ordenador Err                             |                                 |            |
| Valores a ser<br>Prog T | rem contabilizados<br>rabalho                                     | Nat Despesa                                        | FR            | Valor                                 | Bco Agencia Cont                  | a Matr Ordenador Err                             |                                 |            |
| Valores a ser<br>Prog T | rem contabilizados                                                | Nat Despesa                                        | FR 8          | Valor                                 | Bco Agencia Cont                  | a Matr Ordenador Err                             |                                 |            |
| Valores a ser<br>Prog T | rem contabilizados                                                | Nat Despesa                                        | FR 8          | Valor                                 | Bco Agencia Cont                  | a Matr Ordenador Err                             |                                 |            |

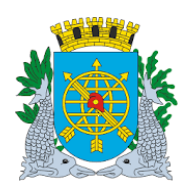

| ΜΔΝΠΔΙ |    | FINCON | EXECU | م م   | DRC. |  |
|--------|----|--------|-------|-------|------|--|
| WANUAL | υU | FINCON | EVECO | γAU ( | JRÇI |  |

Versão: 4 JULHO/2018 Página: 36/55

#### **PAGAMENTO DE DESPESA**

**5º passo:** No bloco "Mês/Ano", selecione o mês através da Lov após, dê um "enter" ou posicione o cursor no campo seguinte e digite o exercício da Folha a ser apropriada. Dê um "enter" ou posicione o cursor no campo seguinte.

| Financeirc | e Contábil - Windows Internet Explorer                                                                                                    | fornecido por IPLANRIO 5/A               |                                                  | _                           |
|------------|----------------------------------------------------------------------------------------------------|------------------------------------------|--------------------------------------------------|-----------------------------|
|            | e http://10.2.231.163:8888/forms/frmserv                                                                                                    | let?config=desenvfcon                    | 💌 🐼 🗲 🗙 📴 Live Search                            |                             |
| Pavoritos  | 🟉 Financeiro e Contábil                                                                                                    |                                          | 🏠 🔹 🔝 👻 🚍 🖶 👻 Página 🕶                           | Segurança 🔹 Ferramentas 🕶 🌘 |
|            |                                                                                                    |                                          |                                                  |                             |
| Arquivo E  | ditar Exec. Orçamentaria Lanc. Contabi                                                                                                    | eis lesouraria Multas Cadastro Relatorio | is Rotinas Anuais Ajuda <u>W</u> indow           |                             |
| 🛄 Informa  | r Apropriações Folha                                                                                                    |                                          |                                                  |                             |
|            | Prefeitura da Cidade do Rio de Janeir<br>Controladoria Geral do Município<br>Sistema de Contabilidade Municipal                                                       | o<br>Informar Apropriações Folha         | IplanRio<br>26/09/2017<br>01729227<br>FCONT02660 |                             |
| Órgãos     | Municipais                                                                                                    |                                          |                                                  |                             |
| Órg        | ão 2951 🛛 🔍 Companhia de                                                                                                    | Engenharia de Tráfego do Rio de Janeiro  | Data Contábil 26/09/2017                         |                             |
|            | Mês/Ano                                                                                                    | Num Folha Tipo de Folha                  | Processo                                         |                             |
|            | SETEMBRO 7 / 2017                                                                                                    |                                          | •                                                |                             |
| Ano de Re  | Prog Trabalho<br>Prog Trabalho<br>Nat Despesa<br>Despesa<br>Prog Trabalho<br>Nat Despesa<br>Despesa<br>Despesa<br>Despesa<br>Despesa<br>Despesa<br>Despesa<br>Despesa | FR Valor E                               | ico Agencia Conta Matr Ordenador Err             |                             |
| Record: 1  | /1                                                                                                    | <osc></osc>                              |                                                  |                             |
|            | Selecione o mês na                                                                                                    | Dê um "enter" ou                         | posicione o                                      |                             |
|            | "LOV"                                                                                                    | cursor no camp                           | o e algite o                                     |                             |
|            |                                                                                                    | exercio                                  |                                                  |                             |

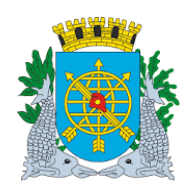

|                                        | Versão: 4     |
|----------------------------------------|---------------|
| MANUAL DO FINCON EXECUÇÃO ORÇAMENTÁRIA | JULHO/2018    |
|                                        | Página: 37/55 |

6º passo: Digite o Número da Folha no campo "Num Folha". Dê um "enter" ou posicione o cursor no campo seguinte.

| Financeiro e       | e Contábil - Windows                                             | Internet Explo                                       | rer fornecido por I       | PLANRIO S/A       |                        |            |                    |                              |                                               |             |               |
|--------------------|------------------------------------------------------------------|------------------------------------------------------|---------------------------|-------------------|------------------------|------------|--------------------|------------------------------|-----------------------------------------------|-------------|---------------|
| 90-                | 🔊 http://10.2.231.163                                            | 8888/forms/frm                                       | servlet?config=desen      | vfcon             |                        |            | - 🖻                | 🔸 🗙 🚺 Liv                    | e Search                                      |             |               |
| Favoritos          | 🏉 Financeiro e Contá                                             | bil                                                  |                           |                   |                        |            | <b>a</b> -         | 5 · 🗆 🖨 ·                    | Página <del>v</del>                           | Segurança 🔻 | Ferramentas 👻 |
| <u>Arquivo</u> Edi | itar Exec. Orçamentá                                             | iria Lanc. Con                                       | tábeis <u>T</u> esouraria | Multas <u>C</u> a | dastro <u>R</u> elatór | ios Rotina | s <u>A</u> nuais . | <u>Aj</u> uda <u>W</u> indow |                                               |             |               |
|                    | 💀 😢 😨                                                            | <b>7 X </b>                                          |                           | 1                 | <b>+</b>               |            |                    |                              |                                               |             |               |
| 🙀 Informar /       | Apropriações Folha                                               |                                                      |                           |                   |                        |            |                    |                              |                                               |             | _ 2           |
|                    | Prefeitura da Cidad<br>Controladoria Geral<br>Sistema de Contabi | e do Rio de Jai<br>I do Município<br>Ilidade Municip | neiro<br>al<br>Infe       | ormar Apropr      | iações Folha           |            |                    | 26/0<br>01<br>FCON           | <i>planRio</i><br>19/2017<br>729227<br>T02660 |             |               |
| Órgãos M           | unicipais                                                        |                                                      |                           |                   |                        |            |                    |                              |                                               |             |               |
| Órgấi              | 0 2951 🛛 🔾                                                       | Companhia                                            | de Engenharia de          | e Tráfego do l    | Rio de Janeiro         | Data       | Contábil           | 26/09/2017                   |                                               |             |               |
|                    | Mês/Ano                                                          |                                                      | Num                       | Folha             | Tipo de Folha          |            | Process            | 0                            |                                               |             |               |
|                    | SETEMBRO                                                         | - / 20                                               | 017 01                    |                   |                        |            |                    |                              |                                               |             |               |
| [                  |                                                                  |                                                      |                           |                   |                        |            |                    |                              |                                               |             |               |
| Valores :          | a serem contabilizad                                             | los                                                  |                           |                   |                        |            |                    |                              |                                               |             |               |
| Pr                 | ha                                                               | Nat Desp                                             | esa FR                    | Va                | lor                    | Bco Agen   | cia Conta          | Matr Ordena                  | dor Err                                       |             |               |
| Record: 1/1        | na                                                               | List                                                 | t of Valu                 | <osc></osc>       |                        |            |                    |                              |                                               |             |               |
|                    |                                                                  |                                                      | Digite c                  | Número<br>Folha   | da                     |            |                    |                              |                                               |             |               |

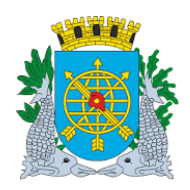

|                                        | Versão: 4     |
|----------------------------------------|---------------|
| MANUAL DO FINCON EXECUÇÃO ORÇAMENTÁRIA | JULHO/2018    |
|                                        | Página: 38/55 |

**7º passo:** Selecione o Tipo de Folha na "LOV" . Dê um "enter" ou posicione o cursor no campo seguinte.

| 🗧 Financeiro e            | e Contábil - Windows In                                                                      | ternet Explorer forn                               | ecido por IPLANRIO  | 5/A                |                          |                       |                                                |             |               |
|---------------------------|----------------------------------------------------------------------------------------------|----------------------------------------------------|---------------------|--------------------|--------------------------|-----------------------|------------------------------------------------|-------------|---------------|
| <u>)</u> - C              | 🙋 http://10.2.231.163:8                                                                      | 888/forms/frmservlet?c                             | onfig=desenvfcon    |                    | - 2                      | 8 👉 🗙 🚺 Liv           | ve Search                                      |             |               |
| 🍃 Favoritos               | 🏉 Financeiro e Contábil                                                                      |                                                    |                     |                    | 🟠 ·                      | S - 🗆 🖶               | • Página <del>•</del>                          | Segurança 🗸 | Ferramentas 🕶 |
| Arquivo Edi               | itar Exec. Orçamentári:                                                                      | a Lanc. Contábeis<br>7 🗙 🔨 🜗 🕨                     | Tesouraria Multas   | Cadastro Relatório | s Rotinas <u>A</u> nuais | Ajuda Window          |                                                |             |               |
|                           | Apropriações Folha<br>Prefeitura da Cidade<br>Controladoria Geral d<br>Sistema de Contabilio | do Rio de Janeiro<br>o Município<br>Iade Municipal | Informar Ap         | ropriações Folha   |                          | 26/0<br>01<br>FCON    | <i>lplanRio</i><br>09/2017<br>729227<br>T02660 |             | - 6           |
| Órgãos M                  | unicipais                                                                                    |                                                    |                     |                    | <b>D</b> 1 0 1/1/1       |                       | -                                              |             |               |
| Órgấi                     | 0 2951                                                                                       | Companhia de Eng                                   | genharia de Tráfego | do Rio de Janeiro  | Data Contábil            | 26/09/2017            | _                                              |             |               |
|                           | Mês/Ano                                                                                      |                                                    | Num Folha           | Tipo de Folha      | Proces                   | so                    |                                                |             |               |
|                           | SETEMBRU                                                                                     | • 7 2017                                           | UI                  |                    |                          | _                     |                                                |             |               |
| Valores<br>Pi             | a serem contabilizado<br>rog Trabalho                                                        | S<br>Nat Despesa                                   | Find %              | 2000 QK Çanı       | aencia Cont              | a Matr Ordena         | dor Err                                        |             |               |
| Choices in<br>Record: 1/1 | list. 5                                                                                      | List of Valu                                       | <080                | 0>                 | ſ                        | Selecione<br>Folha na | o Tipo (<br>"LOV"                              | de          |               |

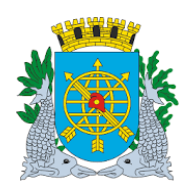

|                                        | Versão: 4     |
|----------------------------------------|---------------|
| MANUAL DO FINCON EXECUÇÃO ORÇAMENTÁRIA | JULHO/2018    |
|                                        | Página: 39/55 |

8º passo: Digite o número do Processo da Folha no campo "Processo". Dê "enter" ou posicione o cursor no bloco "Valores a serem contabilizados" no campo "Prog Trabalho".

| Financeiro e | Contábil - Windows I                                                  | nternet Explorer forned                                | ido por IPLANRIO                        | S/A                 |                |                                  |                                  |                   |
|--------------|-----------------------------------------------------------------------|--------------------------------------------------------|-----------------------------------------|---------------------|----------------|----------------------------------|----------------------------------|-------------------|
|              | http://10.2.231.163;                                                  | 8888/forms/frmservlet?con                              | fig=desenvfcon                          |                     | -              | 😽 🗙 💽 Live :                     | Search                           |                   |
| Favoritos    | 🏉 Financeiro e Contáb                                                 | il                                                     |                                         |                     | 🟠 •            | s - 🗉 🖶 -                        | Página 👻 Seguranç                | a 🔹 Ferramentas 🕶 |
| Arquius Edit | tor Evos Oreomontár                                                   | ia Long Contéboia Tr                                   | accuratio Multon                        | Codostro Bolstários | Dotingo Apusio | Niudo Window                     |                                  |                   |
| Arquivo Eur  |                                                                       | Ta Lanc. Contabels In                                  | asourana munas                          |                     | Rounas Anuais  | Ajuua <u>v</u> unuow             |                                  |                   |
| 🤹 Informar A | Apropriações Folha                                                    |                                                        |                                         |                     |                |                                  |                                  |                   |
|              | Prefeitura da Cidade<br>Controladoria Geral (<br>Sistema de Contabili | e do Rio de Janeiro<br>do Município<br>idade Municipal | Informar Ap                             | ropriações Folha    |                | lpl:<br>27/09/<br>0172<br>FCONTO | anRio<br> 2017<br> 9227<br> 2660 |                   |
| Órgãos Mi    | unicipais                                                             |                                                        |                                         |                     |                |                                  |                                  |                   |
| Órgấo        | 0 2951 🛛                                                              | Companhia de Enge                                      | nharia de Tráfego                       | do Rio de Janeiro   | Data Contábil  | 27/09/2017                       |                                  |                   |
|              | Mês/Ano                                                               |                                                        | Num Folha                               | Tipo de Folha       | Process        | 0                                |                                  |                   |
|              | SETEMBRO                                                              | ✓ / 2017                                               | 01                                      | NORMAL              | 1013/00        | 00001/1999                       |                                  |                   |
| Valaraa      | o oorom oontobilizada                                                 |                                                        |                                         |                     |                |                                  |                                  |                   |
| valutes      |                                                                       |                                                        |                                         |                     |                |                                  | <b>F</b>                         |                   |
| Pr           | og Trabalho                                                           | Nat Despesa                                            | FR                                      | Valor Bco           | Agencia Conta  | Matr Ordenado                    |                                  |                   |
|              | <b>1</b>                                                              |                                                        |                                         |                     |                |                                  |                                  |                   |
|              |                                                                       |                                                        |                                         | I                   |                | _                                |                                  |                   |
|              |                                                                       |                                                        |                                         | ī                   |                |                                  |                                  |                   |
|              |                                                                       |                                                        |                                         | Ĩ                   |                |                                  |                                  |                   |
|              |                                                                       |                                                        |                                         |                     |                |                                  | <b>*</b>                         |                   |
|              |                                                                       |                                                        |                                         |                     |                |                                  | Þ                                |                   |
|              |                                                                       |                                                        |                                         |                     |                |                                  |                                  |                   |
| Record: 1/1  |                                                                       | ListofValu                                             | <0S(                                    | 2>                  |                |                                  |                                  |                   |
|              | 1 1                                                                   | Liot of faid                                           | , , , , , , , , , , , , , , , , , , , , | -                   |                |                                  |                                  |                   |
|              |                                                                       | \                                                      |                                         |                     |                |                                  |                                  |                   |
|              | Dê "ent                                                               | er" ou posicione                                       | e o cursor no                           | bloco               |                |                                  |                                  |                   |
|              | "Valores                                                              | a serem contat                                         | pilizados" no                           | campo               |                |                                  |                                  |                   |
|              |                                                                       | "Prog Tra                                              | balho                                   |                     |                |                                  |                                  |                   |

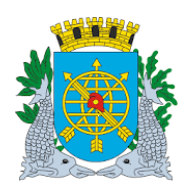

|                                        | Versão: 4     |
|----------------------------------------|---------------|
| MANUAL DO FINCON EXECUÇÃO ORÇAMENTÁRIA | JULHO/2018    |
|                                        | Página: 40/55 |

**9º passo:** Digite o número do Programa de Trabalho no campo "Prog Trabalho" ou faça a seleção através da "Lov I". Dê "enter" ou posicione o cursor no campo "Nat Despesa".

| Financeiro e Contábil - Windows Interne                                                 | t Explorer fornecido por IPLANR.                                            | IO 5/A                |                   |                                           |                           |
|-----------------------------------------------------------------------------------------|-----------------------------------------------------------------------------|-----------------------|-------------------|-------------------------------------------|---------------------------|
| 🗩 🗢 🙋 http://10.2.231.163:8888/fo                                                       | orms/frmservlet?config=desenvfcon                                           |                       | - 🖻               | 🖘 🗙 📴 Live Search                         |                           |
| 👌 Favoritos 🛛 🌈 Financeiro e Contábil                                                   |                                                                             |                       | 🟠 • 6             | 🛯 🔹 📑 🖶 🝷 Página 🕶                        | Segurança 👻 Ferramentas 👻 |
| Annuine Editor Euro Ouronautérie La                                                     | na Oantálacia. Tagarunania Multa                                            | - Ordertus Deletáries | Datinga Anuaia Ai | uda tüğnaları.                            |                           |
| Arquivo Editar Exec. Orçamentana Ear                                                    | nd: Contabels Tesourana Muta<br>Z 🐼 41 IN 4 N 🖃                             |                       | Rounas Anuais Aji | uda <u>w</u> indow                        |                           |
| 🖬 🖼 🗳 🐨 🖉 🗸                                                                             |                                                                             |                       |                   |                                           | _ 5                       |
| Prefeitura da Cidade do Rid<br>Controladoria Geral do Mur<br>Sistema de Contabilidade I | o de Janeiro<br>nicípio<br>Municipal                                        |                       |                   | <i>lplanRio</i><br>27/09/2017<br>01729227 |                           |
| Órañoc Municipaio                                                                       | Informar /                                                                  | Apropriações Folha    |                   | FCONT02660                                |                           |
| Órgão 2951                                                                              | panhia de Engenharia de Tráfe                                               | go do Rio de Janeiro  | Data Contábil     | 27/09/2017                                |                           |
| Mês/Ano                                                                                 | Num Folko                                                                   | Tino do Colho         | Processo          |                                           |                           |
| SETEMBRO                                                                                | / 2017 01                                                                   | NORMAL                | 1013/000          | 001/1999                                  |                           |
|                                                                                         |                                                                             |                       |                   |                                           |                           |
| Valores a serem contabilizados                                                          |                                                                             |                       |                   |                                           |                           |
| Prog Trabalho Na                                                                        | at Despesa 🛛 🗛                                                              | Valor Bco             | Agencia Conta     | Matr Ordenador Err                        |                           |
| 29.51.26.45.20.386.4526                                                                 |                                                                             |                       |                   |                                           |                           |
|                                                                                         |                                                                             | I                     |                   |                                           |                           |
| I I                                                                                     |                                                                             |                       |                   |                                           |                           |
| I I                                                                                     |                                                                             | ī                     |                   |                                           |                           |
|                                                                                         |                                                                             |                       |                   |                                           |                           |
|                                                                                         |                                                                             |                       |                   |                                           |                           |
|                                                                                         |                                                                             |                       |                   |                                           |                           |
|                                                                                         |                                                                             |                       |                   |                                           |                           |
|                                                                                         |                                                                             |                       |                   |                                           |                           |
| Record: 1/1                                                                             | List of Valu     <c< td=""><td>)SC&gt;</td><td></td><td></td><td></td></c<> | )SC>                  |                   |                                           |                           |
|                                                                                         |                                                                             |                       |                   |                                           |                           |
|                                                                                         |                                                                             |                       |                   |                                           |                           |
|                                                                                         | $\backslash$                                                                |                       |                   |                                           |                           |
|                                                                                         | \                                                                           |                       |                   |                                           |                           |
| ]                                                                                       |                                                                             |                       |                   |                                           |                           |
|                                                                                         | Dë "enter" ou posici                                                        | one o cursor no       |                   |                                           |                           |
|                                                                                         | campo "Nat L                                                                | Jespesa               |                   |                                           |                           |

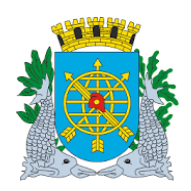

|                                        | Versão: 4     |
|----------------------------------------|---------------|
| MANUAL DO FINCON EXECUÇÃO ORÇAMENTÁRIA | JULHO/2018    |
|                                        | Página: 41/55 |

**10º passo:** Digite o número da Natureza de Despesa no campo "Nat de Despesa" ou faça a seleção através da "Lov **I**". Dê enter ou posicione o cursor no campo "FR".

| 🗿 Financeiro e            | e Contábil - Window                                         | s Internet Explore                                                                                                    | er fornecido por IPLANRI                       | D 5/A                                                                                 |                                             |                                                |                        |
|---------------------------|-------------------------------------------------------------|----------------------------------------------------------------------------------------------------|------------------------------------------------|---------------------------------------------------------------------------------------|---------------------------------------------|------------------------------------------------|------------------------|
|                           | 🔊 http://10.2.231.1                                         | 63:8888/forms/frmse                                                                                                    | rvlet?config=desenvfcon                        |                                                                                       | 💌 🗟 👉 🗙 🔯 Liv                               | /e Search                                      |                        |
| ≽ Favoritos               | 🟉 Financeiro e Con                                          | tábil                                                                                                    |                                                |                                                                                       | 👌 • 🗟 - 🖻 🖨 •                               | r Página + Segu                                | urança 👻 Ferramentas 👻 |
| Arquivo Edi               | itar Exec. Orçamen                                          | tária Lanc. Contá                                                                                                    | beis Tesouraria Multas                         | s <u>C</u> adastro <u>R</u> elatórios<br><b>?                                    </b> | Rotinas <u>A</u> nuais Ajuda <u>W</u> indow |                                                | 5                      |
|                           | Prefeitura da Cida<br>Controladoria Ger<br>Sistema de Conta | ade do Rio de Jane<br>al do Município<br>bilidade Municipa                                                                  | iro<br>I<br>Informar A                         | propriações Folha                                                                     | 1<br>27/0<br>01<br>FCON                     | <i>lplanRio</i><br>09/2017<br>729227<br>T02660 |                        |
| Órgãos M                  | lunicipais                                                  |                                                                                                    |                                                |                                                                                       |                                             |                                                |                        |
| Órgấ                      | o 2951                                                      | Companhia (                                                                                                    | le Engenharia de Tráfeg                        | o do Rio de Janeiro                                                                   | Data Contábil 27/09/2017                    |                                                |                        |
|                           | Mês/Ano                                                     |                                                                                                    | Num Folha                                      | Tipo de Folha                                                                         | Processo                                    |                                                |                        |
|                           | SETEMBRO                                                    | ✓ / 20'                                                                                                    | 7 01                                           | NORMAL                                                                                | 1013/000001/1999                            |                                                |                        |
| Valores<br>PI<br>29.51.26 | a serem contabiliz:<br>rog Trabalho<br>:.45.20.386.4526     | Ados<br>Nat Despe<br>3.1.9.0.94.0<br>0<br>0<br>0<br>0<br>0<br>0<br>0<br>0<br>0<br>0<br>0<br>0<br>0<br>0<br>0<br>0<br>0<br>0 | sa FR<br>1 1 1 1 1 1 1 1 1 1 1 1 1 1 1 1 1 1 1 | Valor Bco                                                                             | Agencia Conta Matr Ordena                   | idor Err                                       |                        |
| Record: 1/1               |                                                             | List (<br>Dê<br>C                                                                                                    | "enter" ou posici<br>ursor no campo            | ione o<br>'FR"                                                                        |                                             |                                                |                        |

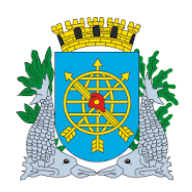

|                                        | Versão: 4     |
|----------------------------------------|---------------|
| MANUAL DO FINCON EXECUÇÃO ORÇAMENTÁRIA | JULHO/2018    |
|                                        | Página: 42/55 |

11º passo: Digite o número da Fonte de Recursos no campo "FR" ou faça a seleção através da "Lov . Dê "enter" ou posicione o cursor no campo "Valor".

| inanceiro e     | Contábil - Windo                                         | ws Int                        | ernet Explore                              | r forne       | cido por IF |              | 5/A                |                 |        |          |            |          |                           |                                       |             |          |
|-----------------|----------------------------------------------------------|-------------------------------|--------------------------------------------|---------------|-------------|--------------|--------------------|-----------------|--------|----------|------------|----------|---------------------------|---------------------------------------|-------------|----------|
|                 | 🙆 http://10.2.231.                                       | .163:88                       | 38/forms/frmse                             | rvlet?con     | ifig=desenv | fcon         |                    |                 |        |          | - 🖻        | 47 🗙     | E Live                    | e Search                              |             |          |
| avoritos        | 🏉 Financeiro e Co                                        | ontábil                       |                                            |               | 1           |              |                    |                 |        |          | <b>6</b> - | 5 - 6    | - 🖶 -                     | Página 🗸                              | Segurança 🗸 | Ferramen |
| quivo Edit      | tar Exec. Orçame                                         | entária<br>🖻 📑                | Lanc. Contá                                | beis <u>T</u> | esouraria   | Multas       | Cadastro           | Relatór         | ios Ro | otinas ( | ∆nuais ,   | Ajuda ⊻  | ⊻indow                    |                                       |             |          |
| Informar A      | Apropriações Folh                                        | a                             |                                            |               |             |              |                    |                 |        |          |            |          |                           |                                       |             |          |
|                 | Prefeitura da Cio<br>Controladoria Go<br>Sistema de Cont | dade d<br>eral do<br>tabilida | o Rio de Jane<br>Município<br>de Municipal | iro           | Info        | rmar Apr     | opriações          | Folha           |        |          |            |          | //<br>27/0<br>017<br>FCON | olanRio<br>9/2017<br>/29227<br>[02660 |             |          |
| Órgãos Mi       | unicipais                                                |                               |                                            |               |             |              |                    |                 |        |          |            |          |                           |                                       |             |          |
| Órgấo           | 0 2951                                                   |                               | Companhia d                                | e Enge        | nharia de   | Tráfego (    | do Rio de          | Janeiro         | [      | Data C   | ontábil    | 27/09/   | 2017                      |                                       |             |          |
|                 | Mês/Ano                                                  |                               |                                            |               | Num F       | olha         | Tipo de            | e Folha         |        |          | Process    | :0       |                           |                                       |             |          |
|                 | SETEMBRO                                                 |                               | 🚽 / 🛛 201                                  | 7             | 01          |              | NORM               | 1AL             |        |          | 1013/00    | 00001/19 | 999                       |                                       |             |          |
| Pr<br>29.51.26. | og Trabalho<br>.45.20.386.4526                           |                               | Nat Despe<br>3.1.9.0.94.01                 |               | FR<br>100 1 |              | Valor              |                 |        | gencia   | Conta      | Matr     | Ordenad                   |                                       |             |          |
| o o o voli d /d |                                                          |                               | 1                                          |               | 1           | 1 -000       |                    |                 |        |          |            |          |                           |                                       |             |          |
| 6.000 DT        |                                                          |                               |                                            |               |             | 1 5066       |                    |                 |        |          |            |          |                           |                                       |             |          |
|                 |                                                          |                               |                                            | Dê            | "ente       | r" ou<br>can | posicio<br>npo "Va | one o<br>alor". | curs   | sor r    | 10         |          |                           |                                       |             |          |

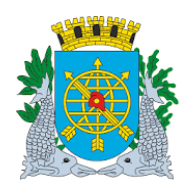

|                                        | Versão: 4     |
|----------------------------------------|---------------|
| MANUAL DO FINCON EXECUÇÃO ORÇAMENTÁRIA | JULHO/2018    |
|                                        | Página: 43/55 |

**12º passo:** Digite o valor no campo "Valor". Dê "enter" e selecione através da "LOV" I o Banco, o número da Agência e o número da Conta.

| Financeiro               | e Contábil - Window                                         | s Internet Explorer fo                                                                                                    | rnecido por IPLANRI                                                                                                    | D S/A                          |                                        |                                                         |             | [             |
|--------------------------|-------------------------------------------------------------|----------------------------------------------------------------------------------------------------|----------------------------------------------------------------------------------------------------|--------------------------------|----------------------------------------|---------------------------------------------------------|-------------|---------------|
| ) - OC                   | 🙆 http://10.2.231.1                                         | 63:8888/forms/frmservlet                                                                                                    | ?config=desenvfcon                                                                                                    |                                | 🔹 🗟 🔶 🗙                                | Live Search                                             |             |               |
| <b>7</b> Favoritos       | 🏉 Financeiro e Con                                          | ntábil                                                                                                    |                                                                                                    |                                | 🏠 • 🔊 - I                              | 📑 🖶 👻 Página 🕶                                          | Segurança 👻 | Ferramentas 👻 |
| Arquivo Ed               | itar Ever Orcamer                                           | ntária Lanc Contábei                                                                                                    | s Tesouraria Multa                                                                                                    | s Cadastro Relatórios          | Rotinas Anuais Aiuda V                 | Vindow                                                  |             |               |
|                          | Ra 21 8 8                                                   |                                                                                                    |                                                                                                    |                                | itomao Gradio - Gada - I               |                                                         |             |               |
| 🙀 Informar .             | Apropriações Folha                                          | , <u>, , , , , , , , , , , , , , , , , , </u>                                                                                                    |                                                                                                    | <u> </u>                       |                                        |                                                         |             | _ 8           |
|                          | Prefeitura da Cida<br>Controladoria Ger<br>Sistema de Conta | ade do Rio de Janeiro<br>ral do Município<br>abilidade Municipal                                                                                                    | Informar A                                                                                                    | propriações Folha              |                                        | <i>lplanRio</i><br>27/09/2017<br>01729227<br>FCONT02660 |             |               |
| Órgãos M                 | lunicipais                                                  |                                                                                                    |                                                                                                    |                                |                                        |                                                         |             |               |
| Órgấ                     | o 2951                                                      | Companhia de E                                                                                                    | ingenharia de Tráfeg                                                                                                    | o do Rio de Janeiro            | Data Contábil 27/09/                   | 2017                                                    |             |               |
|                          | Mês/Ano                                                     |                                                                                                    | Num Folha                                                                                                    | Tipo de Folha                  | Processo                               |                                                         |             |               |
|                          | SETEMBRO                                                    | 7 2017                                                                                                    | 01                                                                                                    | NORMAL                         | 1013/000001/19                         | 999                                                     |             |               |
| ▼alores<br>P<br>29.51.26 | a serem contabiliz                                          | Ados Nat Despesa  Ados  Nat Despesa  Ados  Ados Ados | FR<br>100 0<br>100 0 | Valor Bco<br>100,00            | Agencia Conta Matr                     | Ordenador Err                                           |             |               |
|                          |                                                             |                                                                                                    | Dê "                                                                                                    | enter" e selecione<br>número d | e através da "LOV<br>la Agência e o nú | ′ ■" o Banco<br>mero da Con                             | , o<br>ta.  |               |

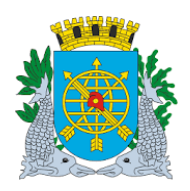

|                                        | Versão: 4     |
|----------------------------------------|---------------|
| MANUAL DO FINCON EXECUÇÃO ORÇAMENTÁRIA | JULHO/2018    |
|                                        | Página: 44/55 |

**13º passo:** Digite o número do Banco, o número da Agência e o número da Conta ou faça a seleção através da "LOV" I. Dê um "enter" ou posicione o cursor no campo "Matr. Ordenador".

| Financeiro e   | Contábil - Windows                                            | Internet Explorer for                                         | necido por IPLA  | NRIO 5/A                                                      |                      |                                       |             |                      |                                                    |                       |             |
|----------------|---------------------------------------------------------------|---------------------------------------------------------------|------------------|---------------------------------------------------------------|----------------------|---------------------------------------|-------------|----------------------|----------------------------------------------------|-----------------------|-------------|
| 90-            | http://10.2.231.16                                            | 3:8888/forms/frmservlet?                                      | config=desenvfcc | n                                                             |                      |                                       | - 🖻         | 67 🗙 🚺               | live Search                                        |                       |             |
| 👌 Favoritos    | 🏉 Financeiro e Cont                                           | ábil                                                          |                  | 1                                                             |                      |                                       | 6 - 6       | 🖶                    | 🝷 Página 🝷                                         | Segurança 🕶           | Ferramentas |
| Arquivo Edi    | tar Ever Orcamont                                             | ária Lanc Contáboic                                           | Tocouraria M     | ultae Cadaetro                                                | Polotórios - E       | Potinac                               | Anuaia Air  | ida Window           |                                                    |                       |             |
|                | Ra 🛯 🔤 🚯 🛞                                                    |                                                               |                  |                                                               |                      | (ounas                                | Oligais Ol  |                      |                                                    |                       |             |
| nformar /      | Apropriações Folha                                            |                                                               |                  |                                                               | J                    |                                       |             |                      |                                                    |                       | _ 8         |
|                | Prefeitura da Cida<br>Controladoria Gera<br>Sistema de Contal | de do Rio de Janeiro<br>al do Município<br>vilidade Municipal | Inform           | ar Apropriações                                               | Folha                |                                       |             | 27<br>0<br>FCO       | <i>lplanRio</i><br>7/09/2017<br>1729227<br>NT02660 |                       |             |
| Órgãos M       | unicipais                                                     |                                                               |                  |                                                               |                      |                                       |             |                      |                                                    |                       |             |
| Órgấi          | 2951                                                          | Companhia de Er                                               | ngenharia de Tr  | áfego do Rio de J                                             | laneiro              | Data C                                | Contábil 🤉  | 27/09/2017           | _                                                  |                       |             |
|                | Mês/Ano                                                       |                                                               | Num Foll         | ia Tipo de                                                    | Folha                |                                       | Processo    |                      |                                                    |                       |             |
|                | SETEMBRO                                                      | ✓ / 2017                                                      | 01               | NORM                                                          | AL                   |                                       | 1013/0000   | 001/1999             |                                                    |                       |             |
| Pr<br>29.51.26 | og Trabalho<br>45.20.386.4526                                 | Nat Despesa<br>3.1.9.0.94.01                                  | FR<br>100 Fonte  | Valor<br>100,00<br>Pagadora<br>1%<br>Banco<br>1<br>1<br>1<br> | Agenci<br>223<br>223 | Agencia<br>ia Cor<br>34 295<br>34 298 | a Conta     | Matr Order           | hador Err                                          |                       |             |
| Record: 1/1    |                                                               |                                                               |                  | <osc></osc>                                                   |                      |                                       |             |                      |                                                    |                       |             |
|                |                                                               |                                                               |                  |                                                               |                      |                                       | Dê um<br>no | n "enter"<br>campo " | ou posic<br>Matr. Or                               | ione o cu<br>denador" | irsor       |

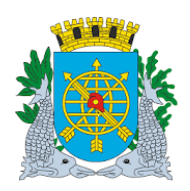

| Versão: 4                                 |
|-------------------------------------------|
| O FINCON EXECUÇÃO ORÇAMENTÁRIA JULHO/2018 |
| Página: 45/55                             |
| Pi                                        |

**14º passo:** Digite a matrícula do ordenador da despesa no campo "Matrícula Ordenador". Após preencher a matrícula do ordenador, clicar no ícone para salvar a Apropriação da Folha.

| anceiro      | e Contábil - Window                 | ws Int            | ernet Expl                | orer for  | necido p  | oor IPLAN   | RIO 5/A             |            |            |             |                                 |                       |             |           |
|--------------|-------------------------------------|-------------------|---------------------------|-----------|-----------|-------------|---------------------|------------|------------|-------------|---------------------------------|-----------------------|-------------|-----------|
| € ⊂          | http://10.2.231.                    | 163:88            | 88/forms/frr              | nservlet? | 'config=d | esenvfcon   |                     |            |            | - 🖻         | + × 🚺                           | Live Search           |             |           |
| voritos      | 🏉 Financeiro e Co                   | ntábil            |                           |           |           |             |                     |            |            | 🟠 🔹         | a - 🗆 🖷                         | g 🔻 Página 🔻          | Segurança 🗸 | Ferrament |
|              |                                     |                   | 1 0                       |           | <b>T</b>  |             |                     | Deletívies | Deter      |             | inde 10% ede                    |                       |             |           |
| uivo Ec      | altar Exec. Orçame                  | ntaria            | Lanc. Co<br>El 🐨 🐼        | ntabels   | Iesou     | rana muu    | as <u>C</u> adastro | Relatorios | Rotin      | as Anuais A | juda <u>w</u> indo <sup>.</sup> | N                     |             |           |
| nformar      | Apropriações Folha                  | 3                 |                           |           |           |             |                     | 1          |            |             |                                 |                       |             |           |
|              | Prefeitura da Cid                   | lade d            | lo Rio de Ja              | aneiro    |           |             |                     |            |            |             |                                 | IplanRio              |             |           |
| 獗            | Controladoria Ge<br>Sistema de Cont | eral do<br>abilid | ) Municipio<br>ade Munici | pal       |           |             |                     |            |            |             | 2                               | 7/09/2017<br>01729227 |             |           |
| ( <b>4</b>   | 1                                   |                   |                           |           |           | Informar    | Apropriações        | Folha      |            | FCONT02660  |                                 |                       |             |           |
| )rgãos≬<br>∠ | Municipais                          |                   | a                         |           |           |             |                     |            | ] <b>.</b> | - O         |                                 |                       |             |           |
| Orgá         | ão 2951                             |                   | Companhi                  | a de Er   | ngenhar   | ia de Tráfi | ego do Rio de       | Janeiro    | Dat        | a Contabii  | 27/09/2017                      |                       |             |           |
|              | Mes/Ano                             |                   |                           |           | N         | lum Folha   | Tipo de             | e Folha    |            | Processo    | )                               |                       |             |           |
|              | SETEMBRO                            |                   |                           | 2017      |           | 01          | NORN                | 1AL        |            | 1013/00     | 001/1999                        |                       |             |           |
| 9.51.26      | 6.45.20.386.4526                    |                   | 3.1.9.0.94                | .01       |           |             | 100,00              |            | 223        | 4 2951983   |                                 |                       |             |           |
| cord: 2/     | 2                                   |                   | Li:                       | st of Val | u         | 4           | 0SC>                |            |            |             |                                 |                       |             |           |
|              |                                     |                   |                           |           |           |             |                     |            |            | Digite      | a Matrícu                       | lla do Oi             | denador     |           |

**15º passo:** Após clicar no ícone para salvar a Apropriação da Folha. Clicar na opção "OK" da mensagem: "Apropriação informada com sucesso".

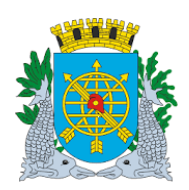

Versão: 4 JULHO/2018 Página: 46/55

#### **PAGAMENTO DE DESPESA**

| Financeiro e       | Contábil - Windows Internet Explorer forn                                                                        | ecido por IPLANRIO S/A                                     |                                           |                                                         |             |               |
|--------------------|----------------------------------------------------------------------------------------------------|------------------------------------------------------------|-------------------------------------------|---------------------------------------------------------|-------------|---------------|
| )⊙ - [             | http://10.2.231.163:8888/forms/frmservlet?c                                                                      | onfig=desenvfcon                                           | • 🖻                                       | 🔸 🗙 📴 Live Search                                       |             |               |
| 7 Favoritos        | 🏉 Financeiro e Contábil                                                                                          |                                                            | 🟠 •                                       | 🔊 🔹 🖶 🔹 Página 🗸                                        | Segurança 🔻 | Ferramentas 🕶 |
| Arquiyo Edit       | ar Evec Orcamentária Lanc Contáboic                                                                              | Taeouraria Multae Cadaetro                                 | Palatáriae Datinae Anuaie                 | Aiuda Window                                            |             |               |
|                    | 🔊 🕄 🕃 🐨 👎 🗙 🗞 🖣 🕨                                                                                                |                                                            |                                           | Duda <u>M</u> indow                                     |             |               |
| 🙀 Informar A       | propriações Folha                                                                                                |                                                            | <u></u>                                   |                                                         |             | _ 8           |
|                    | Prefeitura da Cidade do Rio de Janeiro<br>Controladoria Geral do Município<br>Sistema de Contabilidade Municipal | Informar Apropriações                                      | Folha                                     | <i>lplanRio</i><br>27/09/2017<br>01729227<br>FCONT02660 |             |               |
| Órgãos Mu          | inicipais                                                                                                    |                                                            |                                           |                                                         |             |               |
| Órgão              | 2951 🔹 Companhia de Eng                                                                                          | jenharia de Tráfego do Rio de                              | Janeiro Data Contábil                     | 27/09/2017                                              |             |               |
|                    | Mês/Ano                                                                                                    | Num Folha Tipo de                                          | Folha Process                             | 0                                                       |             |               |
|                    | SETEMBRO V 2017                                                                                                  | 01 NORM                                                    | IAL • 1013/00                             | 00001/1999                                              |             |               |
| Valores a          | serem contabilizados                                                                                             |                                                            |                                           |                                                         |             |               |
| Nat D<br>3.1.9.0.4 | espesa FR Valor<br>94.01 • 100 • 100,00<br>• • • • • • • • • • • • • • • • • • •                                 | Bco Agencia Conta<br>1 2234 2951983<br>Apropriação informa | Matr Ordenador<br>15510569                | nsagem<br>                                              |             |               |
| Record: 0/2        | List of Valu                                                                                                    | <0SC>                                                      |                                           |                                                         |             |               |
|                    |                                                                                                    | Clica                                                      | r na opção "OK" par<br>ropriação da Folha | a                                                       |             |               |

Obs.: Nos campos "Erros/Mensagem", caso haja alguma falha na apropriação, o Sistema apresentará o tipo de Erro/Mensagem que alertará que a apropriação não foi efetuada.

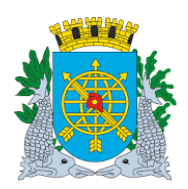

Versão: 4 JULHO/2018 Página: 47/55

#### **PAGAMENTO DE DESPESA**

| Financeiro e | e Contábil - Windows Ir                                                                                                    | ternet Explorer forne                               | ido por IPLANRIO S                                                                                                    | 5/A                                  |                          |                                     |                              |                 |
|--------------|----------------------------------------------------------------------------------------------------|-----------------------------------------------------|----------------------------------------------------------------------------------------------------|--------------------------------------|--------------------------|-------------------------------------|------------------------------|-----------------|
| ) - O C      | 🔊 http://10.2.231.163:8                                                                                                    | 888/forms/frmservlet?cor                            | fig=desenvfcon                                                                                                    |                                      | - 🖻                      | 🔸 🗙 🔯 Live S                        | earch                        |                 |
| 7 Favoritos  | 🏉 Financeiro e Contábil                                                                                                    | 1                                                   |                                                                                                    |                                      | 🟠 •                      | 🔊 - 🖃 🖶 - P                         | 'ágina 👻 Segurança           | 🔹 Ferramentas 🕶 |
| Arquivo Edi  | itar Evec Orcamentári                                                                                                    | a Lanc Contáboie T                                  | ecouraria Multae                                                                                                    | Cadactro Relatório                   | e Dotinae Anuaie         | Aiuda Window                        |                              |                 |
|              |                                                                                                    |                                                     |                                                                                                    |                                      |                          | <u>.judu <u>v</u>inuow</u>          |                              |                 |
| 🙀 Informar / | Apropriações Folha                                                                                                    |                                                     |                                                                                                    |                                      |                          |                                     |                              |                 |
|              | Prefeitura da Cidade<br>Controladoria Geral d<br>Sistema de Contabili                                                                                                    | do Rio de Janeiro<br>lo Município<br>dade Municipal | Informar Apr                                                                                                    | opriações Folha                      |                          | ipia<br>27/09/2<br>01729<br>FCONT02 | nRio<br>2017<br>2227<br>2660 |                 |
| Órgãos M     | lunicipais                                                                                                    |                                                     |                                                                                                    |                                      |                          |                                     |                              |                 |
| Órgấ         | io 2951                                                                                                    | Companhia de Enge                                   | nharia de Tráfego                                                                                                    | do Rio de Janeiro                    | Data Contábil            | 27/09/2017                          |                              |                 |
|              | Mês/Ano                                                                                                    |                                                     | Num Folha                                                                                                    | Tipo de Folha                        | Process                  | 0                                   |                              |                 |
|              | SETEMBRO                                                                                                    | 7 2017                                              | 01                                                                                                    | NORMAL                               | I013/00                  | 00001/1999                          |                              |                 |
| Nat E        | Despesa FR<br>194.01 100 1<br>100 1<br>100 100 1<br>100 100 100 100 100 100 100 100 100 100 | Valor<br>100,00                                     | Bco         Agenci           1         2234           1         2234           1         2           1         2           1         2           1         2           1         2           1         2           1         2           1         2           1         2           1         2           1         2           1         2           1         2           1         2           1         2           1         2           1         2 | a Conta Matr O<br>2951983 155108<br> | rdenador Erro Mer        | Isagem                              | Þ                            |                 |
|              |                                                                                                    |                                                     |                                                                                                    | ſ                                    | Campos que<br>que a folh | e apresentará<br>a não fora ap      | alerta de<br>propriada       |                 |

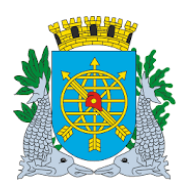

|                                        | Versão: 4     |
|----------------------------------------|---------------|
| MANUAL DO FINCON EXECUÇÃO ORÇAMENTÁRIA | JULHO/2018    |
|                                        | Página: 48/55 |

#### **PAGAMENTO DE DESPESA**

#### Pagar Despesa de Pessoal

#### **Diretrizes:**

- > Esta função permite o pagamento da Folha de Pessoal e contabilização das consignações, (somente para o ERGON).
- Perfis: Pagamento Orçamentário, Gerente Contábil, Gerente Execução Orçamentária, Coordenador Contábil.

#### **Procedimentos:**

- 1º passo: Selecione Execução Orçamentária.
- 2º passo: Selecione Pagamento da Despesa.
  3º passo: Selecione Pagar Despesa de Pessoal.

| Financeiro         | e Contábil - Windows Internet Explorer forneci                                                                                                    | do por IPLAN                                                                                            | NRIO 5/A                                              |
|--------------------|----------------------------------------------------------------------------------------------------|----------------------------------------------------------------------------------------------------|-------------------------------------------------------|
|                    | 🙋 http://10.2.231.163:8888/forms/frmservlet?confi                                                                                                    | ig=desenvfcon                                                                                           | n 💽 🗟 🐓 🗙 📴 Live Search                               |
| <b>7</b> Favoritos | 🌈 Financeiro e Contábil                                                                                                    |                                                                                                    | 🚵 🔻 🔝 👻 🖃 🌞 Página + Segurança + Ferramentas +        |
| Arquivo Ec         | titar Exec. Orçamentária Lanc. Contábeis Te<br>Solicitação Despesa<br>Registro de Preços<br>Reserva Dotação<br>Licitação<br>Qonfirmação Despesa<br>Análise Preventiva da Despesa<br>Empenhamento Despesa<br>Liquidação de Despesa<br>Relatório Acompanhamento Despesa<br>Relatório Acompanhamento Despesa<br><b>Controlador</b><br>Sistema<br>Execuçã | souraria Mul<br>Pagar Despe<br>Anulação do [<br>Solicitação de<br>Informar Apro<br>Pagar Despe<br>de Co | ultas Cadastro Relatórios Rotinas Anuais Ajuda Window |
| Record: 1/         | 1                                                                                                    | <                                                                                                    | <08C>                                                 |

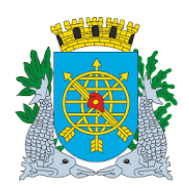

Versão: 4 JULHO/2018 Página: 49/55

#### **PAGAMENTO DE DESPESA**

4º passo: Virá a tela Pagar Despesa Pessoal – FCONT02670

| Financeiro e Contál        | bil - Windows Internet Explorer f                                                                | ornecido por IPLANRIO S  | 5/A                |                     |                                          |                         |                                   |
|----------------------------|--------------------------------------------------------------------------------------------------|--------------------------|--------------------|---------------------|------------------------------------------|-------------------------|-----------------------------------|
| 💽 🗢 🙋 http:                | //10.2.231.163:8888/forms/frmservle                                                              | et?config=desenvfcon     |                    | - 🖻                 | 🔸 🗙 🚺 Live                               | Search                  |                                   |
| Favoritos 🔠 👻              | 🏉 Financeiro e Contábil 🛛 🗙                                                                      | 🏉 Segurança              |                    | 🏠 •                 | 5 - 🖃 🖶 -                                | Página 👻 Segurança      | <ul> <li>Ferramentas -</li> </ul> |
| rauine Editor Eva          | . Orennentérie Lene Centébe                                                                      | ia Tasauraria Multas     | Codestra Dalatári  | . Defines (nucle) ( | )iude Window                             |                         |                                   |
| grquivo Editar Exe         | 20 III III III III III IIII IIII IIII I                                                          | is jesourana mullas      | Cadastro Relatorio | is RounasAnuais A   | yuua <u>w</u> inuow                      |                         |                                   |
| Pagar Despesa (            | de Pessoal                                                                                       |                          |                    |                     |                                          |                         |                                   |
| Prefei<br>Contro<br>Sisten | tura da Cidade do Rio de Janeiro<br>oladoria Geral do Municipio<br>na de Contabilidade Municipal | Pagar Desp               | esa de Pessoal     |                     | ipiani<br>27/09/20<br>017292<br>FCONT026 | Rio<br>17<br>127<br>170 |                                   |
| 4 D051                     | Companhia de Engenha                                                                             | ria da Tráfago do Pio de | lanaira            | Data Dagamenta      |                                          |                         |                                   |
| Orgão Zoon                 | Tipo                                                                                             | na de malego do Nio di   |                    | Data Pagamento      |                                          |                         |                                   |
| Empenho                    | Liq Prog Trabalho                                                                                | Nat Despesa FR           | Processo           | Valor               | Data Liqui                               |                         |                                   |
|                            |                                                                                                  |                          |                    |                     |                                          |                         |                                   |
|                            |                                                                                                  |                          |                    |                     |                                          |                         |                                   |
|                            |                                                                                                  |                          |                    |                     |                                          |                         |                                   |
|                            |                                                                                                  |                          |                    |                     |                                          |                         |                                   |
|                            |                                                                                                  |                          |                    |                     |                                          |                         |                                   |
|                            |                                                                                                  |                          |                    |                     |                                          |                         |                                   |
|                            |                                                                                                  |                          |                    |                     |                                          |                         |                                   |
|                            |                                                                                                  |                          |                    |                     |                                          |                         |                                   |
| Marcar Tudo                | Desmarcar Tudo                                                                                   | Total Selecionado :      |                    | Pagamen             | ito/Consignações                         |                         |                                   |
| ·                          |                                                                                                  |                          |                    | ·                   |                                          |                         |                                   |
|                            |                                                                                                  |                          |                    |                     |                                          |                         |                                   |
| D                          |                                                                                                  |                          |                    |                     |                                          |                         |                                   |
| Record: 1/1                | LIST OT V                                                                                        | aiu     <050             | .>                 |                     |                                          |                         |                                   |
|                            |                                                                                                  |                          |                    |                     |                                          |                         |                                   |
|                            |                                                                                                  |                          |                    |                     |                                          |                         |                                   |
|                            |                                                                                                  |                          |                    |                     |                                          |                         |                                   |
|                            |                                                                                                  |                          |                    |                     |                                          |                         |                                   |
|                            |                                                                                                  |                          |                    | Г                   |                                          |                         |                                   |
|                            |                                                                                                  |                          |                    |                     | Tela da                                  | Função                  |                                   |
|                            |                                                                                                  |                          |                    |                     | FCON                                     | 102670                  |                                   |
|                            |                                                                                                  |                          |                    |                     |                                          |                         |                                   |

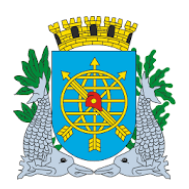

| MANUAL DO FINO                                                                                                    | MANUAL DO FINCON EXECUÇÃO ORÇAMENTÁRIA                                                                                                    |                                                                  |                                                  |  |  |  |  |  |  |
|----------------------------------------------------------------------------------------------------|----------------------------------------------------------------------------------------------------|------------------------------------------------------------------|--------------------------------------------------|--|--|--|--|--|--|
|                                                                                                    | PAGAMENTO DE DE                                                                                                    | SPESA                                                            |                                                  |  |  |  |  |  |  |
| <ul> <li>passo: Digite a data (contábil) do</li> <li>passo: No campo Mês/Ano, selec campo "Tipo"</li> <li>passo: Selecione no campo "Tip Suplementar e 13º salário</li> </ul>                                                                                                    | pagamento.<br>ione na "LOV" 🛄, o mês<br>o", através da "LOV" 💷<br>o). Dê "enter".                                                                          | e o ano. Dê "enter" ou<br>, o "Tipo de Folha" (N                 | posicione o cursor no<br>ormal, Férias, Rescisão |  |  |  |  |  |  |
| • passo: Clicar com o mouse no ca<br>Apropriada.                                                                                                    | ampo "Empenho". O siste                                                                                                    | ema trará informações                                            | da Apropriação da Folh                           |  |  |  |  |  |  |
| • passo: Selecione no campo  a seleção, retirar a marcaçã                                                                                                    | ao lado do Empenho, ou u<br>áo do campo 🔲 ou clica                                                                                                    | r na opção                                                       | e para cancelar a<br>udo                         |  |  |  |  |  |  |
| Financeiro e Contábil - Windows Internet Explorer form                                                                                                    | ecido por IPLANRIO 5/A<br>config=desenvfcon<br>Segurança                                                                                                   | <ul> <li>▶ ⊕ ↔ × ■ ■ +</li> </ul>                                | 5earch<br>Página + Segurança + Ferramentas +     |  |  |  |  |  |  |
| Arquivo Editar Exec. Orçamentária Lanc. Contábeis<br>🔜 🎒 🔞 😰 🕃 🐨 🛪 🗙 📢 🕨<br>🉀 Pagar Despesa de Pessoal                                                                                                    | Tesouraria Multas Cadastro Relatório:<br>• • • • 🔊 ? • 1                                                                                                   | s Rotinas <u>A</u> nuais Ajuda <u>W</u> indow                    |                                                  |  |  |  |  |  |  |
| Prefeitura da Cidade do Rio de Janeiro<br>Controladoria Geral do Municipio<br>Sistema de Contabilidade Municipal                                                                                                    | Pagar Despesa de Pessoal                                                                                                    | IplanR<br>27/09/201<br>0172922<br>FCONT0267                      | tio<br>7<br>77<br>70                             |  |  |  |  |  |  |
| Órgão 2951 Companhia de Engenharia<br>Mês/Ano 04/2017 D Tipo 01 - SUPL.                                                                                                    | de Tráfego do Rio de Janeiro                                                                                                    | Data Pagamento 30/03/2017                                        |                                                  |  |  |  |  |  |  |
| →         2         2017/00267         0001         29.51.26.452.0386.4526           ✓         2017/00268         0001         29.51.26.452.0386.4526           ✓         2017/00268         0001         29.51.26.452.0386.4526           ✓         2017/00268         0001         29.51.26.452.0386.4526 | Nature         FR         Processo           3.1.90.16.02         100         0003/200660/2017           3.1.90.16.02         100         0003/200660/2017 | Valor Data Liqui<br>49.449,82 28/03/2017<br>31.409,02 28/03/2017 |                                                  |  |  |  |  |  |  |
| Marcar Tudo                                                                                                    | Total Selecionado : 80.858,84                                                                                                    | Pagamento/Consignações                                           |                                                  |  |  |  |  |  |  |
| <br>Record: 1/2                                                                                                    | +4250                                                                                                    |                                                                  |                                                  |  |  |  |  |  |  |
| l<br>Clicar para Selecionar ou<br>Desmarcar por empenho                                                                                                    | Clicar para que todos os<br>selecionados ou desma<br>listada                                                                                               | s empenhos sejam<br>rcados nas opções<br>s.                      |                                                  |  |  |  |  |  |  |

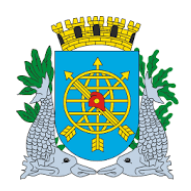

| Versão: 4     |
|---------------|
| JULHO/2018    |
| Página: 51/55 |
|               |

10º passo: Clique na opção "Pagamento/Consignações" para efetuar o pagamento. Confirme na opção "Sim".

| 🗿 Finan                           | ceiro e    | : Contál | oil - Win            | dows Inter    | net Explorer l           | ornecido por 🛛        | IPLANRIC | ) 5/A      |               |             |                |                     |             |             |               |
|-----------------------------------|------------|----------|----------------------|---------------|--------------------------|-----------------------|----------|------------|---------------|-------------|----------------|---------------------|-------------|-------------|---------------|
| 90                                | ) ~ [      | 🦲 http:  | //10.2.2             | 31.163:8888   | /forms/frmservl          | et?config=deser       | nvfcon   |            |               |             | - 🖻            | 👉 🗙 🚺 Liv           | e Search    |             |               |
| 🔶 Favor                           | itos       | 88 -     | 🏉 Fina               | anceiro e Col | ntábil 🗙                 | 🏉 Segurança           | 1        |            |               |             | 🙆 • 6          | a - 🖃 🖶 •           | Página 🔻    | Segurança 🔻 | Ferramentas 🕶 |
|                                   |            |          |                      |               |                          |                       |          |            | n n           | Det         |                | unda 10% and ann    |             |             |               |
| Arquiv                            | o Eai      | tar Exe  | ec. Orçai<br>28 (8): | mentaria i    | _anc. Contabe<br>👿 🐼 🛛 🖉 | is <u>l</u> esourari: | a Multas | ? Cadast   | ro Relatori   | os Rot      | inas Anuais Aj | uda <u>vv</u> indow |             |             |               |
|                                   | jar De     | spesa (  | ie Pess              | oal           | <u>~</u>                 |                       |          | <u> </u>   |               |             |                |                     |             |             | _ 8           |
|                                   | <b>8</b> 7 | Prefei   | tura da              | Cidade do     | Rio de Janeiro           |                       |          |            |               |             |                | Ipla                | nRio        |             |               |
|                                   | ¥¥         | Sisten   | na de Co             | ontabilidad   | e Municipal              |                       |          |            |               |             |                | 27/09/2<br>01729    | 017<br>0227 |             |               |
| 6955                              | 2          |          |                      |               |                          | Р                     | agar Des | spesa de l | Pessoal       |             |                | FCONTO              | 670         |             |               |
| Óra                               | őn         | 2951     |                      | Companhi      | a de Engenha             | ria de Tráfego        | o do Rio | de Janeir  | 0             | Dat         | a Pagamento    | 30/03/2017          |             |             |               |
| Mês                               | :/Ano      | 04/201   | 7                    | lo T          | ipo 01 - SUF             | ۰<br>۲L.              |          | lo         |               |             |                |                     |             |             |               |
|                                   | Emp        | enho     | Liq                  | Pro           | g Trabalho               | Nat Despe             | sa FR    | Pro        | ocesso        |             | Valor          | Data Liqui          |             |             |               |
| <ul><li>✓ 2</li><li>✓ 2</li></ul> | 2017/0     | 0267     | 0001                 | 29.51.26      | 452.0386.452             | 6 3.1.90.16           |          | 0003/20    | 00660/2017    |             | 49.449,82      | 28/03/2017          | •           |             |               |
|                                   | .01170     | 0200     |                      | 20.01.20      | .452.0500.45.            |                       | .02 100  | 000072     | 00000/2011    |             | 51.405,62      | 20/03/2011          |             |             |               |
|                                   |            |          |                      |               |                          | Forms                 |          |            |               | × _         |                |                     |             |             |               |
|                                   |            |          |                      |               |                          | -91                   | 0        | onfirmo P  | acamente?/    | (Q/N)       |                |                     |             |             |               |
|                                   |            |          |                      |               |                          |                       |          | onnina i i | agamento:     | (0/14)      |                |                     |             |             |               |
|                                   |            |          |                      |               |                          |                       |          |            |               | _           |                |                     |             |             |               |
|                                   |            |          |                      |               |                          |                       |          |            | §imNã         |             |                |                     | _           |             |               |
|                                   |            |          |                      |               |                          |                       |          |            |               | · · · ·     |                |                     |             |             |               |
|                                   | Marca      | ar Tudo  | Desn                 | narcar Tudo   |                          | Total Selecio         | nado :   |            | 80.858,84     |             | Pagamento      | o/Consignações      |             |             |               |
|                                   |            |          |                      |               |                          |                       |          |            |               |             |                |                     |             |             |               |
|                                   |            |          |                      |               |                          |                       |          |            | $\rightarrow$ |             | /              |                     |             |             |               |
| Reco                              | rd: 1/2    |          |                      |               |                          |                       | <0S      | 8C>        |               |             |                |                     |             |             |               |
|                                   |            |          |                      |               |                          |                       |          |            |               |             | /              |                     |             |             |               |
|                                   |            |          |                      |               |                          |                       |          |            |               | $\setminus$ | /              |                     |             |             |               |
|                                   |            |          |                      |               |                          | <b>—</b>              |          |            |               |             | /              |                     |             |             |               |
|                                   |            |          |                      |               |                          |                       | Clica    | r na op    | oção "Pa      | agam        | ento/Cons      | ignações"           | e           |             |               |
|                                   |            |          |                      |               |                          |                       | na o     | pção "     | Sim" pa       | ra co       | nfirmar o p    | agamento            | ).          |             |               |
|                                   |            |          |                      |               |                          |                       |          |            |               |             |                |                     |             |             |               |

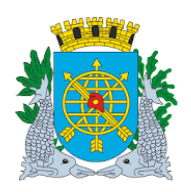

|                                        | Versão: 4     |  |
|----------------------------------------|---------------|--|
| MANUAL DO FINCON EXECUÇÃO ORÇAMENTÁRIA | JULHO/2018    |  |
|                                        | Página: 52/55 |  |

**11º passo:** Clicar na opção "Ok" para confirmar a mensagem informativa apresentada na função, até concluir o pagamento.

| Financeiro e Contábil - Windows Internet Explorer for                                                                                                    | necido por IPLANRIO S/A              |                                                  |                           |
|----------------------------------------------------------------------------------------------------|--------------------------------------|--------------------------------------------------|---------------------------|
| Solution of the second second seco | config=desenvfcon                    | 💌 🗟 🐓 🗙 📴 Live Search                            |                           |
| 🍃 Favoritos 💠 😽 🗸 🏈 Financeiro e Contábil 🗙 🏼 👔                                                                                                    | 🗲 Segurança                          | 🏠 🕶 🔝 👻 🖃 🖶 👻 Página 🕶                           | Segurança 👻 Ferramentas 👻 |
| Arquivo Editar Exec. Orçamentária Lanc. Contábeis                                                                                                    | Tesouraria Multas Cadastro Relatório | os Rotinas Anuais Ajuda Window                   |                           |
|                                                                                                    | • • • 🕺 ? + 💵                        |                                                  |                           |
| 🧟 Pagar Despesa de Pessoal                                                                                                    |                                      |                                                  | - 5                       |
| Perfeitura da Cidade do Rio de Janeiro<br>Controladoria Geral do Municipio<br>Sistema de Contabilidade Municipal                                                                                                    | Pagar Despesa de Pessoal             | lplanRio<br>27/09/2017<br>01729227<br>FCONT02670 |                           |
|                                                                                                    |                                      |                                                  |                           |
| Órgão 2951 Companhia de Engenharia                                                                                                    | de Tráfego do Rio de Janeiro         | Data Pagamento 30/03/2017                        |                           |
| Mês/Ano 04/2017 Tipo U1 - SUPL.                                                                                                    |                                      |                                                  |                           |
| Empenno         Liq         Prog Trabalho           ✓         2017/00267         0001         29.51.26.452.0386.4526                                                                                                    | 3.1.90.16.02 100 0003/200660/2017    | Valor Data Liqui<br>49.449,82 28/03/2017         |                           |
| ✓ 2017/00268 0001 29.51.26.452.0386.4526                                                                                                    | 3.1.90.16.02 100 0003/200660/2017    | 31.409,02 28/03/2017                             |                           |
| Forms                                                                                                    |                                      |                                                  |                           |
|                                                                                                    | 2 pagamento(s) foram efetuado(s      | ) com sucesso.                                   |                           |
|                                                                                                    |                                      |                                                  |                           |
|                                                                                                    |                                      |                                                  |                           |
|                                                                                                    |                                      |                                                  |                           |
|                                                                                                    |                                      |                                                  |                           |
| Marcar Tudo Desmarcar Tudo                                                                                                    | Total Selecionado : 80.858,84        | Pagamento/Consignações                           |                           |
|                                                                                                    |                                      |                                                  |                           |
|                                                                                                    |                                      |                                                  |                           |
| Record: 1/2                                                                                                    | <0SC>                                |                                                  |                           |
|                                                                                                    |                                      |                                                  |                           |
|                                                                                                    |                                      |                                                  |                           |
|                                                                                                    |                                      |                                                  |                           |
|                                                                                                    | Clica                                | ar no campo "OK" para a                          |                           |
|                                                                                                    | me                                   | ensagem apresentada.                             |                           |
|                                                                                                    |                                      |                                                  |                           |
|                                                                                                    |                                      |                                                  |                           |

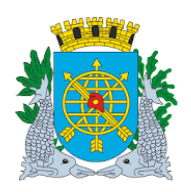

|                                        | Versão: 4     |
|----------------------------------------|---------------|
| MANUAL DO FINCON EXECUÇÃO ORÇAMENTÁRIA | JULHO/2018    |
|                                        | Página: 53/55 |

12º passo: Clicar nas opções "Sim" ou "Não" para confirmar a mensagem informativa apresentada na função, até concluir o pagamento.

| Financeiro e Contábil - Windows Internet Explorer fornecido por IPLANRI                                                      | 0 S/A                                                  |                                                  |                         |
|----------------------------------------------------------------------------------------------------|--------------------------------------------------------|--------------------------------------------------|-------------------------|
|                                                                                                    |                                                        | 💌 🗟 🐓 🗙 📴 Live Search                            |                         |
| 🍃 Favoritos 🛛 🖃 🔻 🏉 Financeiro e Contábil 🛛 🗙 🌈 Segurança                                                                    |                                                        | 🐴 🔹 🔝 👻 🖃 🖶 👻 Página 🕶                           | Segurança 👻 Ferramentas |
| Arquivo Editar Exec. Orçamentária Lanc. Contábeis Tesouraria Multa                                                           | s <u>C</u> adastro <u>R</u> elatórios Rotinas <u>é</u> | ∆nuais Ajuda Window                              | -                       |
| Prefeitura da Cidade do Rio de Janeiro<br>Controladoria Geral do Municipio<br>Sistema de Contabilidade Municipal<br>Pagar De | spesa de Pessoal                                       | IplanRio<br>27/09/2017<br>01729227<br>FCONT02670 |                         |
| Órgão 2951 Companhia de Engenharia de Tráfego do Rio                                                                         | de Janeiro Data Pag                                    | gamento 30/03/2017                               |                         |
| Mês/Ano 04/2017 O Tipo 01 - SUPL.                                                                                            | 0                                                      |                                                  |                         |
| Empenho Liq Prog Trabalho Forms<br>2017/00267 0001 29.51.26.452.0386.4526<br>2017/00268 0001 29.51.26.452.0386.4526          | Deseja contabilizar consignaçõe:                       | Data Liqui<br>28/03/2017<br>\$?(S/N)             |                         |
| Marcar Tudo Desmarcar Tudo Total Selecionado :                                                                               | 80.858,84                                              | Pagamento/Consignações                           |                         |
| Record: 1/2     <01                                                                                                    | 3C>                                                    |                                                  |                         |
|                                                                                                    | Clicar não opções "<br>conforme me                     | Sim" ou "Não",<br>nsagem.                        |                         |

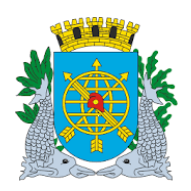

| Versão: 4     |
|---------------|
| JULHO/2018    |
| Página: 54/55 |
|               |

**13º passo:** Clicar na opção "OK" para confirmar a mensagem informativa apresentada na função, até concluir o pagamento.

| Financeiro e Contábil - Winde                         | ows Internet Explorer forn                                             | ecido por IPLANRIO 5/A       |                     |                         |                                         |                        |             |               |
|-------------------------------------------------------|------------------------------------------------------------------------|------------------------------|---------------------|-------------------------|-----------------------------------------|------------------------|-------------|---------------|
| 🔊 🗢 🙋 http://10.2.231                                 | 1.163:8888/forms/frmservlet?c                                          | onfig=desenvfcon             |                     | - 🖻                     | 😽 🗙 🚺 Live                              | Search                 |             |               |
| 🛛 Favoritos 🛛 😁 🖉 Finan                               | nceiro e Contábil 🛛 🗙 🧭                                                | 9 Segurança                  |                     | 🙆 • 6                   | 5 - I 🖶 -                               | Página 🕶               | Segurança 🔻 | Ferramentas 🕶 |
| Arquivo Editar Exec. Orçam                            | ientária Lanc. Contábeis                                               | Tesouraria Multas Cadastr    | Relatórios Ro       | otinas Anuais Aji       | uda <u>W</u> indow                      |                        |             |               |
| 🙀 Pagar Despesa de Pesso:                             |                                                                        |                              |                     |                         |                                         |                        |             | - 8           |
| Prefeitura da Ci<br>Controladoria G<br>Sistema de Cor | idade do Rio de Janeiro<br>Seral do Município<br>ntabilidade Municipal | Pagar Despesa de P           | essoal              |                         | lplan<br>27/09/20<br>017292<br>FCONT026 | Rio<br>17<br>27<br>570 |             |               |
| 4                                                     | ampanhia da Enganharia                                                 | do Tráfago do Dio do Jopoiro |                     |                         | 30/03/2017                              |                        |             |               |
| Orgão 2951 C                                          | Tino 01 - SUPL                                                         | ue tralego do Rio de Janeiro | Da                  | ata Pagamento y         | 30/03/2017                              |                        |             |               |
| Empenho Lig<br>2017/00267 0001 3<br>2017/00268 0001   | Prog Trabalho<br>29.51.26.452.0386.4526<br>29.51.26.452.0386.4526      | Forms<br>Início da co        | ontabilização dos l | Consignatários          | Data Liqui<br>28/03/2017<br>28/03/2017  |                        |             |               |
|                                                       |                                                                        |                              | 00.030,04           |                         | , con log nações                        |                        |             |               |
| Record: 112                                           |                                                                        | <080>                        |                     |                         |                                         |                        |             |               |
|                                                       |                                                                        |                              |                     |                         |                                         |                        |             |               |
|                                                       |                                                                        |                              | Clica               | r no campo<br>nsagem ap | "OK" para<br>resentada.                 | а                      |             |               |

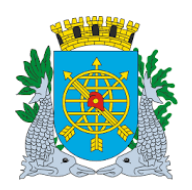

|                                        | Versão: 4     |
|----------------------------------------|---------------|
| MANUAL DO FINCON EXECUÇÃO ORÇAMENTÁRIA | JULHO/2018    |
|                                        | Página: 55/55 |
|                                        |               |

# 14º passo: Clicar na opção "OK" para confirmar a mensagem informativa apresentada na função, para concluir o Pagamento.

| Financeiro e Contábil - Windows Internet Explorer fornecido por IPLANRIO S/A                                                           |                              |                  |                               |                                               |                     |                              |                         |                       |                                        |                           |             |               |
|----------------------------------------------------------------------------------------------------|------------------------------|------------------|-------------------------------|-----------------------------------------------|---------------------|------------------------------|-------------------------|-----------------------|----------------------------------------|---------------------------|-------------|---------------|
| >⊙~                                                                                                    | 🦲 http                       | //10.2.2         | 31.163:8888                   | /forms/frmservlet                             | ?config=desenvfcon  |                              |                         | - 🖻                   | 👉 🗙 🚺 Liv                              | e Search                  |             |               |
| <b>7</b> Favoritos                                                                                                    | - 88                         | 🛛 🏉 Fina         | anceiro e Cor                 | ntábil 🗙                                      | 🏉 Segurança         |                              | 1                       | 🏠 • E                 | a - 🖃 🖶 -                              | Página 🔻                  | Segurança 🕶 | Ferramentas 🕶 |
| Arquivo E                                                                                                    | ditar Exe                    | ec. Orça<br>20 🚯 | mentária <u>L</u>             | ₌anc. Contábeis<br>🕱 💽 🜗                      | s Tesouraria Mult   | as <u>C</u> adastro <u>F</u> | gelatórios Rot          | tinas Anuais Aj       | uda <u>W</u> indow                     |                           |             |               |
| Pagar Despesa de Pessoal<br>Prefeitura da Cidade do Rio de Janeiro Controladoria Geral do Município Sistema de Contabilidade Municipal |                              |                  |                               |                                               | Pagar D             | Pagar Despesa de Pessoal     |                         |                       |                                        | nRio<br>017<br>227<br>670 |             | _ 0           |
| Órgão                                                                                                    | 2951                         |                  | Companhia                     | a de Engenhari                                | ia de Tráfego do Ri | o de Janeiro                 | Dat                     | ta Pagamento          | 30/03/2017                             |                           |             |               |
| Mês/And                                                                                                    | 04/201                       | 7                | ОТ                            | ipo 01 - SUPL                                 | -                   | o                            |                         |                       |                                        |                           |             |               |
| En 2017                                                                                                    | npenho<br>1/00267<br>1/00268 | Liq<br>0001      | Prog<br>29.51.26.<br>29.51.26 | j Trabalho<br>452.0386.4528<br>.452.0386.4528 | Forms               | Não existem                  | Consignatários          | s a contabilizar      | Data Liqui<br>28/03/2017<br>28/03/2017 |                           |             |               |
| ,                                                                                                    | rcar Tudo                    | Desn             | narcar Tudo                   |                                               | Total Selecionado : | 80.1                         | 858,84                  | Pagamenti             | o/Consignações                         |                           |             |               |
| Record: 1                                                                                                    | /2                           |                  |                               |                                               | <(                  | DSC>                         |                         |                       |                                        |                           |             |               |
|                                                                                                    |                              |                  |                               |                                               |                     |                              | Clicar na c<br>concluir | opção "OK<br>o Pagame | " para<br>nto.                         |                           |             |               |